## **Special Education**

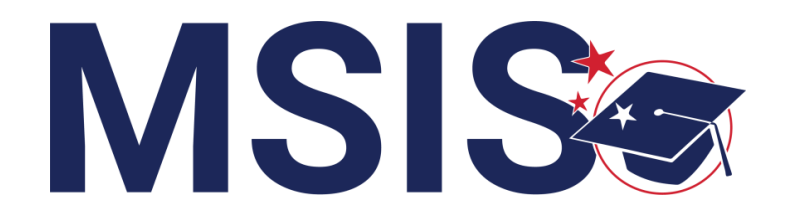

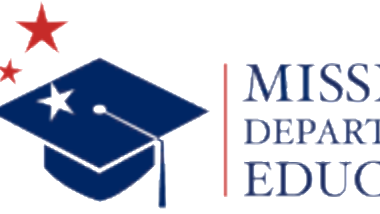

MISSISSIPPI DEPARTMENT OF

mdek12.org

 $f \vee \mathbf{D}$ 

Bootcamp 2024

### VISION

To create a world-class educational system that gives students the knowledge and skills to be successful in college and the workforce, and to flourish as parents and citizens

### MISSION

To provide leadership through the development of policy and accountability systems so that all students are prepared to compete in the global community

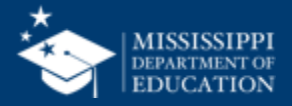

**ALL** Students Proficient and Showing Growth in All Assessed Areas

**EVERY** School Has Effective Teachers and Leaders

**EVERY** Student Graduates from High School and is Ready for College and Career

**EVERY** Community Effectively Uses a World-Class Data System to Improve Student Outcomes

**EVERY** Child Has Access to a High-Quality Early Childhood Program

**EVERY** School and District is Rated "C" or Higher

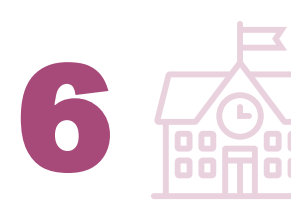

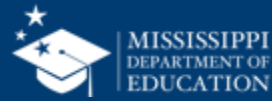

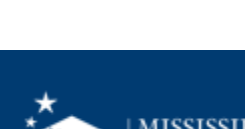

#### **Session Norms**

| Be an active participant       |             |
|--------------------------------|-------------|
| Share reactions                | React       |
| Respond to prompts in the chat | (=)<br>Chat |
|                                |             |
| Ask questions                  | 2)<br>Q&A   |

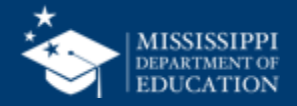

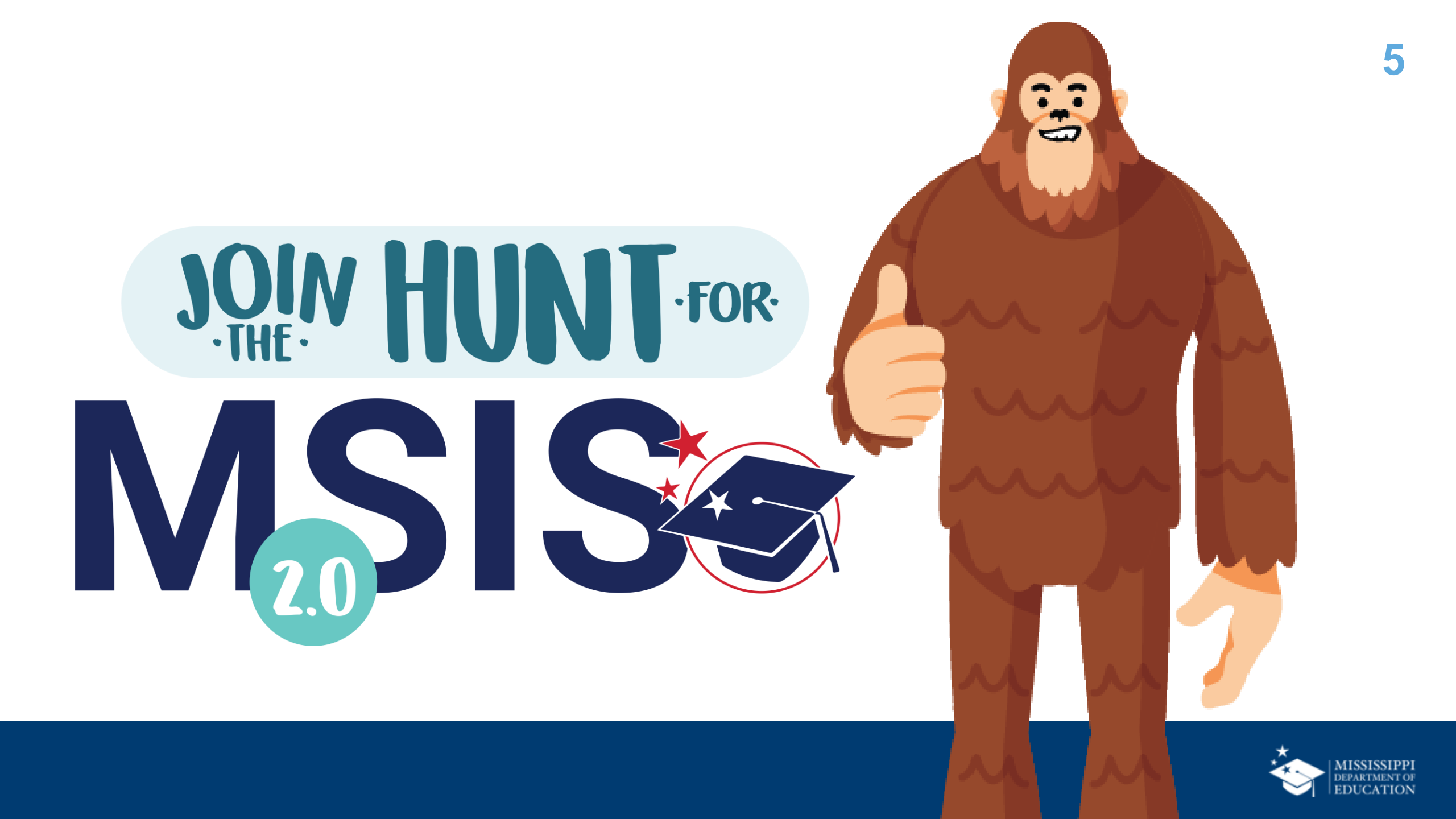

**COMPARE** the legacy system and the new MSIS

#### **EXPLORE** changes to data collection and reporting

**ANALYZE** special education reports

**REVIEW** data quality and certification

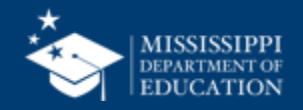

# Special Education Student Data

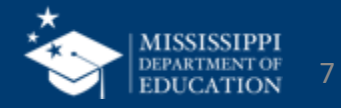

### **Data Collection**

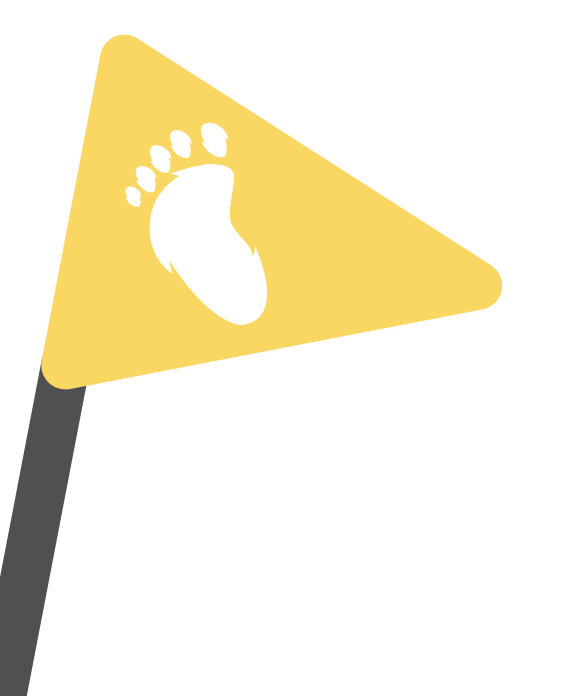

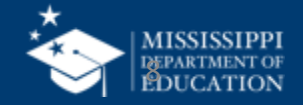

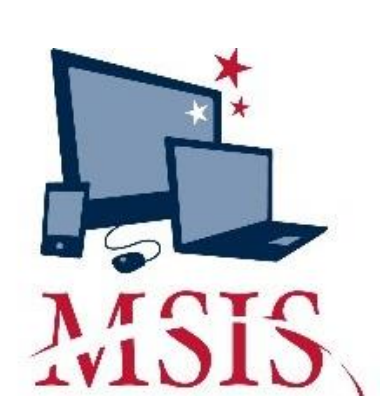

| Interfaces Mainte                                                                                                    | Information System : Special Education Student Update<br>nance Mgdules Beports Security Guery Block Help                                                                                                    |
|----------------------------------------------------------------------------------------------------|----------------------------------------------------------------------------------------------------|
|                                                                                                    |                                                                                                    |
| Select District/Scl                                                                                                    | Mississippi Student Information System                                                                                                    |
| strict School M                                                                                                    | Real Mississippi Student Information System : Child Find Update                                                                                                    |
|                                                                                                    | Eile Interfaces Maintenance Modules Reports Security Query Block Help                                                                                                    |
| pdate Student I                                                                                                    |                                                                                                    |
| ar IEP Date                                                                                                    | Select District/School Select Student Update Student                                                                                                    |
| and a second second sec |                                                                                                    |
|                                                                                                    | Grade<br>Birthdate Level Race SpecED Ind Part C to B Inter. Ref.                                                                                                    |
| Primary Disability<br>Specific Learning D                                                                                                    | Grade     Grade       Birthdate     Level     Race     SpecED Ind Part C to B     Inter. Ref.       Y     N     N                                                                                                    |
| Primary Disability<br>Specific Learning Di                                                                                                    | Grade<br>Birthdate Level Race SpecED Ind Part C to B Inter. Ref.<br>Y N N<br>Non-Initial (Please select)                                                                                                    |
| Primary Disability<br>Specific Learning D                                                                                                    | Grade<br>Birthdate Level Race SpecED Ind Part C to B Inter. Ref.<br>Y N N<br>Non-Initial (Please select)<br>MET Referral Date MET Response MET Response Date                                                                                                    |
| Primary Disability<br>Specific Learning D                                                                                                    | Grade       Birthdate       Level       Race       SpecED Ind Part C to B       Inter. Ref.         Y       N       N       N       N         Non-Initial (Please select)       Image: Specific term of the select select sel |
| Primary Disability<br>Specific Learning D                                                                                                    | Grade         Birthdate       Level Race       SpecED Ind Part C to B Inter. Ref.         Y       N       N         Non-Initial (Please select)       Y       N         MET Referral Date       MET Response       MET Response Date         08-29-2011       Referred for Comprehensive Assessment       I1-01-2011         Parental Consent       Parental Consent       Eligibility Decision       Parent Permission                                                                                                    |
| Primary Disability<br>Specific Learning D                                                                                                    | Grade<br>Birthdate Level Race SpecED Ind Part C to B Inter. Ref.<br>Y N N<br>Metr Referral Date MET Response<br>MET Referral Date MET Response Date<br>08-29-2011 Referred for Comprehensive Assessment II-01-2011<br>Parental Consent Parental Consent Eligibility Decision Parent Permission<br>To Evaluate To Evaluate Date Evaluation Date Eligibility Decision Date to Serve IEP Date<br>Yes 202 2012 Yes 2012                                                                                                    |
| Primary Disability<br>Specific Learning Di                                                                                                    | Grade<br>Birthdate Level Race SpecED Ind Part C to B Inter. Ref.<br>Y N N<br>Met Referral Date MET Response<br>GS-29-2011 Referred for Comprehensive Assessment II-01-2011<br>Parental Consent Parental Consent<br>To Evaluate To Evaluate Date Evaluation Date Eligibility Decision Date to Serve IEP Date<br>Yes 12-10-2011 02-20-2012 Yes 02-20-2012 Yes 03-30-2012                                                                                                    |

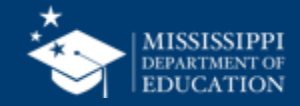

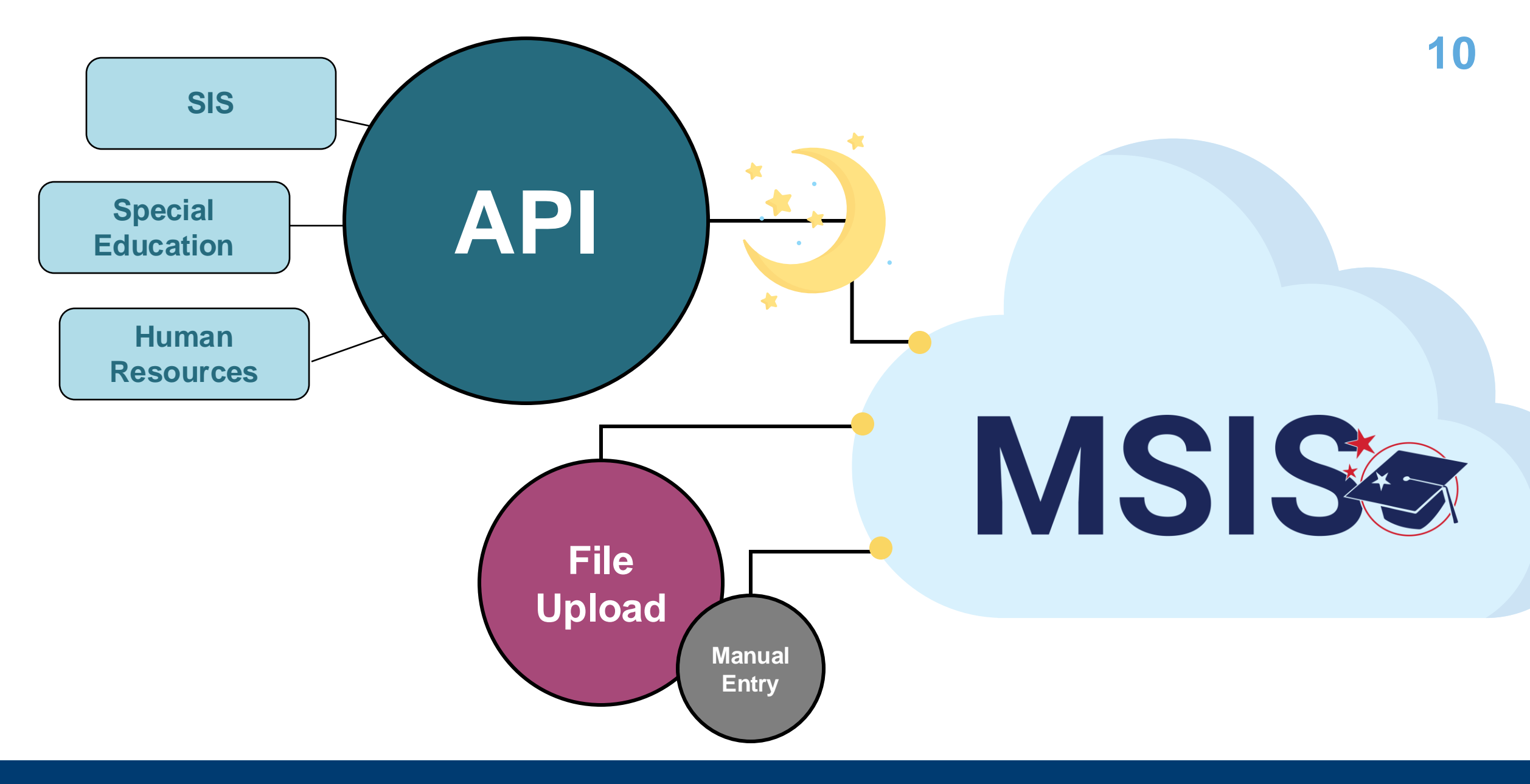

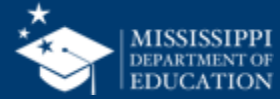

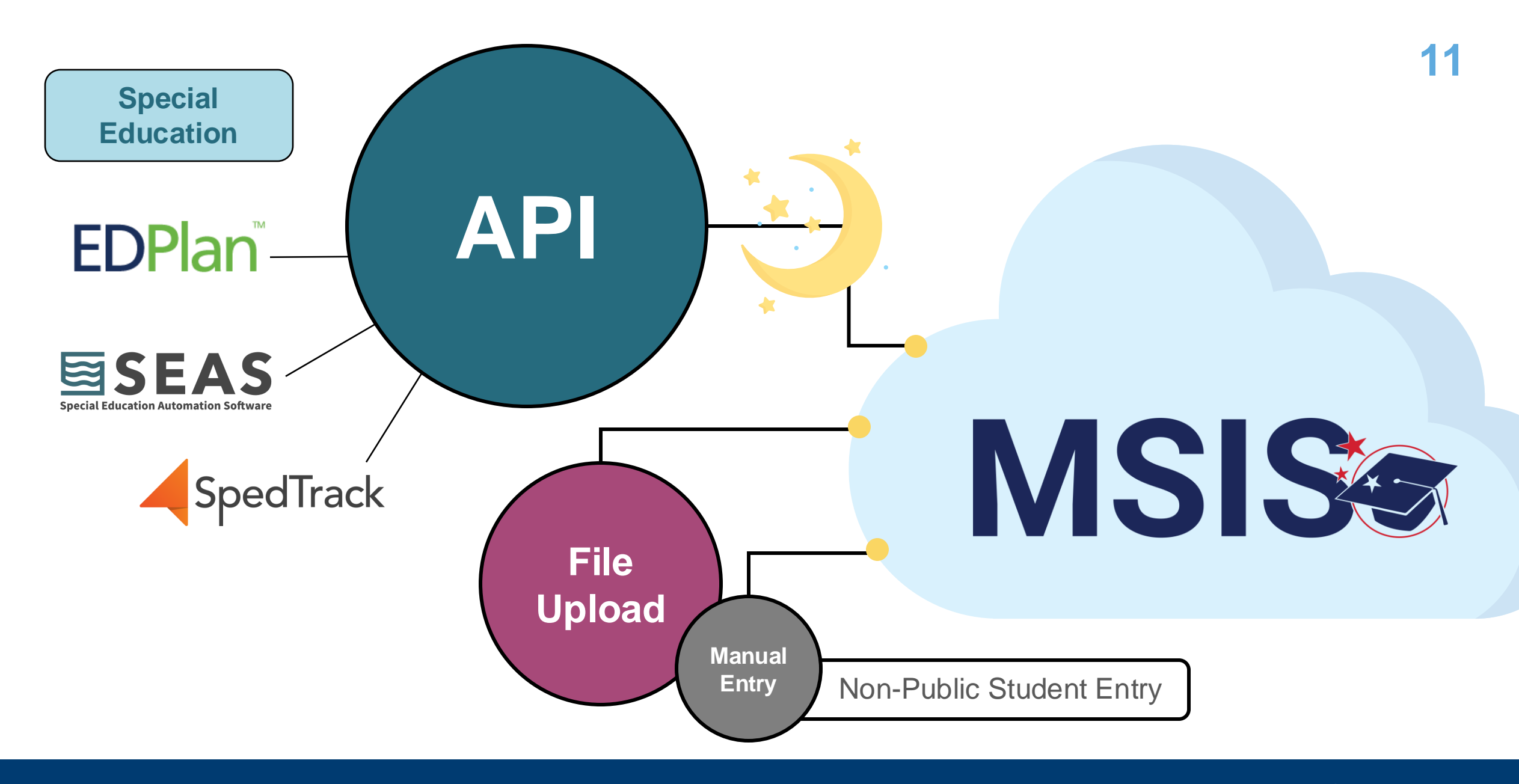

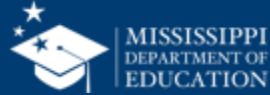

### **EDPlan**<sup>™</sup>

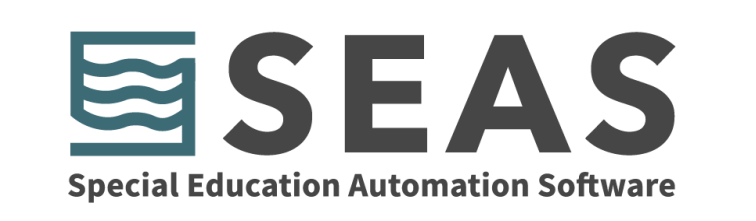

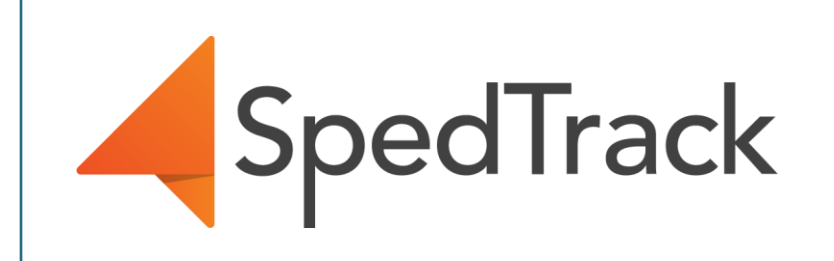

# Expecting data to begin flowing in by the end of August, 2024.

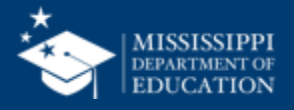

| cial<br>tion | Vendor        | Method for sending data to MSIS                                               |  |  |  |  |
|--------------|---------------|-------------------------------------------------------------------------------|--|--|--|--|
| Speucat      | EdPlan        | API nightly                                                                   |  |  |  |  |
| Ed           | SEAS          | API nightly                                                                   |  |  |  |  |
|              | SpedTrack     | API nightly                                                                   |  |  |  |  |
|              | Other Vendors | District completes MDE-provided template<br>District uploads template to MSIS |  |  |  |  |
|              | No Vendor     | District completes MDE-provided template<br>District uploads template to MSIS |  |  |  |  |

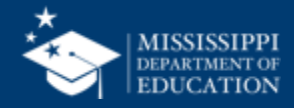

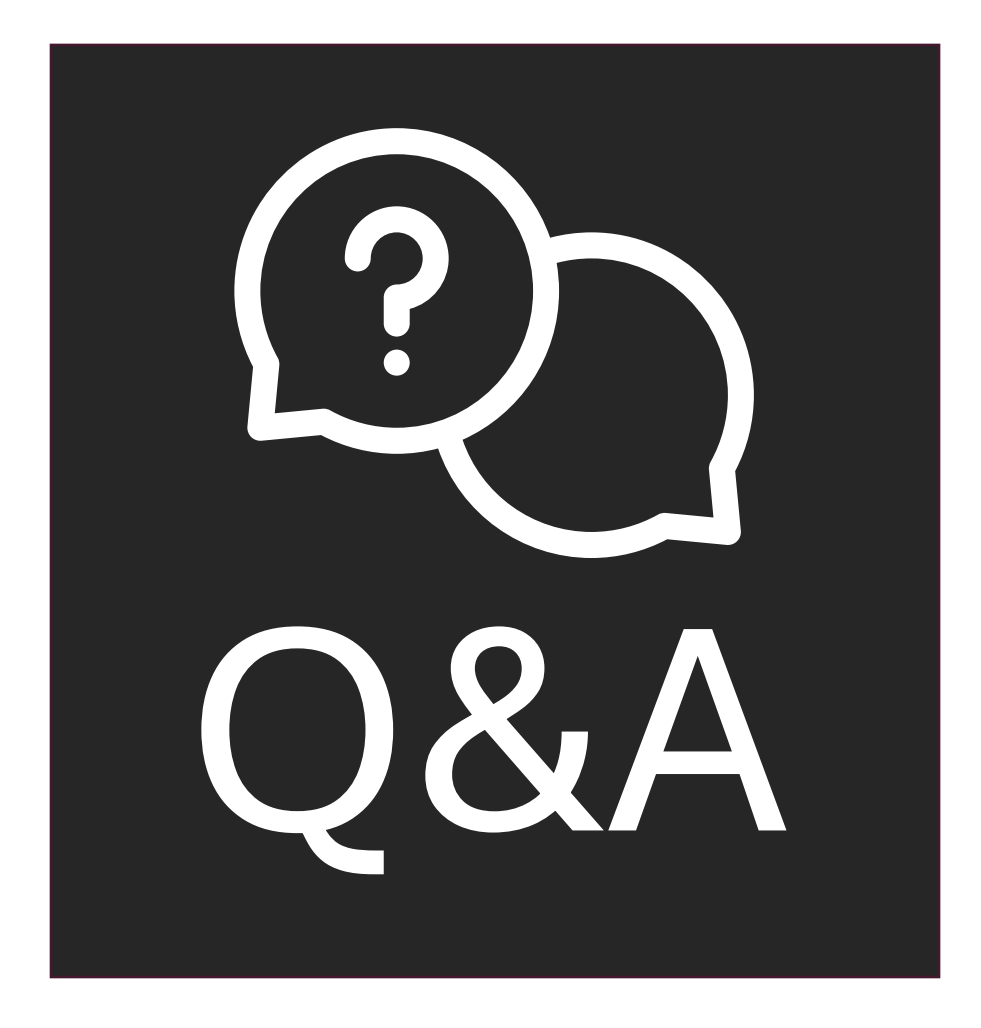

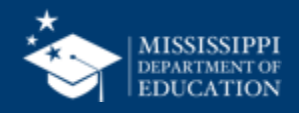

### **Data Elements**

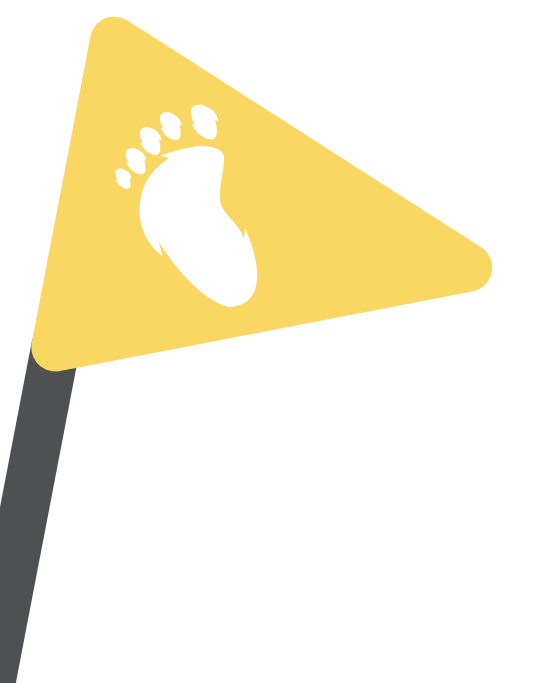

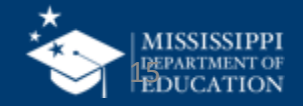

|                                                                                                    |                                                                                                    | В                                                                                                    |                          |                                                                      |                        |                                                                                                    |                                                                                                    |                                                                                                    |                                                                                                    |
|----------------------------------------------------------------------------------------------------|----------------------------------------------------------------------------------------------------|----------------------------------------------------------------------------------------------------|--------------------------|----------------------------------------------------------------------|------------------------|----------------------------------------------------------------------------------------------------|----------------------------------------------------------------------------------------------------|----------------------------------------------------------------------------------------------------|----------------------------------------------------------------------------------------------------|
| Refer to Element Details and Definitions document fo                                                                                                    | or specific definitions and field options                                                                                                    |                                                                                                    |                          |                                                                      |                        |                                                                                                    |                                                                                                    |                                                                                                    |                                                                                                    |
| Each tab must be saved as a separate CSV file and uple                                                                                                    | oaded via MSIS                                                                                                    |                                                                                                    |                          |                                                                      |                        |                                                                                                    |                                                                                                    |                                                                                                    |                                                                                                    |
|                                                                                                    |                                                                                                    |                                                                                                    |                          |                                                                      |                        |                                                                                                    |                                                                                                    |                                                                                                    |                                                                                                    |
|                                                                                                    |                                                                                                    |                                                                                                    |                          |                                                                      |                        |                                                                                                    |                                                                                                    |                                                                                                    | _                                                                                                    |
| Special Education Student Roster (One record for every special edu                                                                                                    | cation student being served or exiting services)                                                                                                    |                                                                                                    |                          |                                                                      |                        |                                                                                                    |                                                                                                    |                                                                                                    |                                                                                                    |
| School Year                                                                                                    | Last year of School Year (Ex: 2024-2025 = 2025)                                                                                                    |                                                                                                    | MSIS                     |                                                                      | MAPPING                |                                                                                                    |                                                                                                    |                                                                                                    |                                                                                                    |
| LEA Identification System                                                                                                    | "SEA" for all records                                                                                                    |                                                                                                    |                          |                                                                      |                        |                                                                                                    |                                                                                                    |                                                                                                    |                                                                                                    |
| LEA Identifier                                                                                                    | 4 digit district number, include leading zeros                                                                                                    |                                                                                                    | DOMAIN: SPE              | CIAL EDUCATION Gen                                                   | eral Information       |                                                                                                    |                                                                                                    |                                                                                                    |                                                                                                    |
| School Identification System                                                                                                    | "SEA" for all records                                                                                                    |                                                                                                    | All data elements        | will be collected via API from Specia                                | al Education package   |                                                                                                    |                                                                                                    |                                                                                                    |                                                                                                    |
| School Identifier                                                                                                    | 4 digit district number and 3 digit school number seperat                                                                                                    | ted by hyphen. Include lea                                                                                                    | If district does not     | have a Special Education package,                                    | the district will prov | de data elements v                                                                                                    | /ia file upload.                                                                                                    |                                                                                                    |                                                                                                    |
| Student Identifier                                                                                                    | MSIS ID                                                                                                    | , ,,                                                                                                    | Element                  |                                                                      | MDE Definition/        |                                                                                                    |                                                                                                    | Legacy                                                                                                    |                                                                                                    |
| Primary Disability Type                                                                                                    | Primary Disability                                                                                                    |                                                                                                    | Name<br>Local Education  | A coding scheme that is used for                                     | Additional Inform      | s. SEA - St                                                                                                    | tion Set<br>ate Education Agency assigned                                                                                                    | Collection<br>MSD File                                                                                                    |                                                                                                    |
| Secondary Disability Type                                                                                                    | Secondary Disability                                                                                                    |                                                                                                    | Agency<br>Identification | identification and record-keeping<br>purposes by schools, social     |                        | number                                                                                                    | number                                                                                                    |                                                                                                    |                                                                                                    |
| Exit Date                                                                                                    | Date services discontinued                                                                                                    |                                                                                                    | System                   | services, or other agencies to refer<br>to a local education agency. |                        |                                                                                                    |                                                                                                    |                                                                                                    |                                                                                                    |
| SCD Indicator                                                                                                    | Yes/No                                                                                                    |                                                                                                    | Local Education          | A unique number or alphanumeric                                      |                        | None                                                                                                    |                                                                                                    | MSD File                                                                                                    |                                                                                                    |
| LRE Early Childhood                                                                                                    | Early Childhood LRE                                                                                                    |                                                                                                    | Identifier               | agency by a school system, a state,                                  |                        |                                                                                                    |                                                                                                    |                                                                                                    |                                                                                                    |
| LRE School Age                                                                                                    | School Age LRE                                                                                                    |                                                                                                    | School                   | A coding scheme that is used for                                     | "SEA" for all record   | s. SEA - St                                                                                                    | ate Education Agency assigned                                                                                                    | MSD File                                                                                                    |                                                                                                    |
| 3                                                                                                    |                                                                                                    |                                                                                                    | Identification<br>System | identification and record-keeping<br>purposes by schools, social     |                        | number                                                                                                    |                                                                                                    |                                                                                                    |                                                                                                    |
| Special Education Early Learning Outcomes (One record for every sp                                                                                                    | pecial education student ages 3-5)                                                                                                    |                                                                                                    |                          | to an institution.                                                   |                        |                                                                                                    |                                                                                                    |                                                                                                    |                                                                                                    |
|                                                                                                    |                                                                                                    |                                                                                                    |                          |                                                                      |                        | Mana                                                                                                    |                                                                                                    |                                                                                                    |                                                                                                    |
| School Year                                                                                                    | Last year of School Year (Ex: 2024-2025 = 2025)                                                                                                    |                                                                                                    | School                   | A unique number or alphanumeric                                      |                        | None                                                                                                    |                                                                                                    | MSD File                                                                                                    |                                                                                                    |
| School Year<br>LEA Identification System                                                                                                    | Last year of School Year (Ex: 2024-2025 = 2025)<br>"SEA" for all records                                                                                                    |                                                                                                    | School                   | A unique number or alphanumeric                                      |                        | None                                                                                                    |                                                                                                    | MSD File                                                                                                    |                                                                                                    |
| School Year       LEA Identification System       LEA Identifier                                                                                                    | Last year of School Year (Ex: 2024-2025 = 2025)<br>"SEA" for all records<br>4 digit district number, include leading zeros                                                                                                    |                                                                                                    | School                   | A unique number or alphanumeric                                      | ID                     | None                                                                                                    |                                                                                                    | MSD File                                                                                                    |                                                                                                    |
| School Year         LEA Identification System         LEA Identifier         School Identification System                                                                                                    | Last year of School Year (Ex: 2024-2025 = 2025)<br>"SEA" for all records<br>4 digit district number, include leading zeros<br>"SEA" for all records                                                                                                    |                                                                                                    | School                   | A unique number or alphanumeric                                      | ID                     | MSIS                                                                                                    | LEGACY I                                                                                                    | LRE Mappin                                                                                                    | ng                                                                                                    |
| <ul> <li>School Year</li> <li>LEA Identification System</li> <li>LEA Identifier</li> <li>School Identification System</li> <li>School Identifier</li> </ul>                                                                                                    | Last year of School Year (Ex: 2024-2025 = 2025)         "SEA" for all records         4 digit district number, include leading zeros         "SEA" for all records         4 digit district number and 3 digit school number seperate                                                                                                    | ted                                                                                                    | School                   | A unique number or alphanumenc                                       | ID                     | MSIS                                                                                                    | LEGACY I                                                                                                    | LRE Mappir                                                                                                    | ng                                                                                                    |
| <ul> <li>School Year</li> <li>LEA Identification System</li> <li>LEA Identifier</li> <li>School Identification System</li> <li>School Identifier</li> <li>Student Identifier</li> </ul>                                                                                                    | Last year of School Year (Ex: 2024-2025 = 2025)         "SEA" for all records         4 digit district number, include leading zeros         "SEA" for all records         4 digit district number and 3 digit school number seperate         MSIS ID                                                                                                    |                                                                                                    | School                   | A unique number or alphanumenc                                       | ID                     |                                                                                                    | Educational Environment for                                                                                                    | MSD File                                                                                                    | ng                                                                                                    |
| <ul> <li>School Year</li> <li>LEA Identification System</li> <li>LEA Identifier</li> <li>School Identification System</li> <li>School Identifier</li> <li>Student Identifier</li> <li>Outcome A Progress</li> </ul>                                                                                                    | Last year of School Year (Ex: 2024-2025 = 2025)         "SEA" for all records         4 digit district number, include leading zeros         "SEA" for all records         4 digit district number and 3 digit school number seperat         MSIS ID         Outcome A Progress Indicator                                                                                                    | ted MSIS®                                                                                                    | School                   | A unique number or alphanumenc                                       | ID                     | LRE   MSIS                                                                                                    | Educational Environment for                                                                                                    | MSD File                                                                                                    | Definition                                                                                                    |
| <ul> <li>School Year</li> <li>LEA Identification System</li> <li>LEA Identifier</li> <li>School Identification System</li> <li>School Identifier</li> <li>Student Identifier</li> <li>Outcome A Progress</li> <li>Outcome B Progress</li> </ul>                                                                                                    | Last year of School Year (Ex: 2024-2025 = 2025)         "SEA" for all records         4 digit district number, include leading zeros         "SEA" for all records         4 digit district number and 3 digit school number seperat         MSIS ID         Outcome A Progress Indicator         Outcome B Progress Indicator                                                                                                    | MSIS<br>Special Educ                                                                                                    | School                   | A unique number or alphanumenc                                       | ID                     | IN THE INTERIOR OF THE INFORMATION OF THE INFORMATION OF THE INFORMATI                                                                                                    | Educational Environment for<br>Definition<br>Regular program less than<br>tro (10) hours per week and                                                                                                    | MSD File                                                                                                    | Definition<br>Other location regula                                                                                                    |
| <ul> <li>School Year</li> <li>LEA Identification System</li> <li>LEA Identifier</li> <li>School Identification System</li> <li>School Identifier</li> <li>Student Identifier</li> <li>Outcome A Progress</li> <li>Outcome B Progress</li> <li>Outcome C Progress</li> </ul>                                                                                                    | Last year of School Year (Ex: 2024-2025 = 2025)         "SEA" for all records         4 digit district number, include leading zeros         "SEA" for all records         4 digit district number and 3 digit school number seperat         MSIS ID         Outcome A Progress Indicator         Outcome B Progress Indicator         Outcome C Progress Indicator                                                                                                    | MSIS<br>Special Educa                                                                                                    | school                   | LE UPLOAD                                                            | ID                     | IN THE INSTRUMENT                                                                                                    | Educational Environment for<br>Definition<br>Regular program less than<br>ten (10) hours per week and<br>served in another location                                                                                                    | MSD Hie                                                                                                    | Definition<br>Other location regula<br>early childhood progr<br>(less than 10 hours)                                                                                                    |
| <ul> <li>School Year</li> <li>LEA Identification System</li> <li>LEA Identifier</li> <li>School Identifier</li> <li>School Identifier</li> <li>Student Identifier</li> <li>Outcome A Progress</li> <li>Outcome B Progress</li> <li>Outcome C Progress</li> <li>Outcome A Entry Score</li> </ul>                                                                                                    | Last year of School Year (Ex: 2024-2025 = 2025)         "SEA" for all records         4 digit district number, include leading zeros         "SEA" for all records         4 digit district number and 3 digit school number seperat         MSIS ID         Outcome A Progress Indicator         Outcome B Progress Indicator         Outcome C Progress Indicator         Outcome A Entry Score                                                                                                    | MSIS<br>Special Educa                                                                                                    | school                   | LE UPLOAD                                                            | ID                     | IN THE INSIS                                                                                                    | Educational Environment for<br>Definition<br>Regular program less than<br>ten (10) hours per week and<br>served in another location<br>Regular program ten (10) or<br>more hours per week and                                                                                                    | MSD File                                                                                                    | Definition<br>Other location regula<br>early childhood progr<br>(less than 10 hours)<br>Other location regula<br>early childhood progr                                                                                                    |
| <ul> <li>School Year</li> <li>LEA Identification System</li> <li>LEA Identifier</li> <li>School Identification System</li> <li>School Identifier</li> <li>Student Identifier</li> <li>Outcome A Progress</li> <li>Outcome C Progress</li> <li>Outcome A Entry Score</li> <li>Outcome A Entry Score Date</li> </ul>                                                                                                    | Last year of School Year (Ex: 2024-2025 = 2025)         "SEA" for all records         4 digit district number, include leading zeros         "SEA" for all records         4 digit district number and 3 digit school number seperat         MSIS ID         Outcome A Progress Indicator         Outcome C Progress Indicator         Outcome A Entry Score         Outcome A Entry Score                                                                                                    | MSIS<br>Special Educa                                                                                                    | school                   | LE UPLOAD                                                            | ID                     | INCOME<br>INCOME<br>INCOME | Educational Environment for<br>Definition<br>Regular program less than<br>ton (10) hours per week and<br>served in another location<br>Regular program to (10) or<br>more hours per week and<br>served in another location<br>Regular program less than                                                                                                    | MSD File                                                                                                    | Definition<br>Other location regula<br>early childhood progr<br>(less than 10 hours)<br>Other location regula<br>early childhood progr<br>(at least 10 hours)<br>Services regular early                                                                                                    |
| O       School Year         1       LEA Identification System         2       LEA Identifier         3       School Identifier         4       School Identifier         5       Student Identifier         6       Outcome A Progress         7       Outcome B Progress         3       Outcome A Entry Score         9       Outcome A Entry Score Date                                                                        | Last year of School Year (Ex: 2024-2025 = 2025)         "SEA" for all records         4 digit district number, include leading zeros         "SEA" for all records         4 digit district number and 3 digit school number seperate         MSIS ID         Outcome A Progress Indicator         Outcome B Progress Indicator         Outcome A Entry Score         Outcome A Entry Score         Outcome A Entry Score                                                                                                    | ted<br>MSIS<br>Special Educa                                                                                                    | school                   | LE UPLOAD                                                            | ID                     | INDIE<br>MSIS<br>LRE   MSIS<br>Legacy Code<br>PL<br>PJ<br>PK                                                                                                    | Educational Environment for<br>Definition<br>Regular program less than<br>ten (10) hours per week and<br>served in another location<br>Regular program ten (10) or<br>more hours per week and<br>served in the regular<br>ten (10) hours per week and                                                                                                    | MSD File<br>LRE Mappin<br>Early Childhood<br>MSIS 2.0 Code<br>REC09YOTHLOC<br>REC19YOTHLOC<br>REC09YSVCS                         | Definition<br>Other location regula<br>early childhood progr<br>(less than 10 hours)<br>Other location regula<br>early childhood program<br>(at least 10 hours)<br>Services regular early<br>childhood program (luthan 10 hours)                                                                                                    |
| <ul> <li>School Year</li> <li>LEA Identification System</li> <li>LEA Identifier</li> <li>School Identifier</li> <li>Student Identifier</li> <li>Student Identifier</li> <li>Outcome A Progress</li> <li>Outcome B Progress</li> <li>Outcome A Entry Score</li> <li>Outcome A Entry Score Date</li> <li>File Layouts - Start Here Student Roster Early Learning Outcomes Ev</li> <li>Ready T CAccessibility: Good to go</li> </ul> | Last year of School Year (Ex: 2024-2025 = 2025)         "SEA" for all records         4 digit district number, include leading zeros         "SEA" for all records         4 digit district number and 3 digit school number seperate         MSIS ID         Outcome A Progress Indicator         Outcome B Progress Indicator         Outcome A Entry Score         Outcome A Entry Score         Outcome A Entry Score         Outcome A Entry Score                                                                                                    | ted<br>MSIS<br>Special Educa                                                                                                    | ation   FI               | LE UPLOAD                                                            | ID                     | INDIE<br>MSIS<br>LRE   MSIS<br>Legacy Code<br>PL<br>PJ<br>PK                                                                                                    | Educational Environment for<br>Definition<br>Regular program less than<br>ten (10) hours per week and<br>served in another location<br>Regular program ten (10) or<br>more hours per week and<br>served in the regular<br>program<br>Benular common ten (10) nor<br>Benular common ten (10) nor<br>Benular common ten (10) nor<br>Benular common ten (10) nor<br>Benular common ten (10) nor<br>Benular common ten (10) nor                                                                                                    | MSD File  LRE Mappin Early Childhood  MSIS 2.0 Code REC09Y0THLOC REC09Y0THLOC REC09YSVCS  BEC10YSVCS                             | Definition<br>Other location regula<br>early childhood progr<br>(less than 10 hours)<br>Other location regula<br>early childhood program<br>(at least 10 hours)<br>Services regular early<br>childhood program (lot<br>than 10 hours)                                                                                                    |
| School Year         LEA Identification System         LEA Identifier         School Identification System         School Identifier         Student Identifier         Outcome A Progress         Outcome A Progress         Outcome A Entry Score         Outcome A Entry Score Date         File Layouts - Start Here         Student Roster         Early Learning Outcomes         Ev         Ready                           | Last year of School Year (Ex: 2024-2025 = 2025)         "SEA" for all records         4 digit district number, include leading zeros         "SEA" for all records         4 digit district number and 3 digit school number seperat         MSIS ID         Outcome A Progress Indicator         Outcome C Progress Indicator         Outcome A Entry Score         Outcome A Entry Score         Outcome A Entry Score                                                                                                    | ted<br>MSIS<br>Special Education File                                                                                                    | School                   | LE UPLOAD                                                            | D                      | INCOME<br>INCOME<br>INCOME | LEGACY L     Legal program less than     ten (10) hours per week and     served in another location     Regular program ten (10) or     more hours per week and     served in another location     Regular program ten (10) or     more hours per week and     served in the regular     program     Regular program ten (10) or     more hours per week and     served in the regular     more mours per week and     served in the regular                                                                                         | RE Mappin<br>Early Childhood<br>MSIS 2.0 Code<br>RECOBYOTHLOC<br>RECOBYOTHLOC<br>RECOBYSVCS<br>REC10YSVCS                        | Definition<br>Other location regula<br>early childhood progr<br>(less than 10 hours)<br>Other location regula<br>early childhood program (la<br>childhood program (la<br>childhood program (la<br>childhood program (la<br>childhood program (la<br>least10 hours)                                                                                                    |
| School Year         LEA Identification System         LEA Identifier         School Identifier         School Identifier         Student Identifier         Outcome A Progress         Outcome B Progress         Outcome A Entry Score         Outcome A Entry Score Date         File Layouts - Start Here         Student Roster         Early Learning Outcomes         Event                                                 | Last year of School Year (Ex: 2024-2025 = 2025)<br>"SEA" for all records<br>4 digit district number, include leading zeros<br>"SEA" for all records<br>4 digit district number and 3 digit school number seperat<br>MSIS ID<br>Outcome A Progress Indicator<br>Outcome B Progress Indicator<br>Outcome C Progress Indicator<br>Outcome A Entry Score<br>Outcome A Entry Score<br>Accommodation<br>Accommodation<br>Accommod | ted MSIS Special Education File Special Education File Special Education File Special Education File Special Education File Special Education File Special Education File Special File Special File File File File File File File Fil                                                                                                    | School                   | LE UPLOAD                                                            | D                      | PI<br>PG                                                                                                    | LEGACY I      Legal program less than     ten (10) hours per week and     served in another location     Regular program ten (10) or     more hours per week and     served in another location     Regular program ten (10) or     more hours per week and     served in another location     Regular program ten (10) or     more hours per week and     served in the regular     program     Regular program ten (10) or     more hours per week and     served in the regular     program     Separate Class                    | RE Mappin<br>Early Childhood<br>MSIS 2.0 Code<br>RECOBYOTHLOC<br>RECOBYOTHLOC<br>RECOBYSVCS<br>REC10YSVCS<br>SC                  | Definition<br>Other location regula<br>early childhood progr<br>(less than 10 hours)<br>Other location regula<br>early childhood program<br>(at least 10 hours)<br>Services regular early<br>childhood program (a<br>least 10 hours)<br>Services regular early<br>childhood program (a<br>least 10 hours)                                                                                                    |
| School Year         LEA Identification System         LEA Identifier         School Identifier         School Identifier         Student Identifier         Outcome A Progress         Outcome C Progress         Outcome A Entry Score         Outcome A Entry Score Date         File Layouts - Start Here         Student Roster         Early Learning Outcomes         Event                                                 | Last year of School Year (Ex: 2024-2025 = 2025)<br>"SEA" for all records<br>4 digit district number, include leading zeros<br>"SEA" for all records<br>4 digit district number and 3 digit school number seperat<br>MSIS ID<br>Outcome A Progress Indicator<br>Outcome B Progress Indicator<br>Outcome C Progress Indicator<br>Outcome A Entry Score<br>Outcome A Entry Score<br>Outcome A Entry Score Date<br>Valuation Data<br>IEP Data<br>Related Services<br>Accommodatives<br>+                                                                                                    | ted MSISE Special Education File Spacetal Education File Special Education File Special Edu | School FI                | LE UPLOAD                                                            | D                      | PI<br>PG<br>PC                                                                                                    | LEGACY I      Legal program less than     ten (10) hours per week and     served in another location     Regular program ten (10) or     more hours per week and     served in another location     Regular program ten (10) or     more hours per week and     served in another location     Regular program ten (10) or     more hours per week and     served in the regular     program     Regular program ten (10) or     more hours per week and     served in the regular     program     Separate Class     Separate Class | RE Mappin<br>Early Childhood<br>MSIS 2.0 Code<br>REC09Y0THLOC<br>REC19Y0THLOC<br>REC09YSVCS<br>REC19YSVCS<br>SC<br>SS            | Definition<br>Other location regula<br>early childhood progr<br>(less than 10 hours)<br>Other location regula<br>early childhood program (ur<br>childhood program (ur<br>childh |
| School Year         LEA Identification System         LEA Identifier         School Identifier         School Identifier         Student Identifier         Outcome A Progress         Outcome B Progress         Outcome A Entry Score         Outcome A Entry Score Date         File Layouts - Start Here         Student Roster         Early Learning Outcomes         Event                                                 | Last year of School Year (Ex: 2024-2025 = 2025) "SEA" for all records 4 digit district number, include leading zeros "SEA" for all records 4 digit district number and 3 digit school number seperat MSIS ID Outcome A Progress Indicator Outcome B Progress Indicator Outcome A Entry Score Outcome A Entry Score O                                                                                                    | ted MSISE Special Education File Special Education File Special Education Special Education File Special Education File Special Education Special Education File Special Education File File File File File File File File                                                                                                    | School FI                | LE UPLOAD                                                            | D                      | PI<br>PG<br>PE                                                                                                    | LEGACY I      Educational Environment for      Educational Environment for      Definition      Regular program less than     ten (10) hours per week and     served in another location      Regular program ten (10) or     more hours per week and     served in another location      Regular program ten (10) or     more hours per week and     served in the regular     program      Regular program ten (10) or     more hours per week and     served in the regular     program      Separate Class      Separate School  | RE Mappin<br>Early Childhood<br>MSIS 2.0 Code<br>RECO9YOTHLOC<br>RECO9YOTHLOC<br>RECO9YSVCS<br>REC10YSVCS<br>SC<br>SS<br>RF      | Definition Other location regula early childhood progr<br>(less than 10 hours) Other location regula early childhood program (urited than 10 hours) Services regular early childhood program (urited than 10 hours) Services regular early childhood program (urited than 10 hours) Services regular early childhood program (urited than 10 hours) Services regular early childhood program (urited than 10 hours) Separate school Residential Facility                                                                                                    |
| School Year         LEA Identification System         LEA Identifier         School Identifier         School Identifier         Student Identifier         Outcome A Progress         Outcome C Progress         Outcome A Entry Score         Outcome A Entry Score Date         File Layouts - Start Here         Student Roster         Early Learning Outcomes         Ev         Ready                                      | Last year of School Year (Ex: 2024-2025 = 2025)<br>"SEA" for all records<br>4 digit district number, include leading zeros<br>"SEA" for all records<br>4 digit district number and 3 digit school number seperat<br>MSIS ID<br>Outcome A Progress Indicator<br>Outcome B Progress Indicator<br>Outcome C Progress Indicator<br>Outcome A Entry Score<br>Outcome A Entry Score<br>Outcome A Entry Score Date<br>Valuation Data<br>IEP Data<br>Related Services<br>Accommodations<br>+                                                                                                    | ted  MSISS  Special Education File Special Education  Special Education  Suddr Roser (p. 2)  Suddr Roser (p. 2)  Education Data (p. 9)  EDucation Data (p. 9)  EDucation Const. (p. 2)  Related Services (p. 22)  Accommodations (p. 2)                                                                                                    | School FI                | LE UPLOAD                                                            | ID                     | PI<br>PG<br>PF<br>PC                                                                                                    | LEGACY I      Legal program less than     ten (10) hours per week and     served in another location     Regular program less than     ten (10) hours per week and     served in another location     Regular program ten (10) or     more hours per week and     served in the regular     program     Separate Class     Separate Class     Separate School     Residential Facility     Home                                                                                                    | RE Mappin<br>Early Childhood<br>MSIS 2.0 Code<br>RECO9YOTHLOC<br>RECO9YOTHLOC<br>RECO9YSVCS<br>REC10YSVCS<br>SC<br>SS<br>RF<br>H | Definition<br>Other location regula<br>early childhood progr<br>(less than 10 hours)<br>Other location regula<br>early childhood program (lu<br>than 10 hours)<br>Services regular early<br>childhood program (lu<br>least10 hours)<br>Separate special<br>education class<br>Separate special<br>education taken<br>Separate school                                                                                                    |
| School Year<br>LEA Identification System<br>LEA Identifier<br>School Identifier<br>Student Identifier<br>Outcome A Progress<br>Outcome B Progress<br>Outcome A Entry Score<br>Outcome A Entry Score<br>Outcome A Entry Score Date<br>File Layouts - Start Here<br>Student Roster<br>Early Learning Outcomes<br>Eve<br>teady                                                                                                    | Last year of School Year (Ex: 2024-2025 = 2025) "SEA" for all records 4 digit district number, include leading zeros "SEA" for all records 4 digit district number and 3 digit school number seperat MSIS ID Outcome A Progress Indicator Outcome B Progress Indicator Outcome A Entry Score Outcome A Entry Score O                                                                                                    | ted  KISISSE Special Education File Special Education  File Layot Roster (Fr. 2)  Edity Learning Outcomes  Edity Learning Outcomes  Edity Learning Outcomes  Edity Learning Outcomes  Edity Learning Outcomes  Accommodations (p. 27)                                                                                                    | School<br>ation   FI     | LE UPLOAD                                                            | D                      | PI<br>PG<br>PF<br>PH                                                                                                    | Educational Environment for<br>Definition<br>Regular program less than<br>ton (10) hours per week and<br>served in another location<br>Regular program ten (10) or<br>more hours per week and<br>served in the regular<br>program<br>Regular program ten (10) or<br>more hours per week and<br>served in the regular<br>program<br>Separate School<br>Residential Facility<br>Home<br>Service Provider Location                                                                                                    | RE Mappin<br>Early Childhood<br>MSIS 2.0 Code<br>REC09Y0THLOC<br>REC09YSVCS<br>REC19YSVCS<br>SC<br>SS<br>RF<br>H<br>SPL          | Definition<br>Other location regula<br>early childhood progr<br>(less than 10 hours)<br>Other location regular<br>early childhood program ((it<br>least 10 hours)<br>Services regular early<br>childhood program (it<br>least 10 hours)<br>Services regular early<br>childhood program (it<br>least 10 hours)<br>Separate special<br>education class<br>Separate school<br>Residential Facility<br>Home<br>Service provider or ot<br>location not in any other<br>early childhood rot in any other                                                                                                    |

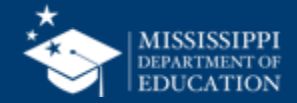

|    | А                                                                 |                   | В                                                                                            |
|----|-------------------------------------------------------------------|-------------------|----------------------------------------------------------------------------------------------|
| 1  | Refer to Element Details and Definitions document f               | or specific de    | efinitions and field options                                                                 |
| 2  | Each tab must be saved as a separate CSV file and up              | loaded via N      | ISIS                                                                                         |
| 3  |                                                                   |                   |                                                                                              |
| 4  |                                                                   |                   |                                                                                              |
| 5  | Special Education Student Roster (One record for every special ed | ucation student   | being served or exiting services)                                                            |
| 6  | School Year                                                       |                   | Last year of School Year (Ex: 2024-2025 = 2025)                                              |
| 7  | LEA Identification System                                         |                   | "SEA" for all records                                                                        |
| 8  | LEA Identifier                                                    |                   | 4 digit district number, include leading zeros                                               |
| 9  | School Identification System                                      |                   | "SEA" for all records                                                                        |
| 10 | School Identifier                                                 |                   | 4 digit district number and 3 digit school number seperated by hyphen. Include leading zeros |
| 11 | Student Identifier                                                |                   | MSIS ID                                                                                      |
| 12 | Primary Disability Type                                           |                   | Primary Disability                                                                           |
| 13 | Secondary Disability Type                                         |                   | Secondary Disability                                                                         |
| 14 | Exit Date                                                         |                   | Date services discontinued                                                                   |
| 15 | SCD Indicator                                                     |                   | Yes/No                                                                                       |
| 16 | LRE Early Childhood                                               |                   | Early Childhood LRE                                                                          |
| 17 | LRE School Age                                                    |                   | School Age LRE                                                                               |
| 18 |                                                                   |                   |                                                                                              |
| 19 | Special Education Early Learning Outcomes (One record for every s | special education | n student ages 3-5)                                                                          |
| 20 | School Year                                                       |                   | Last year of School Year (Ex: 2024-2025 = 2025)                                              |
| 21 | LEA Identification System                                         |                   | "SEA" for all records                                                                        |
| 22 | LEA Identifier                                                    |                   | 4 digit district number, include leading zeros                                               |
| 23 | School Identification System                                      |                   | "SEA" for all records                                                                        |
| 24 | School Identifier                                                 |                   | 4 digit district number and 3 digit school number seperated by hyphen. Include leading zeros |
| 25 | Student Identifier                                                |                   | MSIS ID                                                                                      |
| 26 | Outcome A Progress                                                |                   | Outcome A Progress Indicator                                                                 |
| 27 | Outcome B Progress                                                |                   | Outcome B Progress Indicator                                                                 |
| 28 | Outcome C Progress                                                |                   | Outcome C Progress Indicator                                                                 |
| 29 | Outcome A Entry Score                                             |                   | Outcome A Entry Score                                                                        |
| 30 | Outcome A Entry Score Date                                        |                   | Outcome A Entry Score Date                                                                   |
|    | File Layouts - Start Here Student Roster Early Learning Outcomes  | Evaluation Data   | EP Data Related Services Accommodations +                                                    |
| R  | ady 🔟 🖏 Accessibility: Good to go                                 |                   |                                                                                              |

https://www.mdek12.org/sites/default/files/Offices/MDE/OTSS/MSIS2/DomainMap/SPED/sped\_file\_layout\_example.xlsx

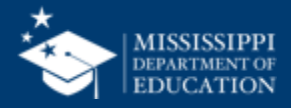

|    | A                                   | В                         | С              | D                            | E                 | F                  | G                       | Н                         | I          | J             | К                   | L              |
|----|-------------------------------------|---------------------------|----------------|------------------------------|-------------------|--------------------|-------------------------|---------------------------|------------|---------------|---------------------|----------------|
| 1  | School Year                         | LEA Identification System | LEA Identifier | School Identification System | School Identifier | Student Identifier | Primary Disability Type | Secondary Disability Type | Exit Date  | SCD Indicator | LRE Early Childhood | LRE School Age |
| 2  | 2025                                | SEA                       | 4100           | SEA                          | 4100-004          | 123456789          | AUT                     | 11                        | L          | No            |                     | RC80           |
| 3  | 2025                                | SEA                       | 4100           | SEA                          | 4100-004          | 234567890          | ) ID                    |                           |            | Yes           | REC09YSVCS          |                |
| 4  | 2025                                | SEA                       | 4100           | SEA                          | 4100-004          | 456789123          | B OHI                   |                           | 2024-10-05 | No            |                     | RC79TO40       |
| 5  |                                     |                           |                |                              |                   |                    |                         |                           |            |               |                     |                |
| 6  |                                     |                           |                |                              |                   |                    |                         |                           |            |               |                     |                |
| 7  |                                     |                           |                |                              |                   |                    |                         |                           |            |               |                     |                |
| 8  |                                     |                           |                |                              |                   |                    |                         |                           |            |               |                     |                |
| 9  |                                     |                           |                |                              |                   |                    |                         |                           |            |               |                     |                |
| 10 |                                     |                           |                |                              |                   |                    |                         |                           |            |               |                     |                |
| 11 |                                     |                           |                |                              |                   |                    |                         |                           |            |               |                     |                |
| 12 |                                     |                           |                |                              |                   |                    |                         |                           |            |               |                     |                |
| 13 |                                     |                           |                |                              |                   |                    |                         |                           |            |               |                     |                |
| 14 |                                     |                           |                |                              |                   |                    |                         |                           |            |               |                     |                |
| 15 |                                     |                           |                |                              |                   |                    |                         |                           |            |               |                     |                |
| 16 |                                     |                           |                |                              |                   |                    |                         |                           |            |               |                     |                |
| 17 |                                     |                           |                |                              |                   |                    |                         |                           |            |               |                     |                |
| 18 |                                     |                           |                |                              |                   |                    |                         |                           |            |               |                     |                |
| 19 |                                     |                           |                |                              |                   |                    |                         |                           |            |               |                     |                |
| 20 |                                     |                           |                |                              |                   |                    |                         |                           |            |               |                     |                |
| 21 |                                     |                           |                |                              |                   |                    |                         |                           |            |               |                     |                |
| 22 |                                     |                           |                |                              |                   |                    |                         |                           |            |               |                     |                |
| 23 |                                     |                           |                |                              |                   |                    |                         |                           |            |               |                     |                |
| 24 |                                     |                           |                |                              |                   |                    |                         |                           |            |               |                     |                |
|    | F F                                 | ile Layouts - Start Here  | Student F      | Roster Early Learning        | Outcomes          | Evaluation Data    | IEP Data Relat          | ted Services Accomr       | nodations  | +             |                     |                |
|    | Ready 🗓 🏠 Accessibility: Good to go |                           |                |                              |                   |                    |                         |                           |            |               |                     | <b>+</b> 100%  |

https://www.mdek12.org/sites/default/files/Offices/MDE/OTSS/MSIS2/DomainMap/SPED/sped\_file\_layout\_example.xlsx

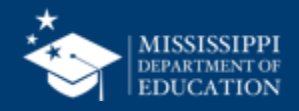

#### **File Layout Example Spreadsheet**

| File<br>Layouts | Student<br>Roster | Early Learning<br>Outcomes | Evaluation<br>Data | IEP<br>Data | Related<br>Services | Accommodations |
|-----------------|-------------------|----------------------------|--------------------|-------------|---------------------|----------------|

https://www.mdek12.org/sites/default/files/Offices/MDE/OTSS/MSIS2/DomainMap/SPED/sped\_file\_layout\_example.xlsx

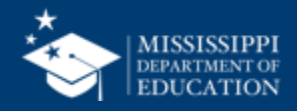

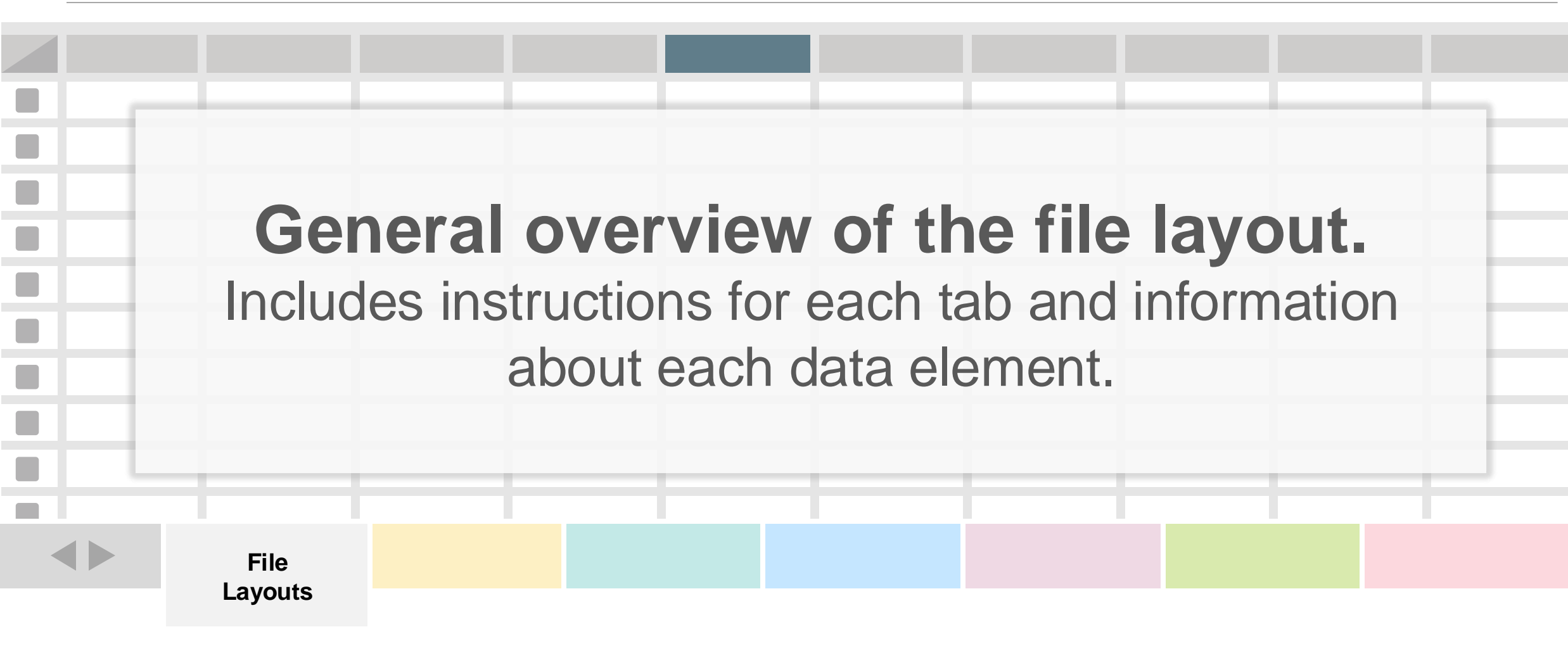

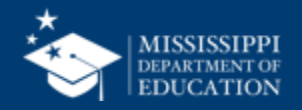

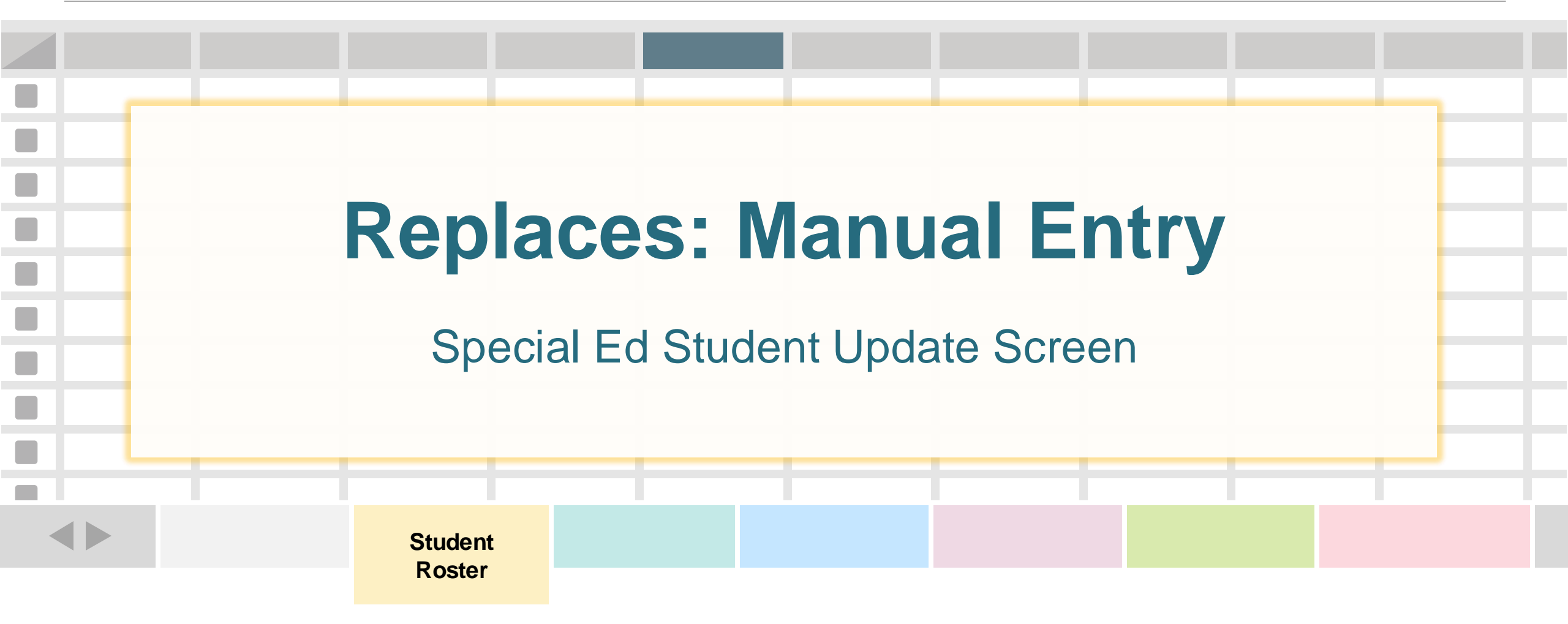

One record (row) for every special education student being served or exiting services.

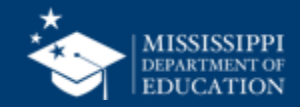

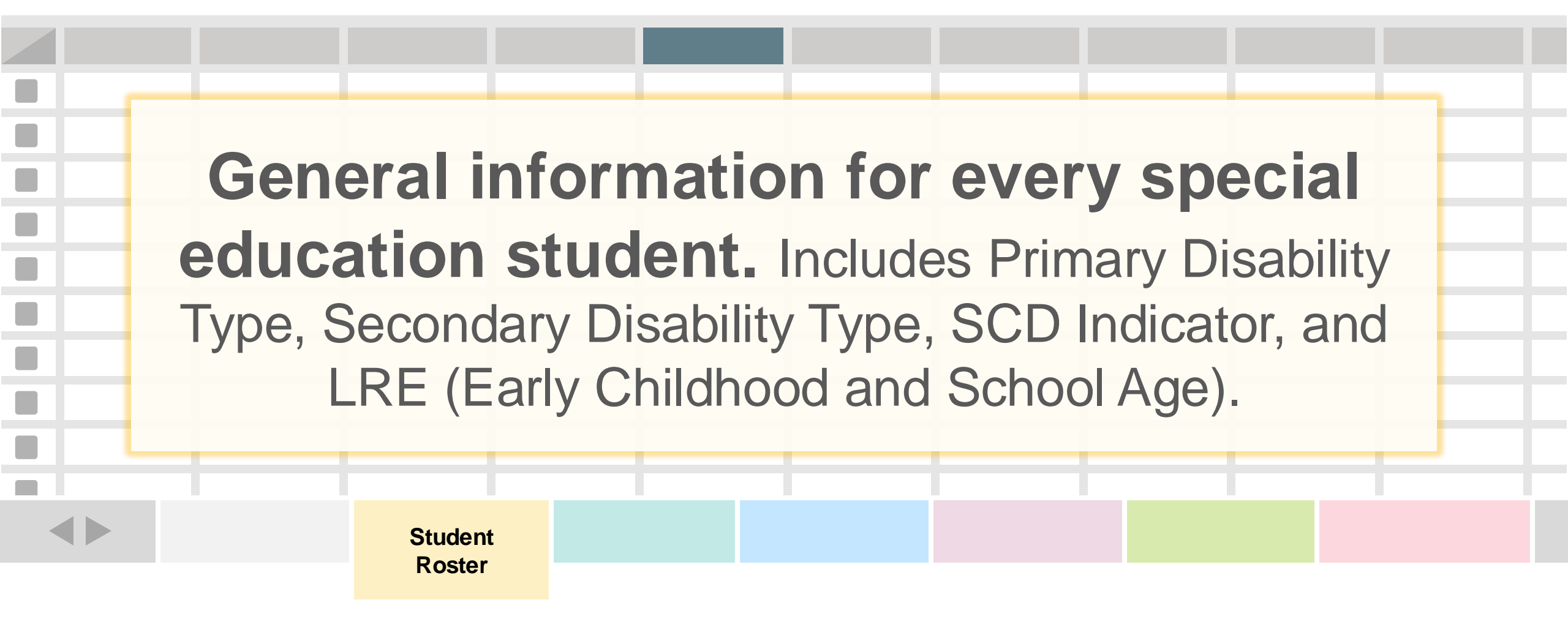

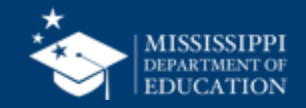

| Element<br>Name Definition                                                                                                    |                                                                                                    | MDE Definit<br>Additional Ir                                                                                                    | ion/<br>nformation                                                                     | MDE Option Set                                                               |                     |              |          |                                                                                                    |   |
|----------------------------------------------------------------------------------------------------|----------------------------------------------------------------------------------------------------|----------------------------------------------------------------------------------------------------|----------------------------------------------------------------------------------------|------------------------------------------------------------------------------|---------------------|--------------|----------|----------------------------------------------------------------------------------------------------|---|
| Prim<br>Disa                                                                                                    | rimary<br>isability Type                                                                                            |                                                                                                    | The<br>ove<br>dis<br>cor<br>bes<br>per                                                 | e major<br>erriding<br>ability<br>ndition t<br>st descr<br>rson's<br>pairmer | or<br>hat<br>ibes a | Primary Eliq | gibility | AUT - Autism<br>DB - Deaf-blindness<br>DD - Developmental delay<br>EMN - Emotional disturbance<br>HI - Hearing impairment<br>ID - Intellectual Disability<br>MD - Multiple disabilities | / |
|                                                                                                    |                                                                                                    |                                                                                                    |                                                                                        |                                                                              |                     |              |          | <b>OI</b> - Orthopedic impairment                                                                                                    |   |
|                                                                                                    |                                                                                                    |                                                                                                    |                                                                                        |                                                                              |                     |              |          | <b>OHI</b> - Other health impairment                                                                                                    |   |
|                                                                                                    | MOIO                                                                                                    |                                                                                                    |                                                                                        |                                                                              |                     | 1            |          | <b>SI D</b> - Specific learning disability                                                                                                    |   |
|                                                                                                    | DOMAIN: SPECIAL EDUCATION Concret Informa<br>All data elements vill be collected via API from Special Education par |                                                                                                    | MAPPING<br>eral Information<br>al Education package.<br>the district will provide data | elements via file upload.                                                    |                     |              |          | <b>SLI</b> - Speech or language impairment                                                                                                    |   |
|                                                                                                    | Element<br>Name                                                                                                    | Definition                                                                                                    | MDE Definition/<br>Additional Information                                              | MDE Option Set                                                               | Legacy              |              |          | <b>TBI</b> - Traumatic brain injury                                                                                                    |   |
|                                                                                                    | Local Education<br>Agency<br>Identification<br>System                                                               | A coding scheme that is used for<br>identification and record-keeping<br>purposes by schools, social<br>services, or other agencies to refer<br>to a local education agency. | "SEA" for all records.                                                                 | SEA - State Education Agency assigned<br>number                              | I MSD File          |              |          | VI - Visual impairment                                                                                                    |   |
|                                                                                                    | Local Education<br>Agency<br>Identifier                                                                             | A unique number or alphanumeric<br>code assigned to a local education<br>agency by a school system, a state,<br>or other agency or entity.                                   |                                                                                        | None                                                                         | MSD File            |              |          |                                                                                                    |   |
|                                                                                                    | School<br>Identification<br>System                                                                                  | A coding scheme that is used for<br>identification and record-keeping<br>purposes by schools, social<br>services, or other agencies to refer<br>to an institution.           | "SEA" for all records.                                                                 | SEA - State Education Agency assigned<br>number                              | MSD File            |              |          |                                                                                                    |   |
|                                                                                                    | School<br>Identifier                                                                                                | A unique number or alphanumeric<br>code assigned to an institution by a<br>school, school system, a state, or<br>other agency or entity.                                     |                                                                                        | None                                                                         | MSD File            |              |          |                                                                                                    |   |
| Student     A unique number or alphanumeric     MSISID     None     school, school system, a state, or     other agency or entrity. |                                                                                                    | None                                                                                                    | MSD File                                                                               |                                                                              |                     |              |          |                                                                                                    |   |

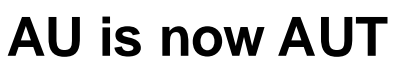

#### EMD is now EMN

LS is now SLI

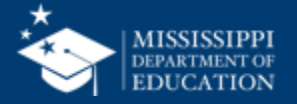

| Element<br>Name Definition |                                                                                                    | MDE Definition/<br>Additional Information                                              | MDE Option Set                                                                                            | 24                    |                                                                                                    |                                                                                                    |
|----------------------------|----------------------------------------------------------------------------------------------------|----------------------------------------------------------------------------------------|----------------------------------------------------------------------------------------------------|-----------------------|----------------------------------------------------------------------------------------------------|----------------------------------------------------------------------------------------------------|
| Disab                      | <section-header></section-header>                                                                                                    | Codes ides         the set of         disability         conditions         conditions | entifying<br>5.<br>5.<br>6.<br>7.<br>7.<br>7.<br>7.<br>7.<br>7.<br>7.<br>7.<br>7.<br>7.<br>7.<br>7.<br>7. | Secondary Eligibility | <ul> <li>00 - No disability or impairment known or reported</li> <li>01 - Blindness or Visual Impairment</li> <li>02 - Cerebral Palsy</li> <li>03 - Chronic Illness</li> <li>04 - Deafness or Hearing Impairment</li> <li>05 - Drug or Alcohol Addiction</li> <li>06 - Emotionally/Psychologically</li> <li>Disabled: e.g., schizophrenia or depression</li> <li>07 - Epilepsy or Seizure Disorders</li> <li>08 - Intellectual Disability</li> <li>09 - Orthopedic Impairment</li> <li>10 - Specific learning disability</li> <li>11 - Speech or Language impairment</li> <li>99 - Other type of impairment</li> </ul> | Currently use<br>the same code<br>as the primary<br>disability<br>except to report<br>Speech (11). |
|                            | purpose of schools, Bocal     aprice, or offer agencies to offer     to an institution.     School     Aunique number or alphanumeric     code assigned to an institution by a     school, school system, a state, or     other agency or entity.     Student     Aunique number or alphanet     Aunique number or alphanet     Aunique number or alphanet     Aunique number or alphanet     Aunique number of alphanet     Aunique number or alphanet     Aunique number or alphanet     Aunique number or alphanet     Aunique number or alphanet     Aunique number or alphanet     Aunique number or alphanet     Aunique number or alphanet     Aunique number or alphanet | None None                                                                              | MSD File                                                                                                  |                       |                                                                                                    |                                                                                                    |
|                            | Identifier A unique number or alphanumeric MSIS<br>code assigned to a student by a<br>school, school system, a state, or                                                                                                    | None                                                                                   | mSD Hile                                                                                                  |                       |                                                                                                    |                                                                                                    |

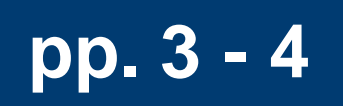

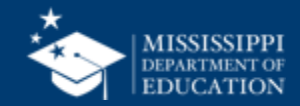

#### MSIS LEGACY LRE Mapping

#### **LRE** | MSIS Educational Environment for Early Childhood

| Legacy Code | Definition                                                                                   | MSIS 2.0 Code | Definition                                                                |
|-------------|----------------------------------------------------------------------------------------------|---------------|---------------------------------------------------------------------------|
| PL          | Regular program less than ten (10) hours per week and served in another location             | REC09YOTHLOC  | Other location regular<br>early childhood program<br>(less than 10 hours) |
| PJ          | Regular program ten (10) or<br>more hours per week and<br>served in another location         | REC10YOTHLOC  | Other location regular<br>early childhood program<br>(at least 10 hours)  |
| РК          | Regular program less than<br>ten (10) hours per week and<br>served in the regular<br>program | REC09YSVCS    | Services regular early<br>childhood program (less<br>than 10 hours)       |
| PI          | Regular program ten (10) or<br>more hours per week and<br>served in the regular<br>program   | REC10YSVCS    | Services regular early<br>childhood program (at<br>least10 hours)         |
| PG          | Separate Class                                                                               | SC            | Separate special education class                                          |
| PF          | Separate School                                                                              | SS            | Separate school                                                           |
| PE          | Residential Facility                                                                         | RF            | <b>Residential Facility</b>                                               |
| PC          | Home                                                                                         | Н             | Home                                                                      |
| PH          | Service Provider Location                                                                    | SPL           | Service provider or other location not in any other category              |

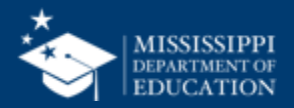

#### EARLY CHILDHOOD

| Legacy Code | Definition                                                                                | MSIS 2.0 Code | Definition                                                                |
|-------------|-------------------------------------------------------------------------------------------|---------------|---------------------------------------------------------------------------|
| PL          | Regular program less than ten<br>(10) hours per week and<br>served in another location    | REC09YOTHLOC  | Other location regular early<br>childhood program (less than 10<br>hours) |
| PJ          | Regular program ten (10) or<br>more hours per week and<br>served in another location      | REC10YOTHLOC  | Other location regular early<br>childhood program (at least 10<br>hours)  |
| PK          | Regular program less than ten<br>(10) hours per week and<br>served in the regular program | REC09YSVCS    | Services regular early childhood program (less than 10 hours)             |
| PI          | Regular program ten (10) or<br>more hours per week and<br>served in the regular program   | REC10YSVCS    | Services regular early childhood program (at least 10 hours)              |

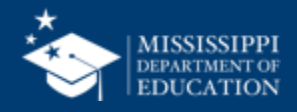

#### EARLY CHILDHOOD

| Legacy Code | Definition                | MSIS 2.0 Code | Definition                                                   |
|-------------|---------------------------|---------------|--------------------------------------------------------------|
| PG          | Separate Class            | SC            | Separate special education class                             |
| PF          | Separate School           | SS            | Separate school                                              |
| PE          | Residential Facility      | RF            | Residential Facility                                         |
| PC          | Home                      | н             | Home                                                         |
| PH          | Service Provider Location | SPL           | Service provider or other location not in any other category |

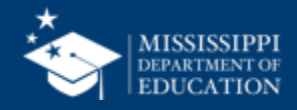

#### Legacy LRE Mapping

#### **SCHOOL AGE**

| Legacy Code | Definition                                                    | MSIS 2.0 Code | Definition                                      |
|-------------|---------------------------------------------------------------|---------------|-------------------------------------------------|
| SA          | Inside general education class 80% or more of the day         | RC80          | Inside regular class 80% or more of the day     |
| SB          | Inside general education class 40% to 79% of the day          | RC79TO40      | Inside regular class 40% through 79% of the day |
| SC          | Inside general education<br>class less than 40% of the<br>day | RC39          | Inside regular class less than 40% of the day   |
| SD          | Separate School                                               | SS            | Separate school                                 |

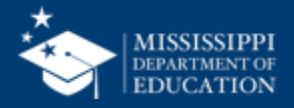

#### SCHOOL AGE

| Legacy Code | Definition                          | MSIS 2.0 Code | Definition                          |
|-------------|-------------------------------------|---------------|-------------------------------------|
| SF          | Residential facility                | RF            | Residential facility                |
| SH          | Home-Hospital                       | нн            | Homebound/hospital                  |
| SI          | Correctional facility               | CF            | Correctional facility               |
| SJ          | Parentally placed in private school | PPPS          | Parentally placed in private school |

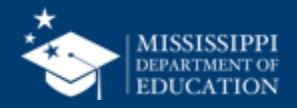

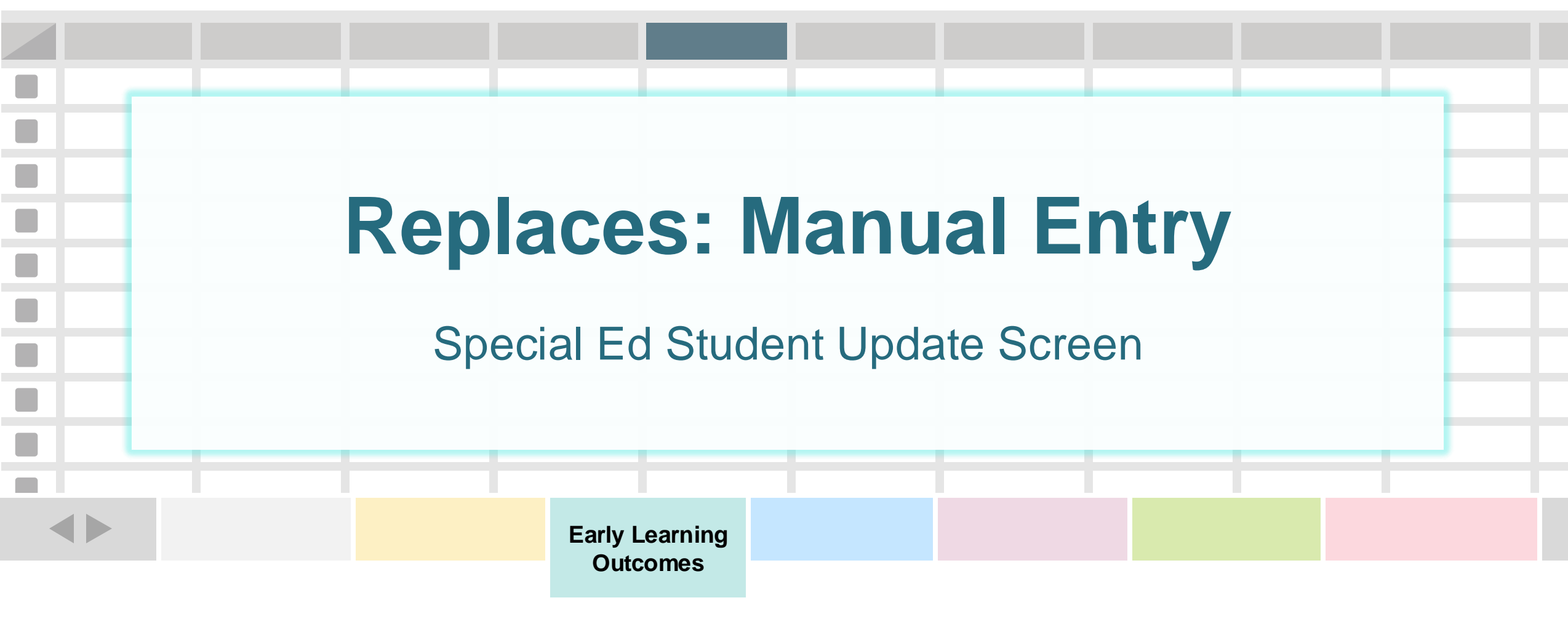

One record (row) for every special education ages 3-5.

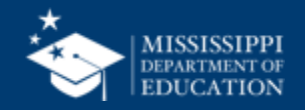

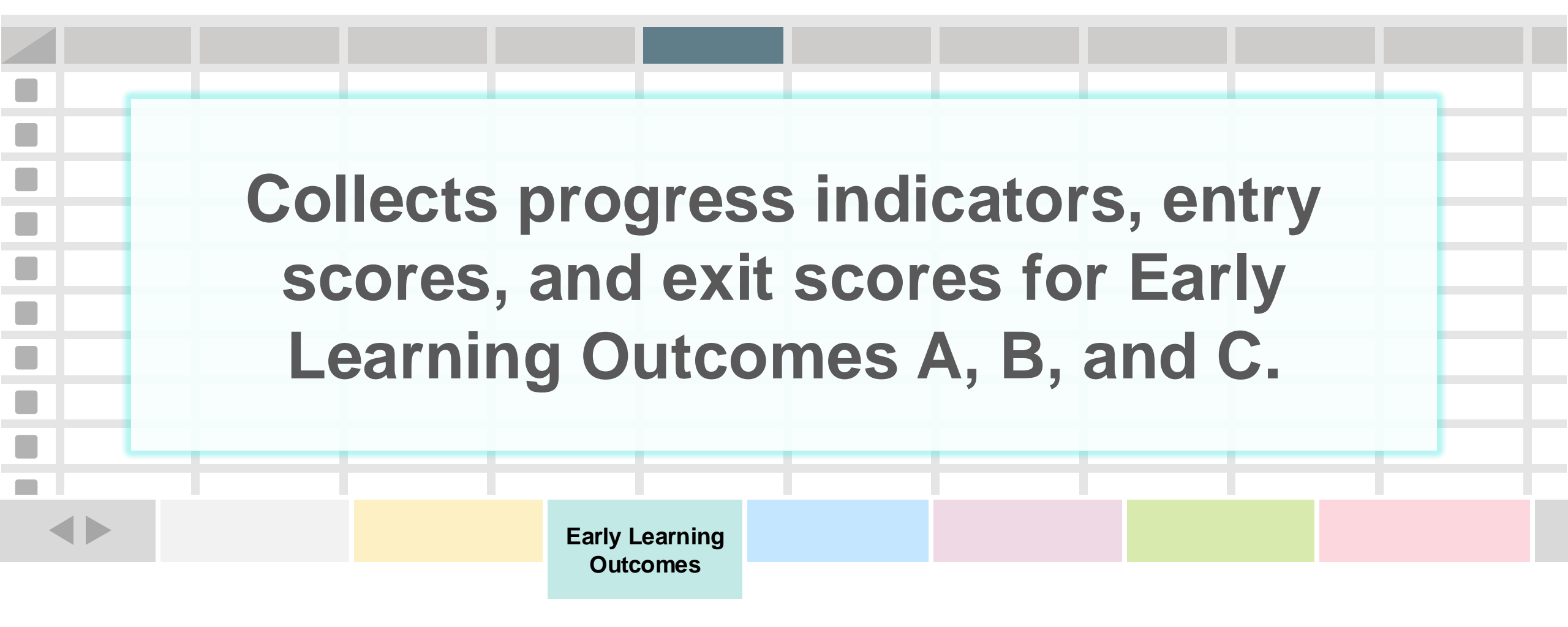

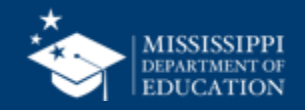

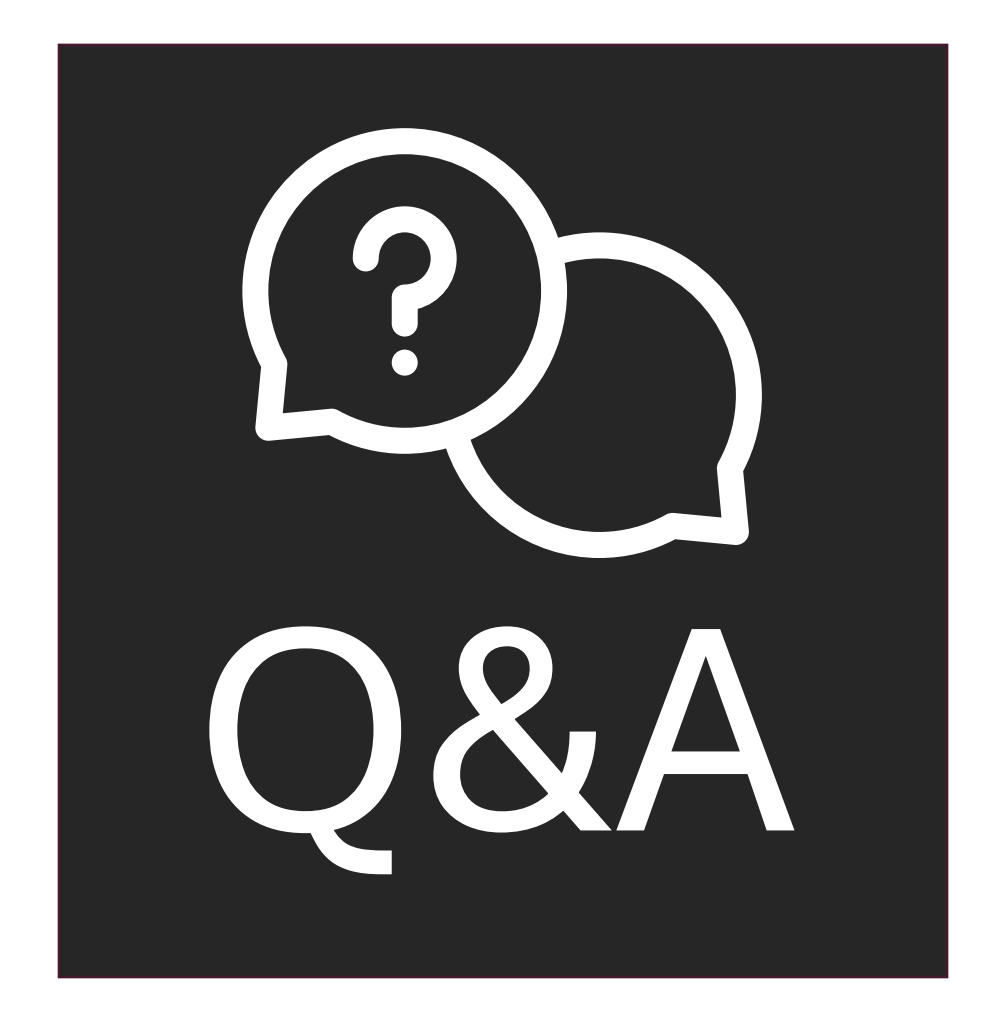

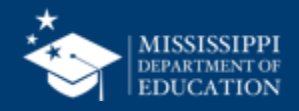

#### **File Layout Example Spreadsheet**

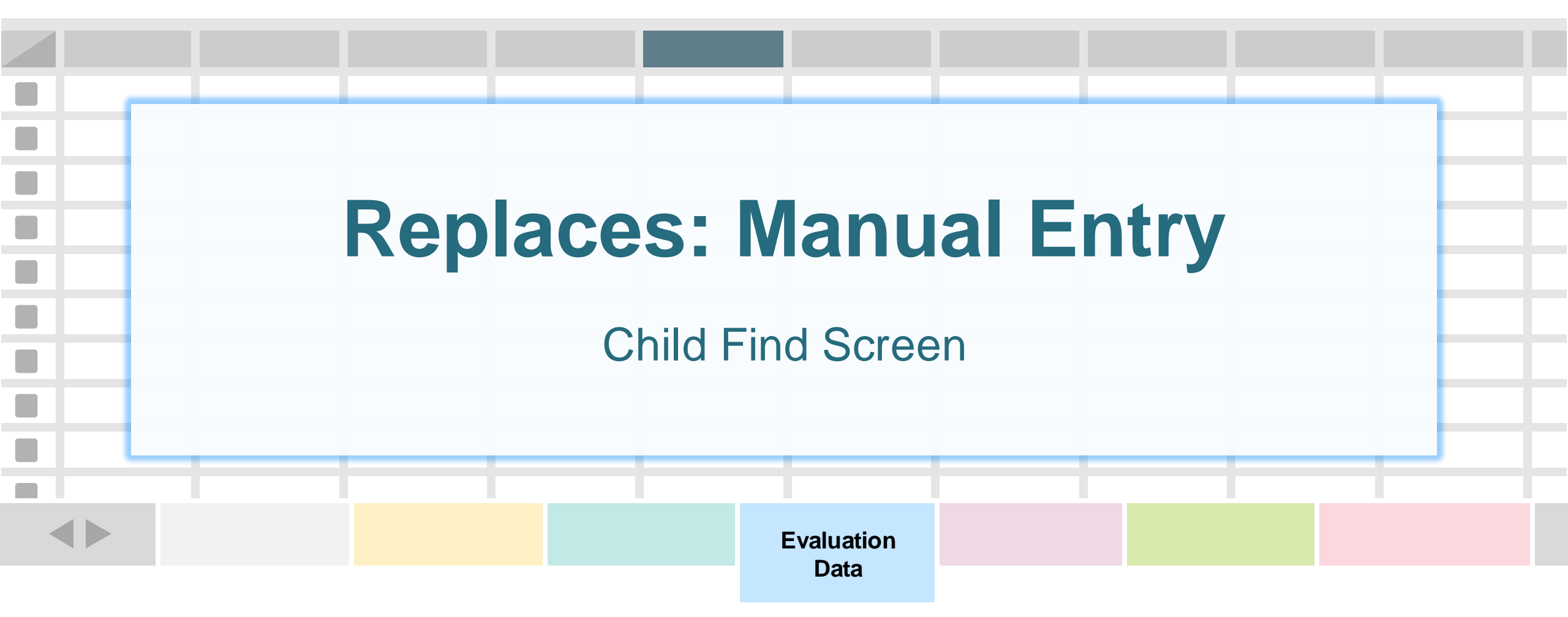

One record (row) for every student referred for special education evaluation.

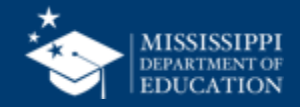

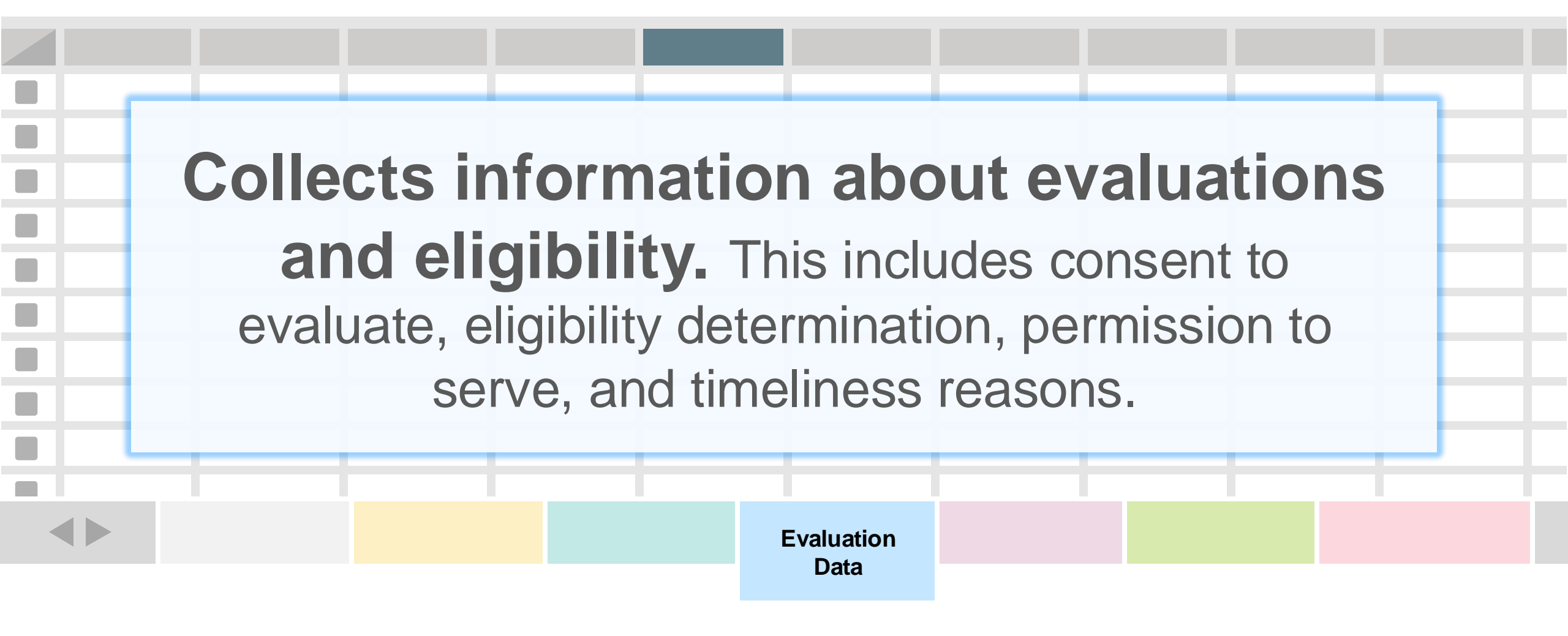

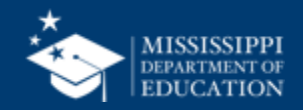

| Eleme<br>Name              | nt                                                                                                    | Definition                                                                                                    | MDE Definition/<br>Additional Information                  | MDE Option Set                                                                                                    | 35                                                                                                    |
|----------------------------|----------------------------------------------------------------------------------------------------|----------------------------------------------------------------------------------------------------|------------------------------------------------------------|----------------------------------------------------------------------------------------------------|----------------------------------------------------------------------------------------------------|
| Indicat<br>Find T<br>Reaso | tor 11 Child<br>imeliness<br>n                                                                                                    | The reason a student's initial evaluation was or was not timely.         PING         Transmitting         PING         Transmitting         Transmitting         Trans | Reason evaluation was<br>not completed within<br>timeframe | <ul> <li>1000 - Parent/guardian repeatedly failed to produce student for evaluation</li> <li>1001 - Student moved during process</li> <li>1002 - Specific Learning Disability written mutual agreement</li> <li>1003 - Accepted out-of-state evaluation</li> <li>1004 - Ruled in a prior school year</li> <li>1005 - Timeline began in a previous district</li> <li>1006 - Professionals needed to complete the evaluation were not available</li> <li>1007 - Personnel required to be present for the IEP completion were not available</li> <li>1008 - External reports not available</li> <li>1009 - Parent/guardian withdrew or refused consent to evaluate</li> <li>1010 - Student died</li> <li>1011 - Evaluation completed in expected time</li> <li>9999 - Other Not Timely</li> </ul> | <ul> <li>Currently:</li> <li>Parent repeatedly failed to produce child for evaluation</li> <li>Child moved during processs</li> <li>SLD written mutual agreement</li> </ul> |
|                            | services, or other agencies to refer<br>to an institution.<br>School A unique number or alphanumeric<br>code assigned to an institution by a<br>school, school system, a state, or<br>other searce or entity. | None MSD File                                                                                                    |                                                            |                                                                                                    |                                                                                                    |
| 1                          | other agency or entity.           Student         A unique number or student by a<br>code assigned to a student by a<br>school, school system, a state, or<br>other agency or entity.         MSIS II         | D None MSD File                                                                                                    |                                                            |                                                                                                    |                                                                                                    |

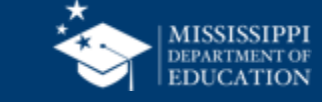

1

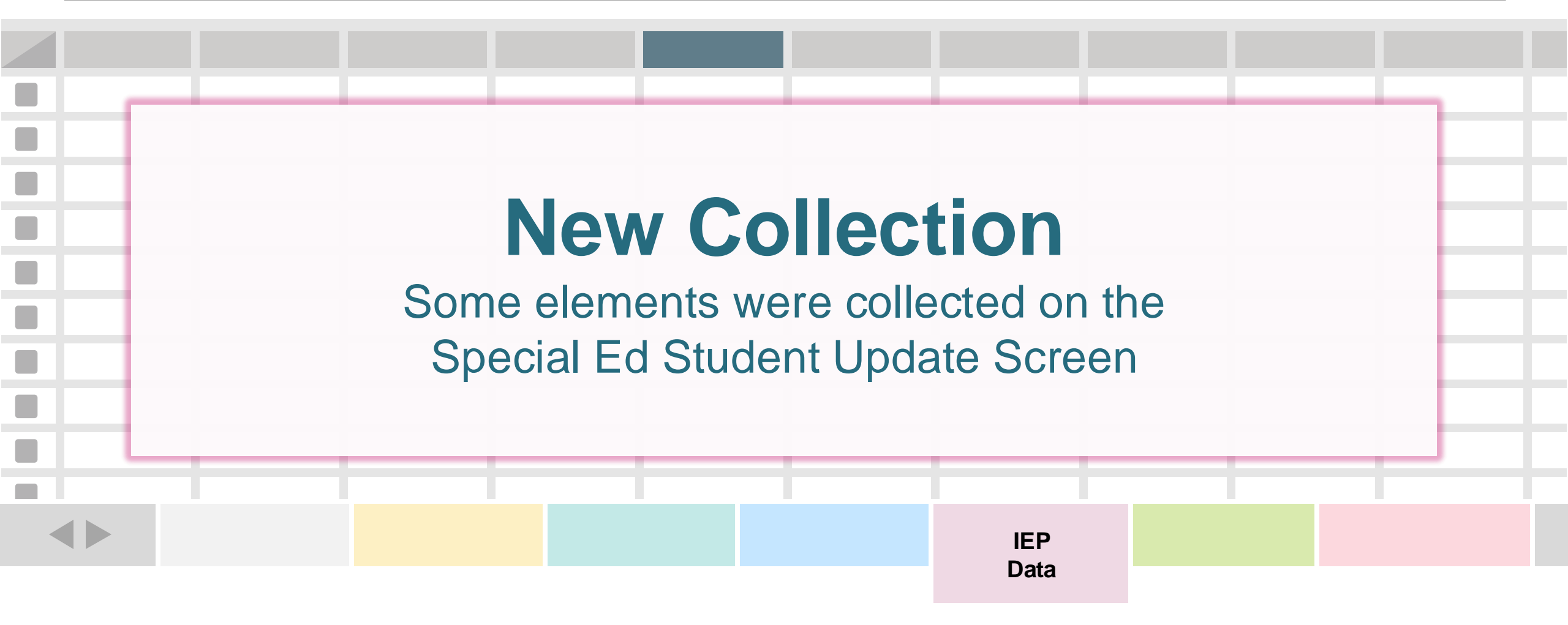

One record (row) for every student with an IEP.

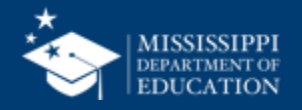
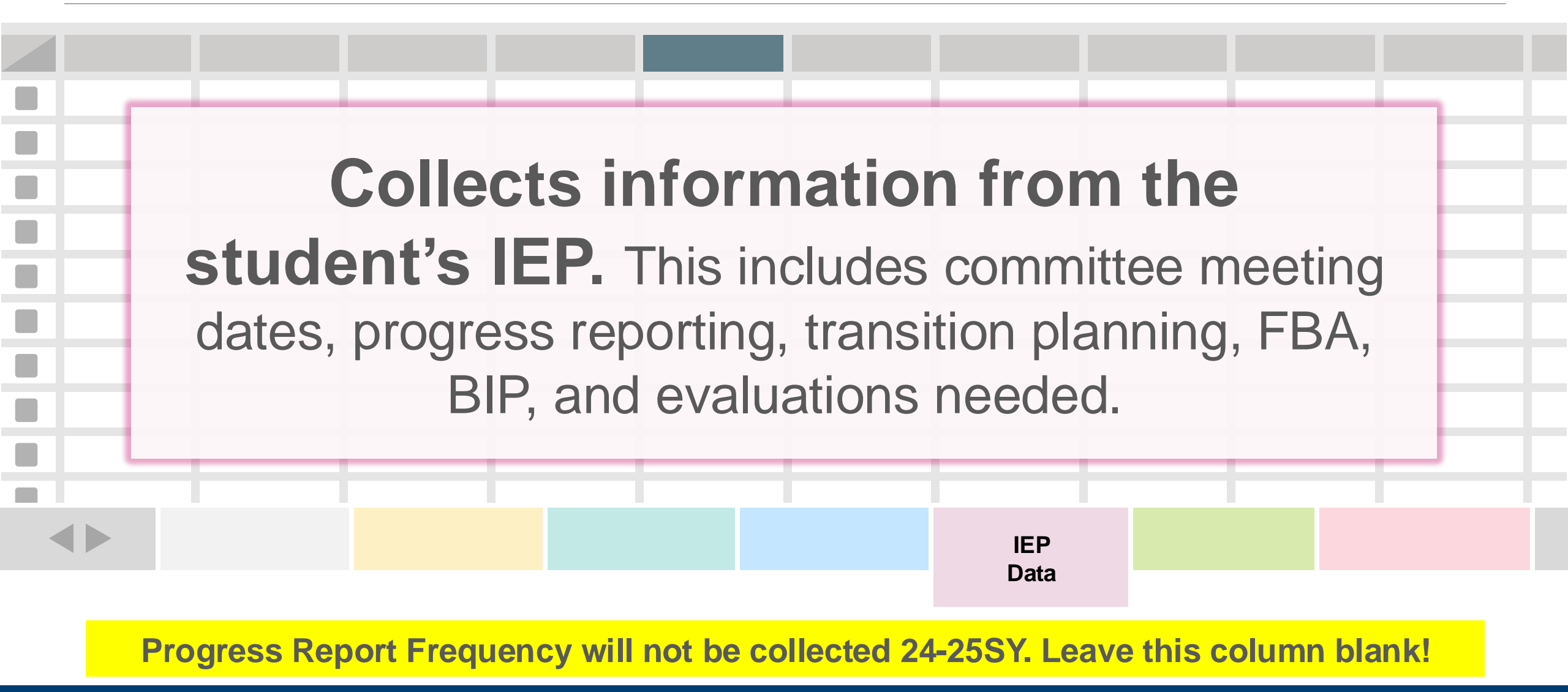

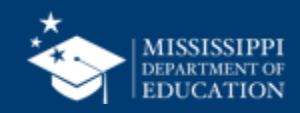

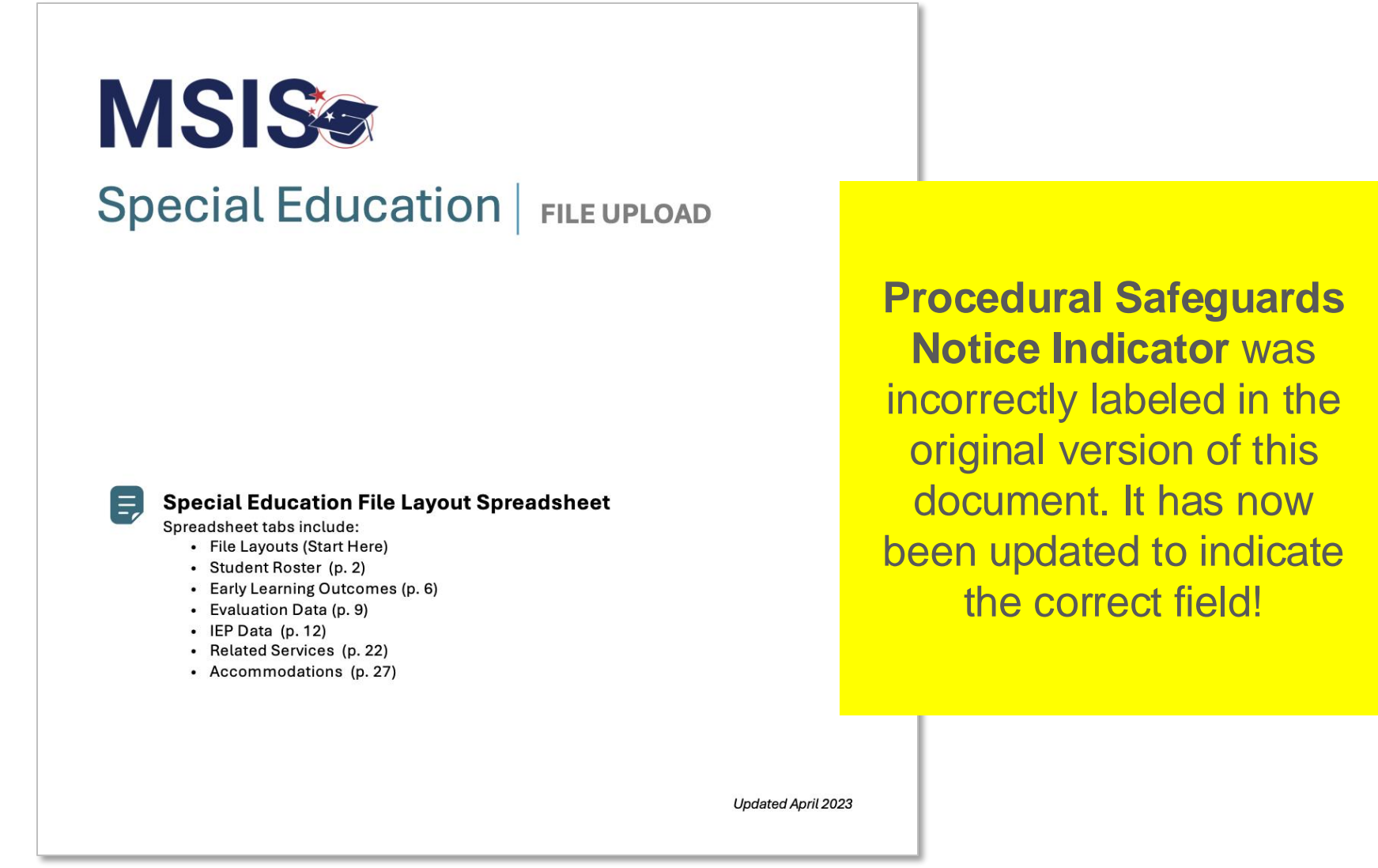

https://www.mdek12.org/sites/default/files/Offices/MDE/OTSS/MSIS2/DomainMap/SPED/sped\_iep\_fields\_identified.pdf

mdek12.org/msis2.0/resources

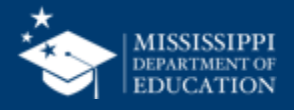

#### Special Education

E

Refer to Special Education Data Element Mapping for data element details, definitions, and field options.

#### Provide one record for every student with an IEP.

IEP Data tab must be saved as a separate CSV file and uploaded to MSIS. File should be uploaded as necessary based on new or updated data elements.

| Column | Data Element Name            | Additional Notes                                                            |
|--------|------------------------------|-----------------------------------------------------------------------------|
| A      | School Year                  | Last year of the current Scł<br>(Ex: 2024-2025 = 2025)                      |
| В      | LEA Identification System    | "SEA" for all records                                                       |
| С      | LEA Identifier               | 4-digit district number. Inc<br>(Ex: 0123)                                  |
| D      | School Identification System | "SEA" for all records                                                       |
| E      | School Identifier            | 4-digit district number and<br>separated by a hyphen. Inc<br>(Ex: 0123-045) |
| F      | Student Identifier           | MSIS ID                                                                     |
| G      | Document Type (IEP)          | 02196 for all records (IEP)                                                 |
| Н      | Document Date Type           | "Implementation" for all re<br>Date)                                        |
|        | IEP Implementation Date      | IEP Implementation Date                                                     |
| U      | Document Type (IEP)          | 02196 for all records (IEP)                                                 |

| cial Education<br>FILE UPLOAD                     | IEP Data Data Elements                     | IEP Fields                                                                   |     |
|---------------------------------------------------|--------------------------------------------|------------------------------------------------------------------------------|-----|
| A<br>School Year:                                 | INDIVIDUALIZED EDU                         | CATION PROGRAM (IEP)<br>chool District:                                      | С   |
| Student's Name:                                   |                                            | MSIS:                                                                        | F   |
| IEP Committee Meetin                              | ıg Date: / /                               | Projected Annual Review Date: / /                                            |     |
| IEP Implementation D<br>(Projected date when serv | ate: / /<br>/ices and programs will begin) | Projected End Date: / / (Projected date when services and programs will end) | _ M |
|                                                   | / Age:                                     | Primary Eligibility:                                                         |     |
| Date of Birth: /                                  |                                            | ······································                                       |     |
| Date of Birth: <u>/</u><br>Gender: 🗌 Female       | Male Ethnicity:                            | _ Secondary Eligibility:                                                     | _   |
| Date of Birth: <u>/</u><br>Gender:                | Male Ethnicity:                            | _ Secondary Eligibility:                                                     | _   |

### mdek12.org/msis2.0/resources

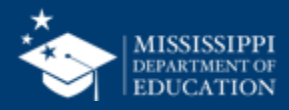

### **File Layout Example Spreadsheet**

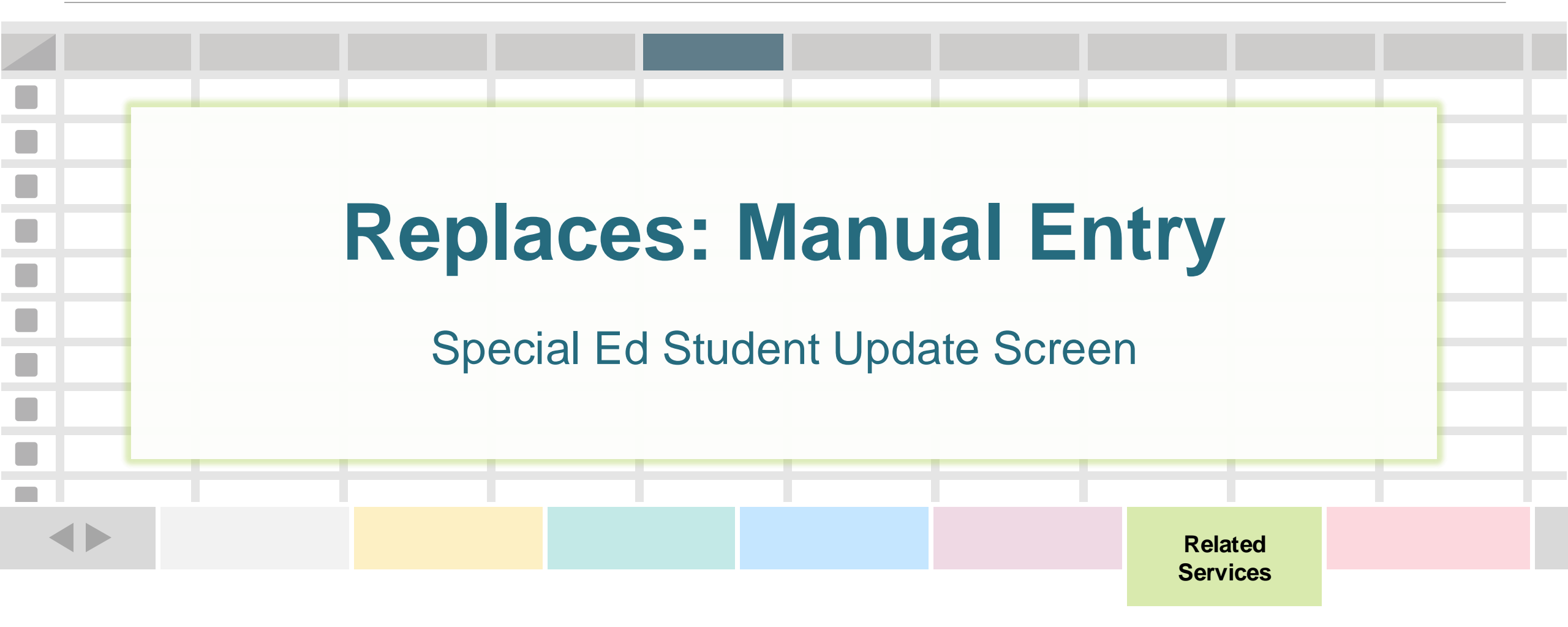

One record (row) for every related service for a student.

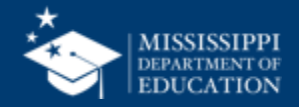

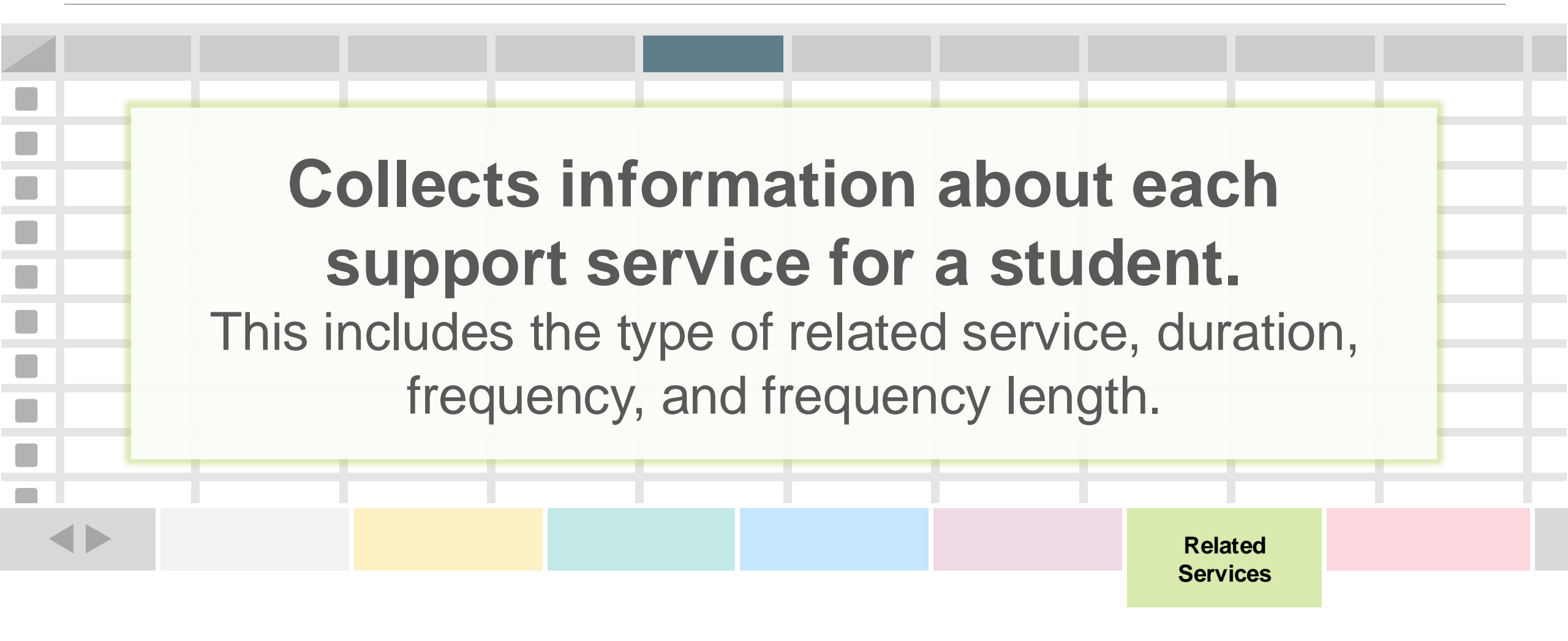

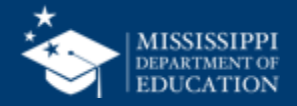

| Element<br>Name Definition                                                                                                    |                                                                                                    |                                                                                                    |                                                                                                    |                                         | MDE Definition/<br>Additional Information                                                                 | MDE Option Set                                                                                                    | 42                                                                                                    |
|----------------------------------------------------------------------------------------------------|----------------------------------------------------------------------------------------------------|----------------------------------------------------------------------------------------------------|----------------------------------------------------------------------------------------------------|-----------------------------------------|----------------------------------------------------------------------------------------------------|----------------------------------------------------------------------------------------------------|----------------------------------------------------------------------------------------------------|
| Student Support<br>Service Type                                                                                                    | Typ<br>and<br>or p<br>or a<br>with<br>edu<br>an o<br>prov<br>inst<br>sup<br>wel<br>incl<br>emo<br>abil<br>app<br>stud                                                                                                    | e of related<br>illary servic<br>provided to a<br>group of pa-<br>nin the forma-<br>cational sys-<br>putside age<br>vides non-<br>ructional se<br>port the gen<br>fare of stude<br>udes physic<br>ptional heal-<br>ity to select<br>oropriate cou<br>dy, admissic | l or<br>es offe<br>a perso<br>ersons<br>al<br>stem o<br>ncy wh<br>ervices<br>neral<br>ents. T<br>cal and<br>th, the<br>an<br>urse of<br>on to                                      | red<br>on<br>r by<br>nich<br>to<br>This | Based on IEP:<br>Related Services<br>Also used to capture 'Special<br>Transportation Needed' and<br>'ESY' | <ul> <li>00290 - Adaptive physical education</li> <li>00291 - Art therapy</li> <li>00292 - Assistive technology services</li> <li>00293 - Audiological services</li> <li>73050 - Augmentative Communication Service</li> <li>73051 - Autism Spectrum Disorder Service</li> <li>73052 - Behavior and Behavioral Consultation</li> <li>Service</li> <li>73053 - Braille Service</li> <li>00889 - Career and technical education</li> <li>rehabilitation training and job placement</li> <li>00878 - Case management services</li> <li>00295 - Children's protective services</li> <li>00881 - Communication services</li> <li>73057 - Community based career training</li> <li>73056 - Community based career training for</li> <li>Special Education</li> </ul> | <ul> <li>Currently:</li> <li>Language/Speech<br/>Therapy</li> <li>Physical Therapy</li> <li>Audiology</li> <li>Occupational<br/>Therapy</li> <li>Transportation by<br/>District</li> </ul> |
| DECEMBENDED     DEFACION      DECEMBENDED      DECEMBENDED      DECEM | AND WAPPING<br>Constitution<br>Special Unformation<br>Special Unformation<br>Special Unformation<br>MDED Definition/<br>MDED Definition/<br>And resorts.<br>Part of all records.<br>For all records.<br>For all records.<br>Part of all records.<br>Part of all records. | MOC Option Set           SEA. State Education Agency assigned<br>number           SEA. State Education Agency assigned<br>number           SEA. State Education Agency assigned<br>number           None           None           None           None             | Legscy           IMED File           MED File           MED File           MED File           MED File           MED File           MED File           MED File           MED File | ity<br>ı in<br>s.<br>th<br>ə            |                                                                                                    | <ul> <li>00882 - Community recreational services</li> <li>73048 - Curriculum planning</li> <li>00334 - Developmental childcare program</li> <li>73047 - Early Intervention / Early Childhood</li> <li>Special Education Special Service</li> <li>00297 - Early intervention services</li> <li>00298 - Educational therapy</li> <li>73054 - ESL/Migrant Service</li> <li>73070 - Extended school year services</li> <li>00299 - Family counseling</li> </ul>                                                                                                    | <ul> <li>Psychological<br/>Services</li> <li>Early Identification<br/>and Assessment</li> </ul>                                                                                            |

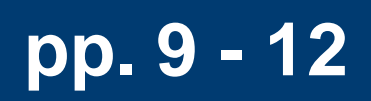

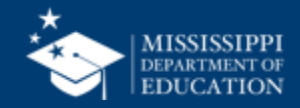

### **File Layout Example Spreadsheet**

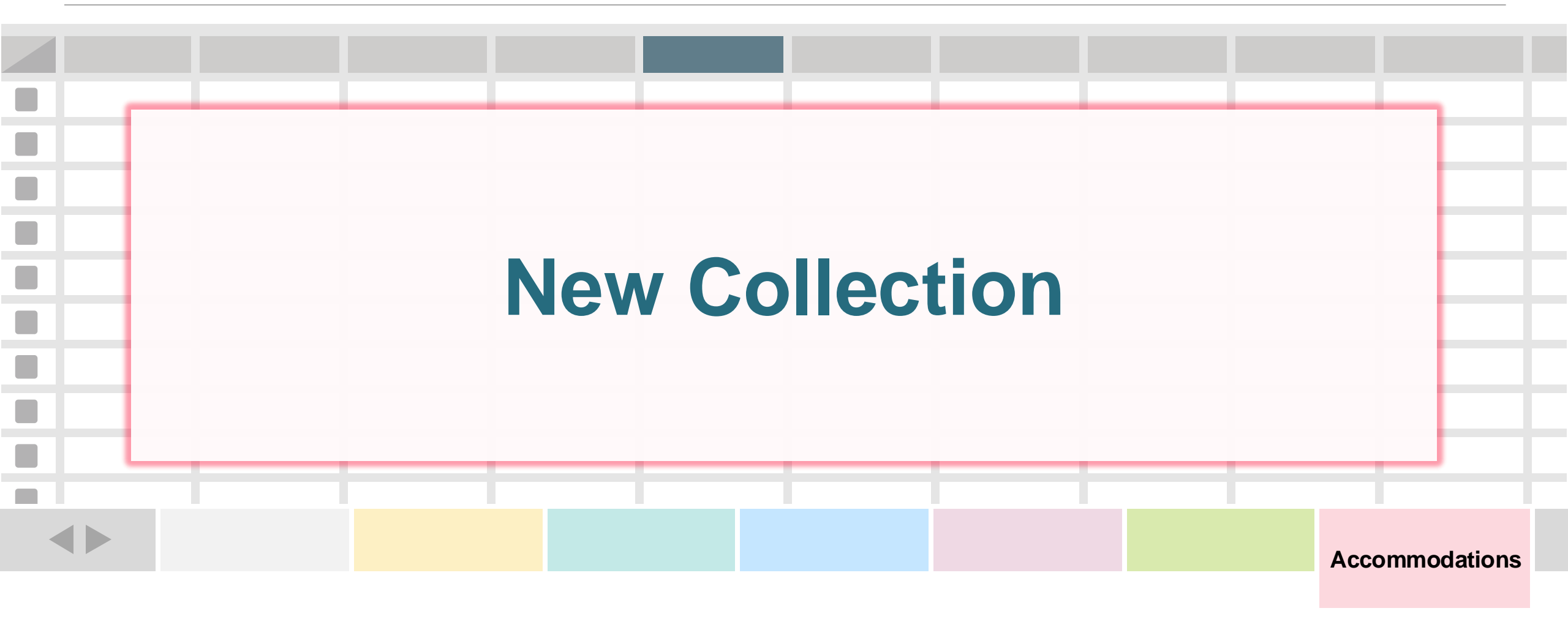

One record (row) for every assessment accommodation for a student.

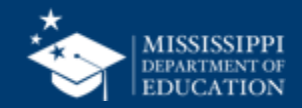

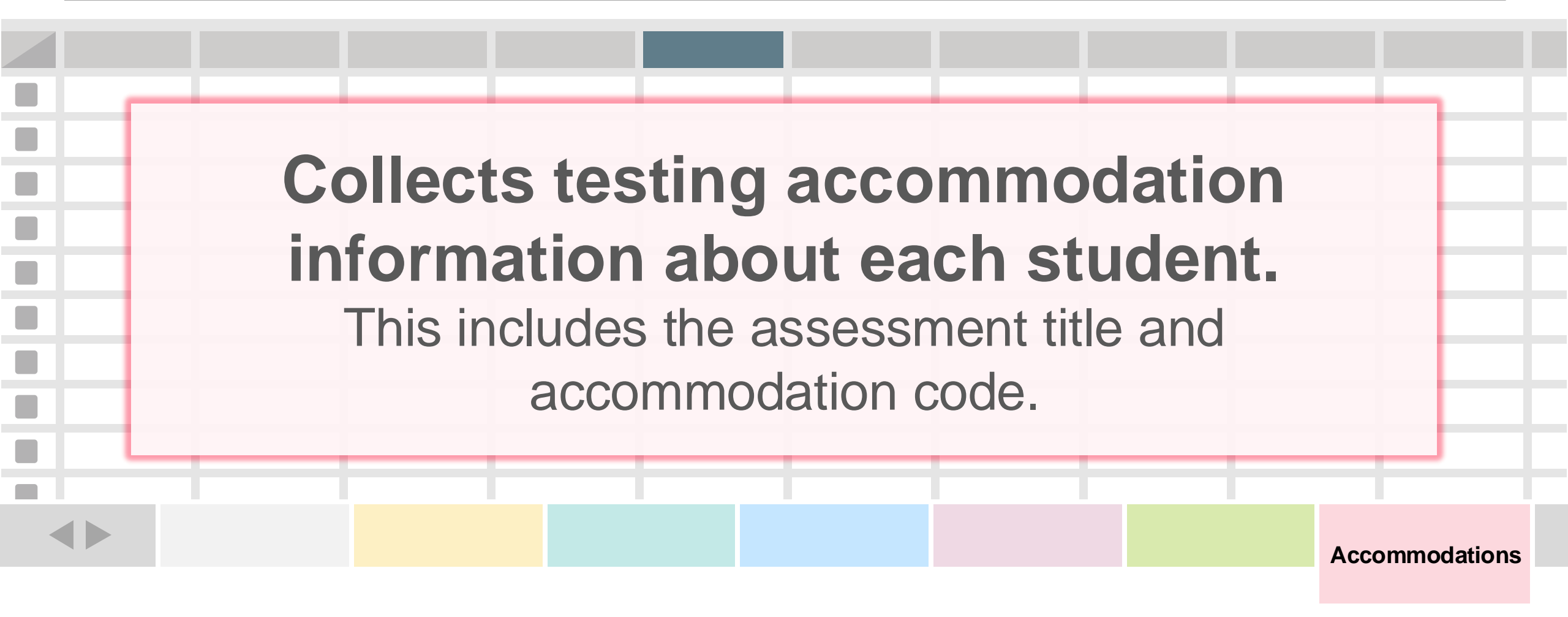

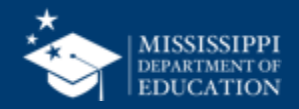

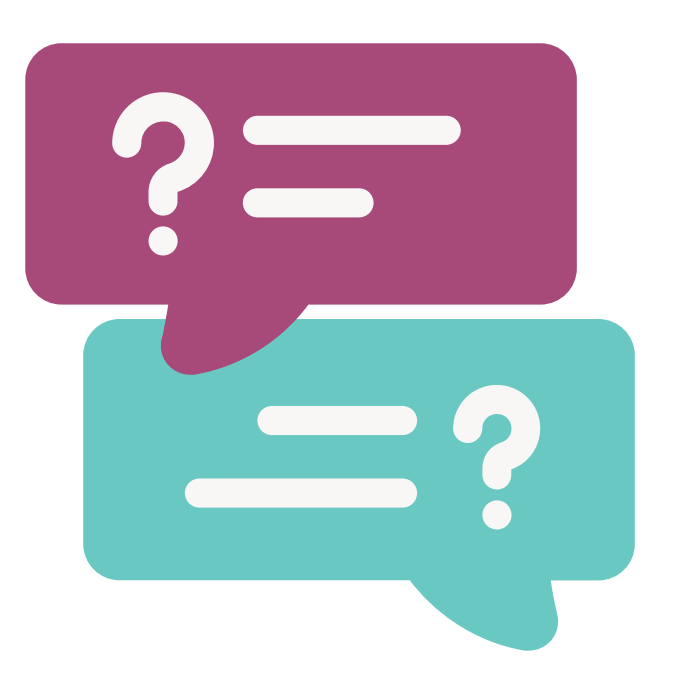

# Why collect testing accommodations?

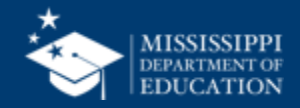

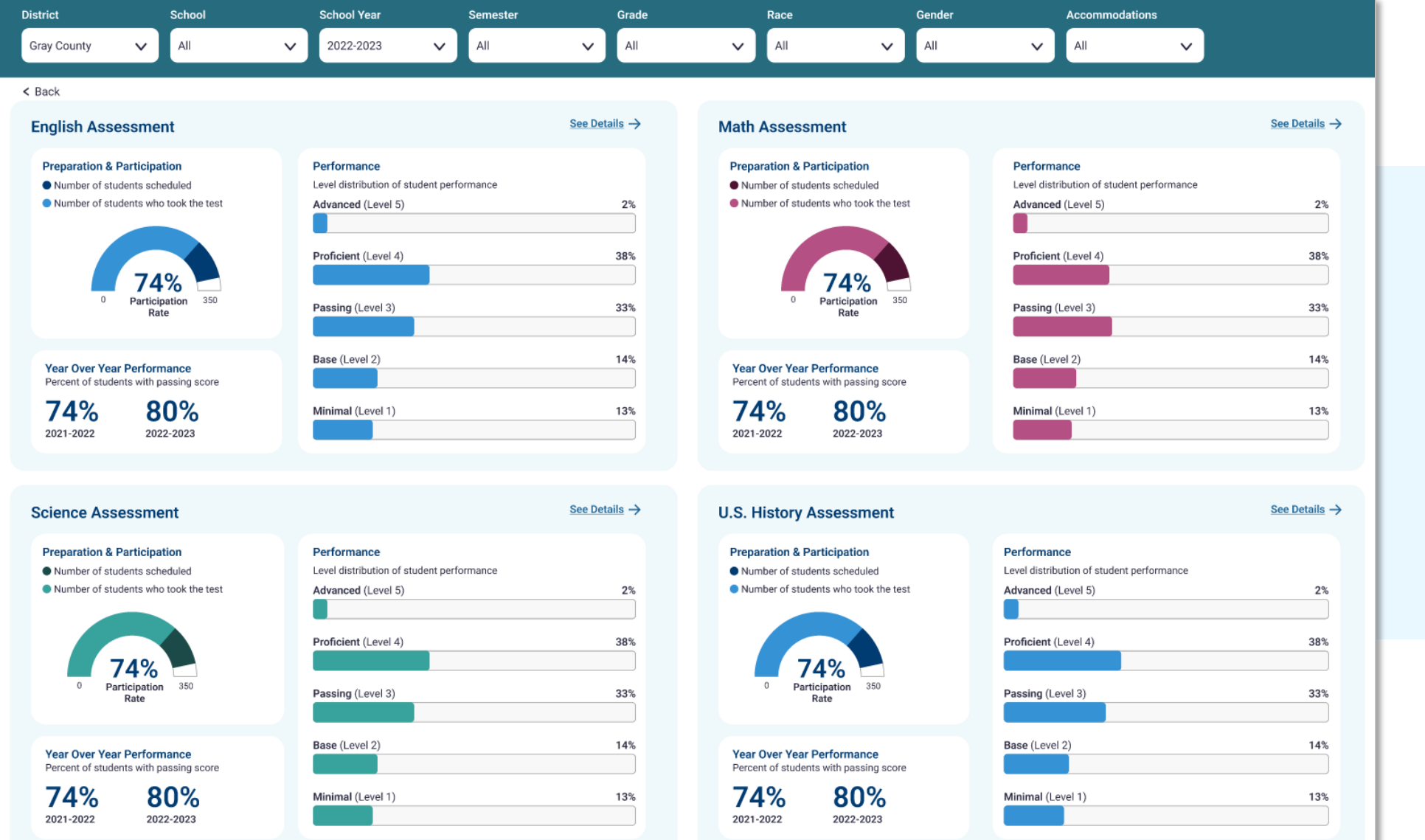

Provides information about participation and performance on MAAP assessments

Page 1 - MSIS 2.0 Prototype (figma.com)

### **MAAP Assessment Dashboard**

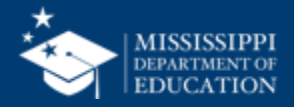

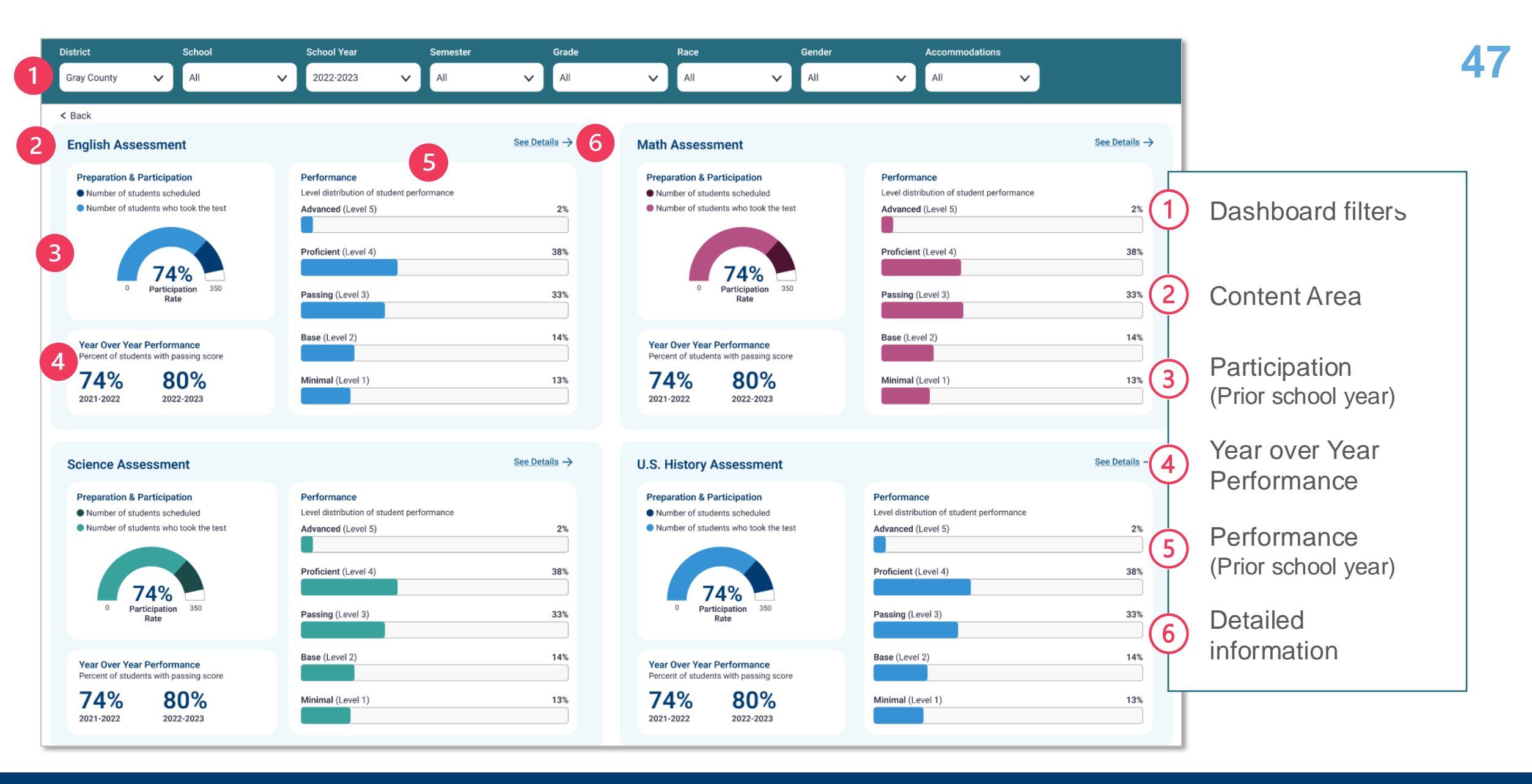

### **MAAP Assessment Dashboard**

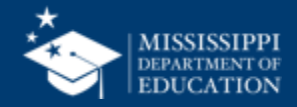

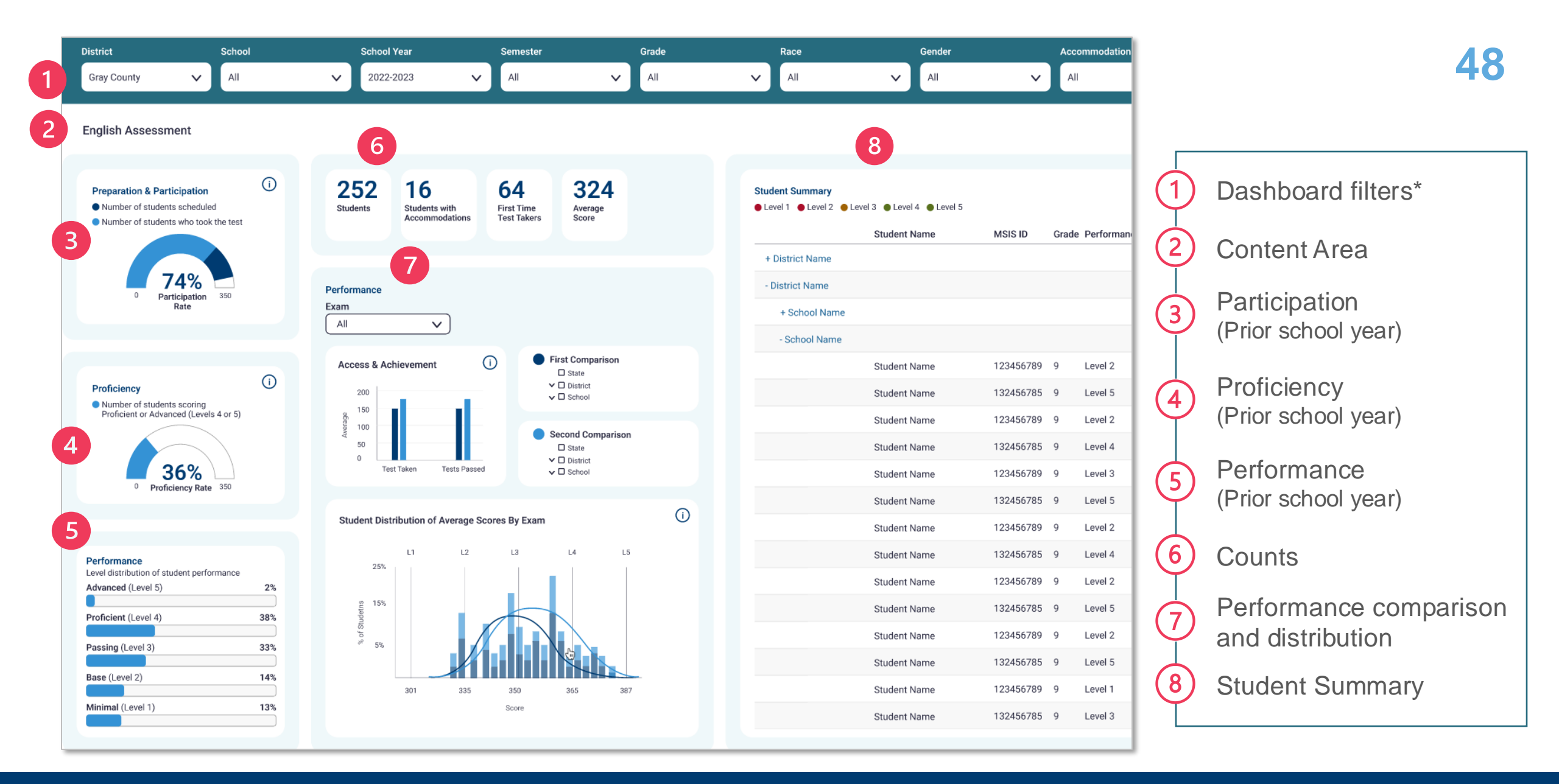

### **MAAP Assessment Dashboard - Details**

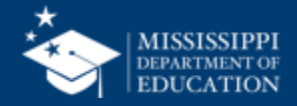

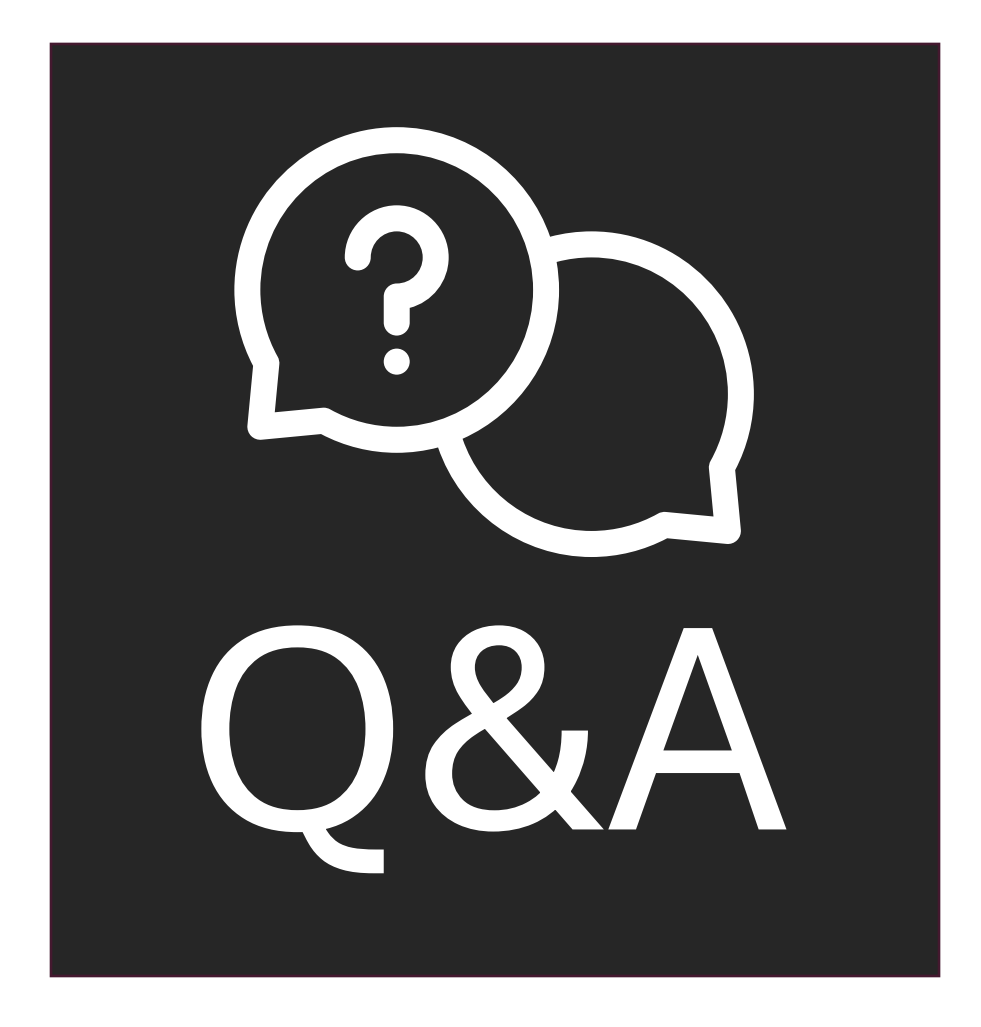

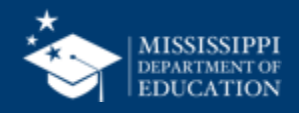

## File Upload

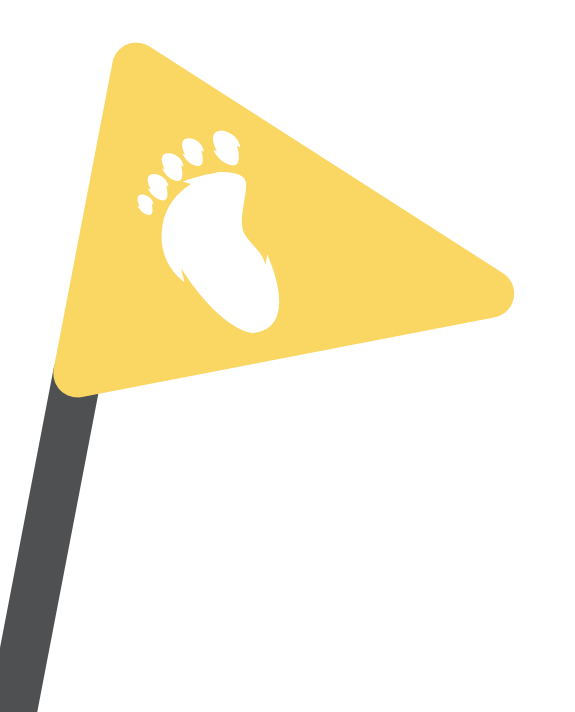

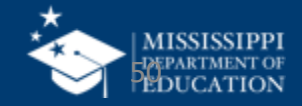

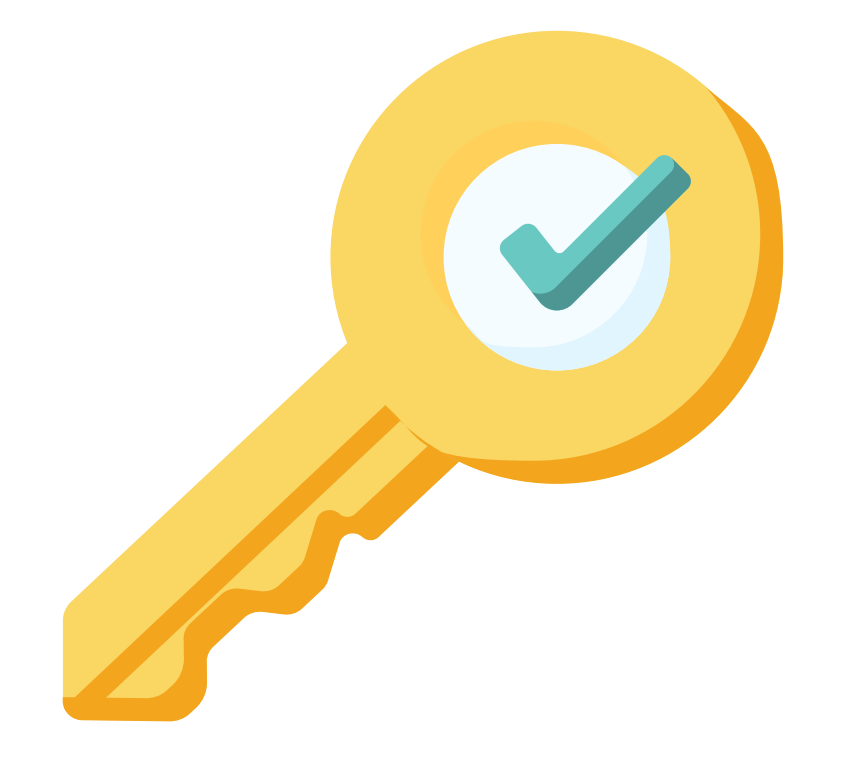

# Permission: Special Education

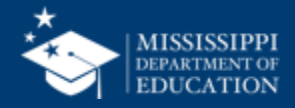

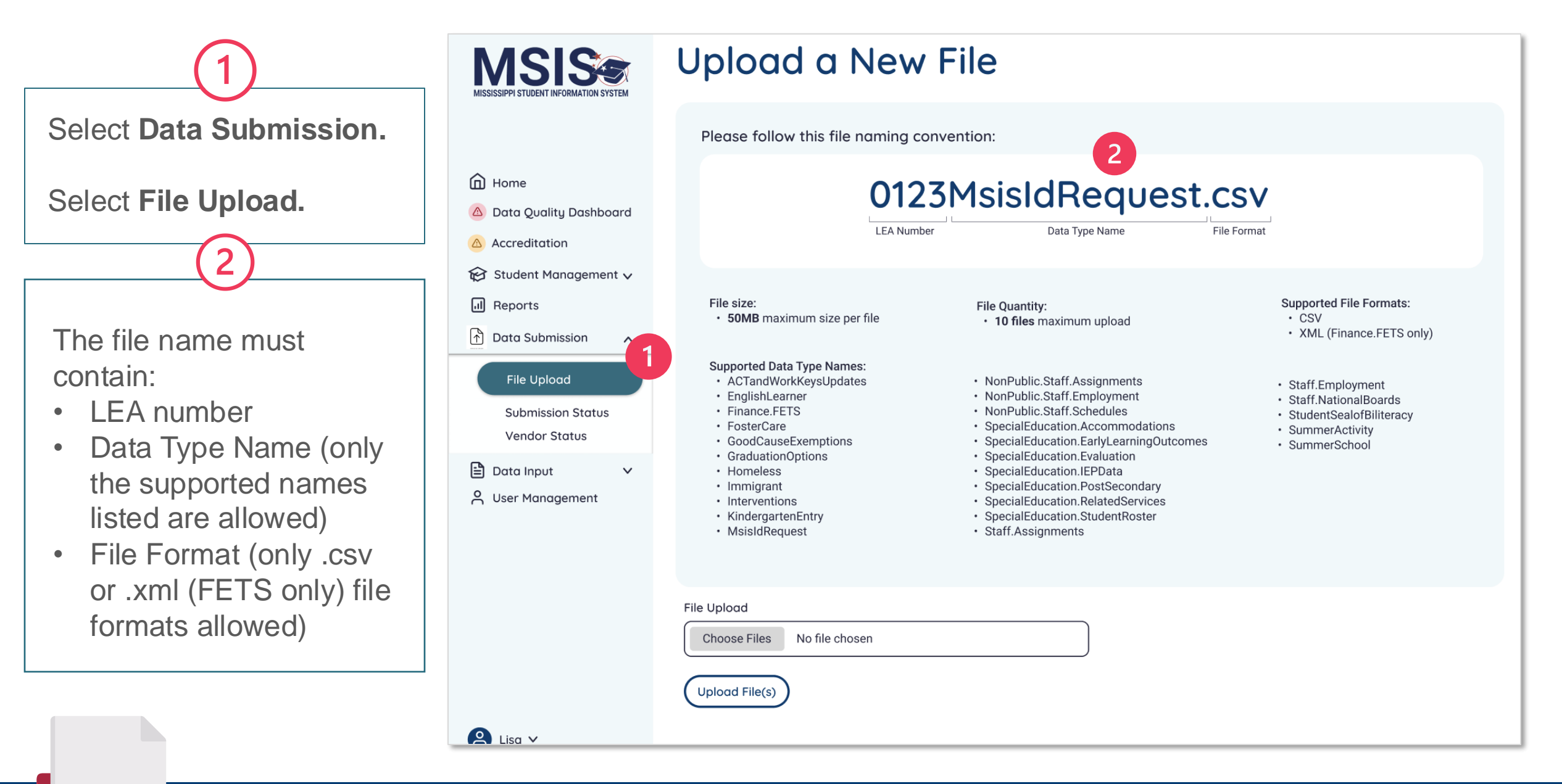

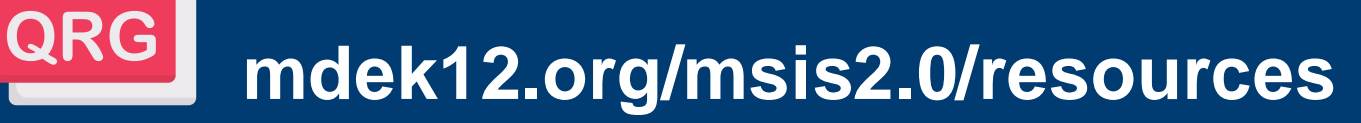

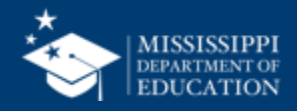

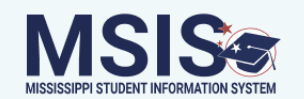

#### Upload a New File

Please follow this file naming convention:

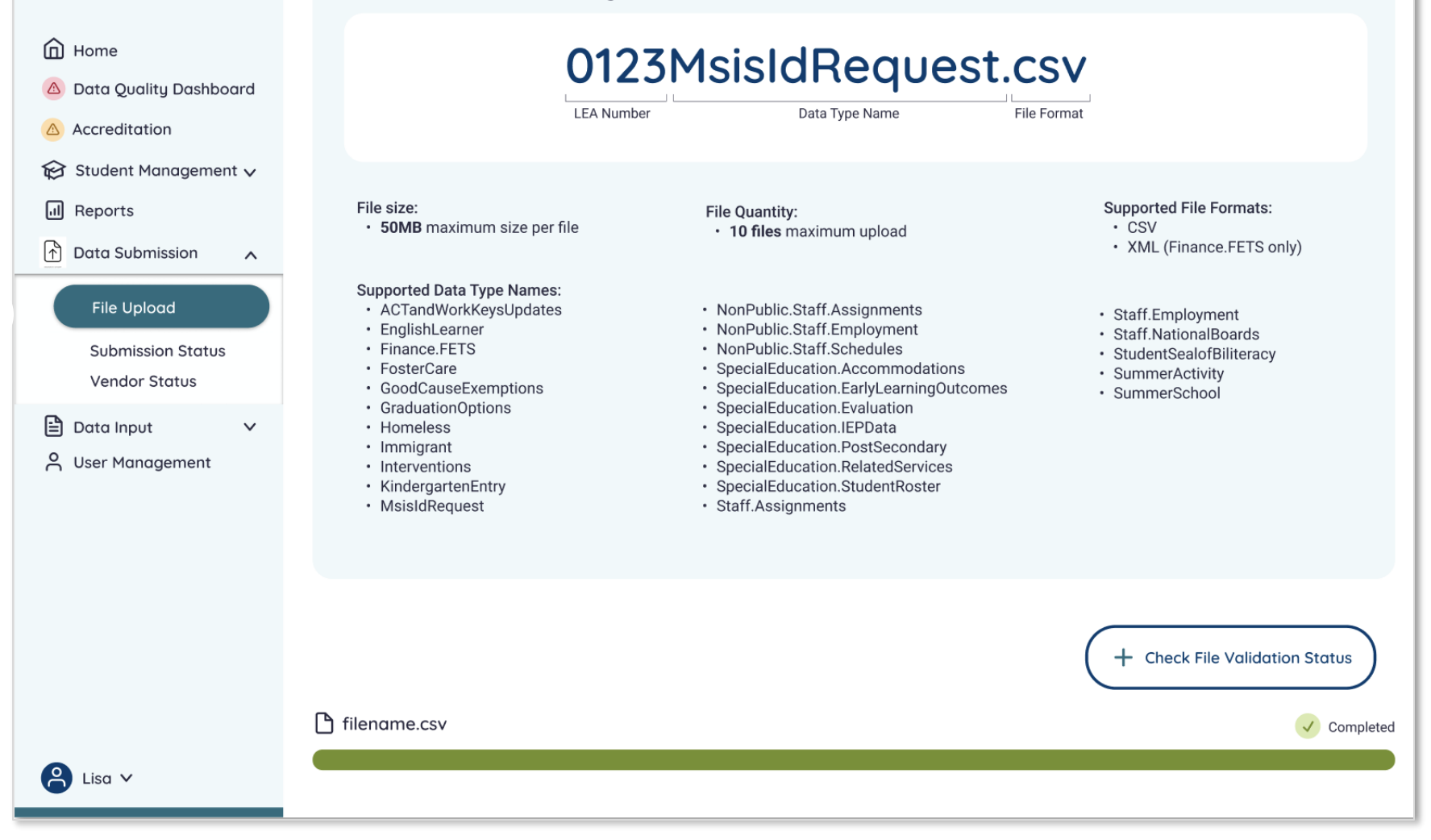

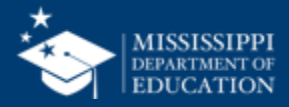

| MSISSISPI STUDENT INFORMATION SYSTEM   | Uploade             | d Files               |                     | + Upload a File |
|----------------------------------------|---------------------|-----------------------|---------------------|-----------------|
|                                        | Name                | Date & Time (CT)      | Uploaded By         | Status          |
|                                        | <u>filename.csv</u> | 10/4/2022, 2:18:54 PM | LastName, FirstName | Failed          |
| Home Data Quality Dashboard            | <u>filename.csv</u> | 10/4/2022, 2:18:54 PM | Central Access      | Failed          |
| Accreditation                          | <u>filename.csv</u> | 10/4/2022, 2:18:54 PM | FirstName LastName  | Failed          |
| 😥 Student Management 🗸<br>न्री Reports | <u>filename.csv</u> | 10/4/2022, 2:18:54 PM | FirstName LastName  | Failed          |
| ↑ Data Submission ∧                    | <u>filename.csv</u> | 10/4/2022, 2:18:54 PM | FirstName LastName  | Pending         |
| File Upload                            | <u>filename.csv</u> | 10/4/2022, 2:18:54 PM | FirstName LastName  | Pending         |
| Vendor Status                          | <u>filename.csv</u> | 10/4/2022, 2:18:54 PM | FirstName LastName  | Success         |
| Data Input ~                           | <u>filename.csv</u> | 10/4/2022, 2:18:54 PM | FirstName LastName  | Success         |
|                                        | <u>filename.csv</u> | 10/4/2022, 2:18:54 PM | FirstName LastName  | Success         |
|                                        | <u>filename.csv</u> | 10/4/2022, 2:18:54 PM | FirstName LastName  | Success         |
|                                        | <u>filename.csv</u> | 10/4/2022, 2:18:54 PM | FirstName LastName  | Success         |
|                                        | <u>filename.csv</u> | 10/4/2022, 2:18:54 PM | FirstName LastName  | Success         |
| •                                      | <u>filename.csv</u> | 10/4/2022, 2:18:54 PM | FirstName LastName  | Success         |
| Lisa 🗸                                 |                     |                       |                     |                 |

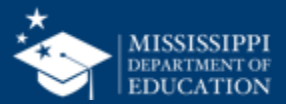

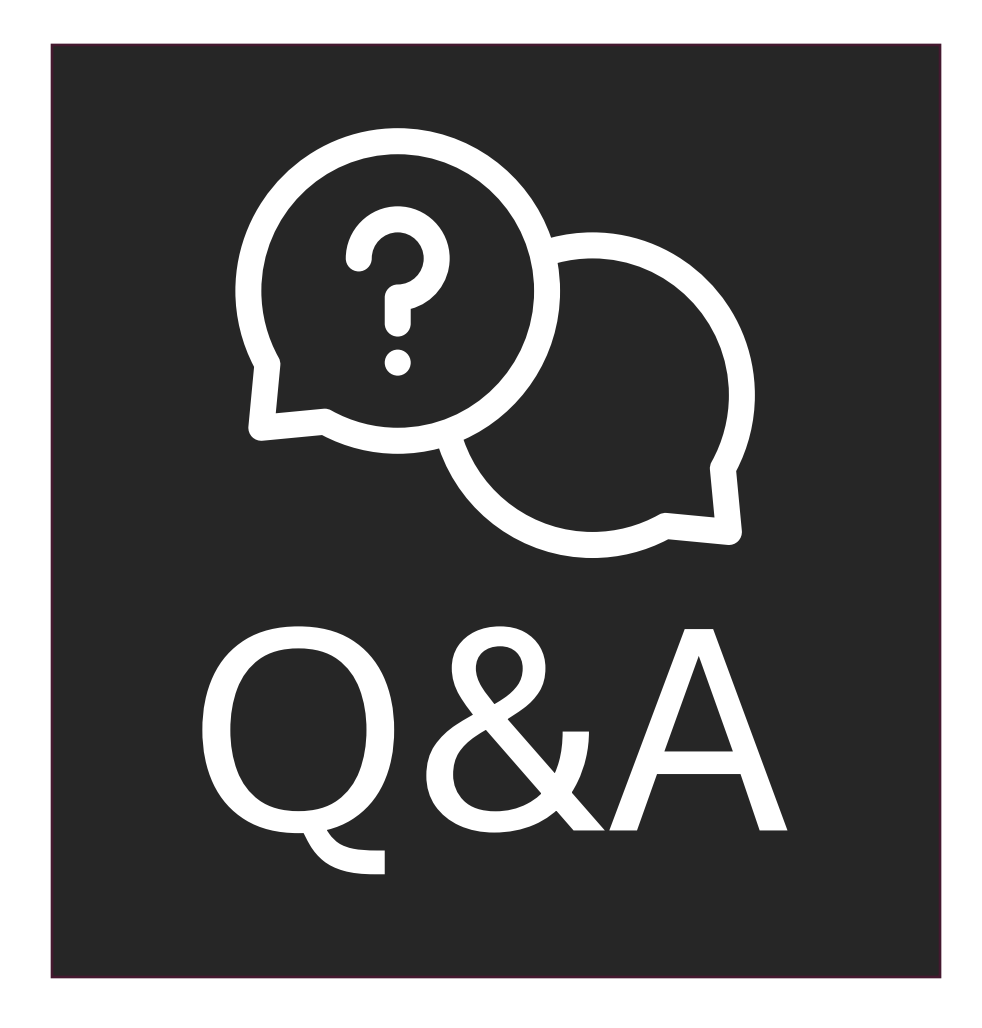

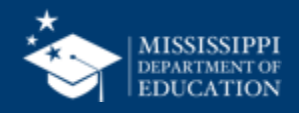

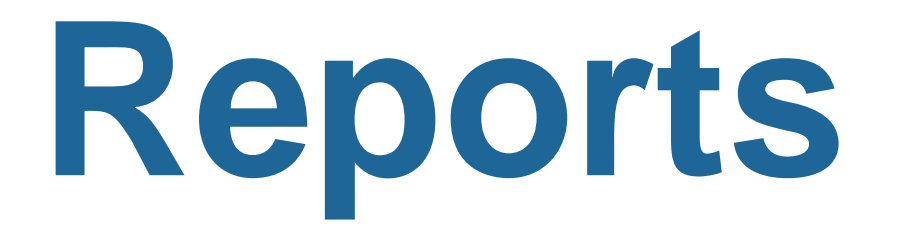

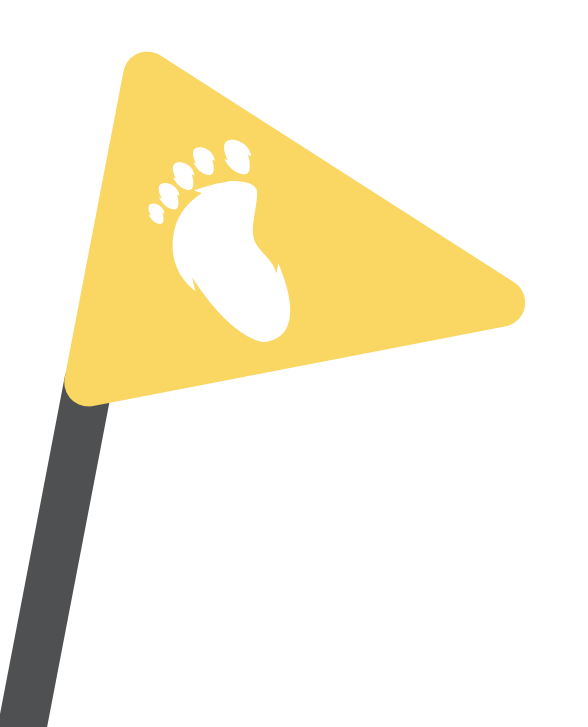

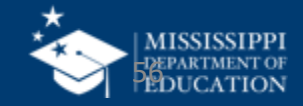

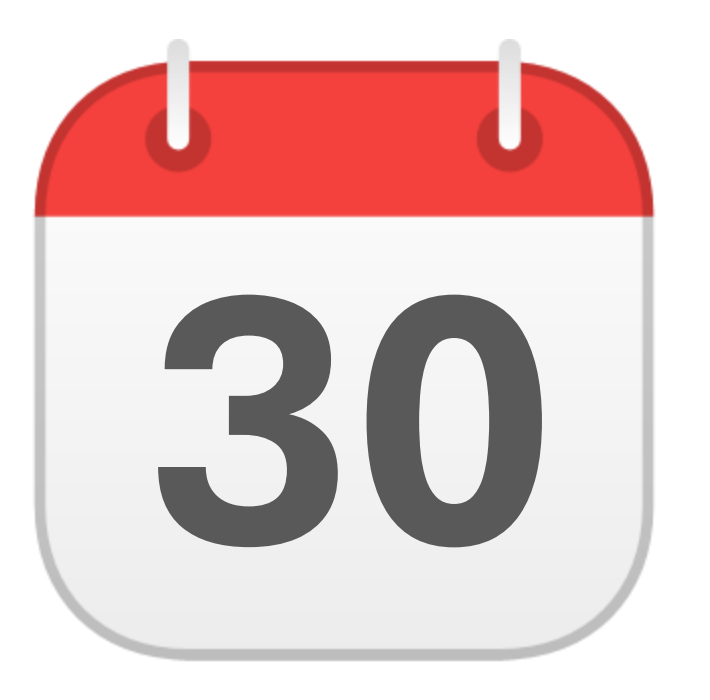

### **SEPTEMBER**

Post Secondary Outcomes

mdek12.org/msis2.0/resources

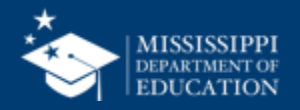

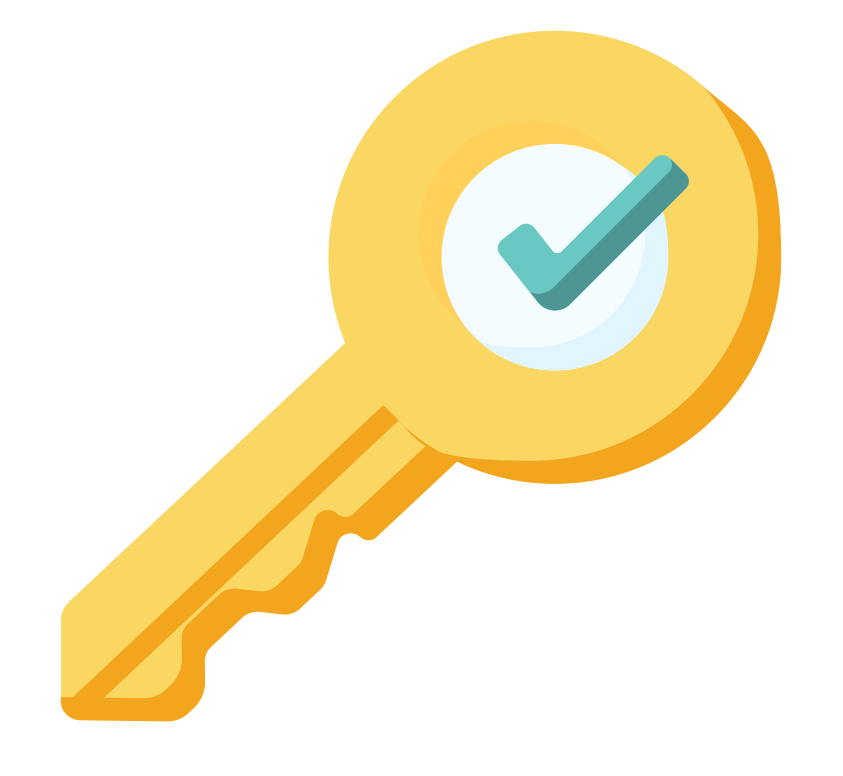

## Permission: Special Education

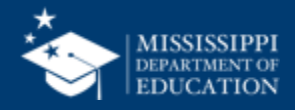

|  | LEA    | ceholder text 🗸 🗸 | School<br>Placeholder text | Student<br>Placeholder | Race<br>ext V Pla | Disa<br>ceholder text V Pla | bility<br>aceholder text | ✓ Placeholder           | text 🗸                                     |                              |
|--|--------|-------------------|----------------------------|------------------------|-------------------|-----------------------------|--------------------------|-------------------------|--------------------------------------------|------------------------------|
|  | Specia | al Education P    | ost-Seconda                | y Outcomes (In         | dicator 14)       |                             |                          |                         |                                            |                              |
|  | LEA ID | LEA Name          | School ID                  | School Name            | MSIS ID           | Student Name                | Race                     | Disability              | Exiting Reason                             | Post-Secondary Outcome       |
|  | #####  | District Name     | #####                      | School Name            | ########          | Last Name, First Name       | White                    | Autism                  | Dropped out                                | + Post-Secondary Outcome     |
|  |        |                   |                            |                        |                   |                             |                          |                         |                                            | Enrolled in Higher Education |
|  |        |                   |                            |                        |                   |                             |                          |                         |                                            | Competitive Employment       |
|  | •4##   | District Name     | #####                      | School Name            | ########          | Last Name, First Name       | Black                    | Autism                  | Graduated with Regular High School Diploma |                              |
|  |        | District Name     | #####                      | School Name            | ########          | Last Name, First Name       | Black                    | Visual impairment       | Graduated with Special High School Diploma | + Post-Secondary Outcome     |
|  |        |                   |                            |                        |                   |                             |                          |                         |                                            | Enrolled in Other Post Se    |
|  |        |                   |                            |                        |                   |                             |                          |                         |                                            | Other Employment             |
|  |        | District Name     | #####                      | School Name            | ########          | Last Name, First Name       | White                    | Multiple disabilities   | Graduated with Special High School Diploma |                              |
|  |        | District Name     | #####                      | School Name            | ########          | Last Name, First Name       | White                    | Intellectual Disability | Dropped out                                |                              |
|  |        | District Name     | #####                      | School Name            | ########          | Last Name, First Name       | Black                    | Multiple disabilities   | Graduated with Special High School Diploma |                              |
|  |        | District Name     | #####                      | School Name            | ########          | Last Name, First Name       | Asian                    | Autism                  | Graduated with Regular High School Diploma | + Post-Secondary Outcome     |
|  |        |                   |                            |                        |                   |                             |                          |                         |                                            | Enrolled in Other Post Ser   |
|  |        |                   |                            |                        |                   |                             |                          |                         |                                            | Competitive Employment       |
|  | #####  | District Name     | #####                      | School Name            | ########          | Last Name, First Name       | Black                    | Multiple disabilities   | Graduated with Special High School Diploma |                              |
|  | ###    | District Name     | #####                      | School Name            | ########          | Last Name, First Name       | White                    | Intellectual Disability | Dropped out                                |                              |
|  |        |                   |                            |                        |                   |                             |                          |                         |                                            |                              |

Data Entry Download > Post Secondary Outcomes

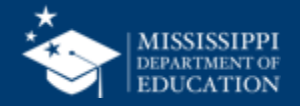

### **Post Secondary Outcomes**

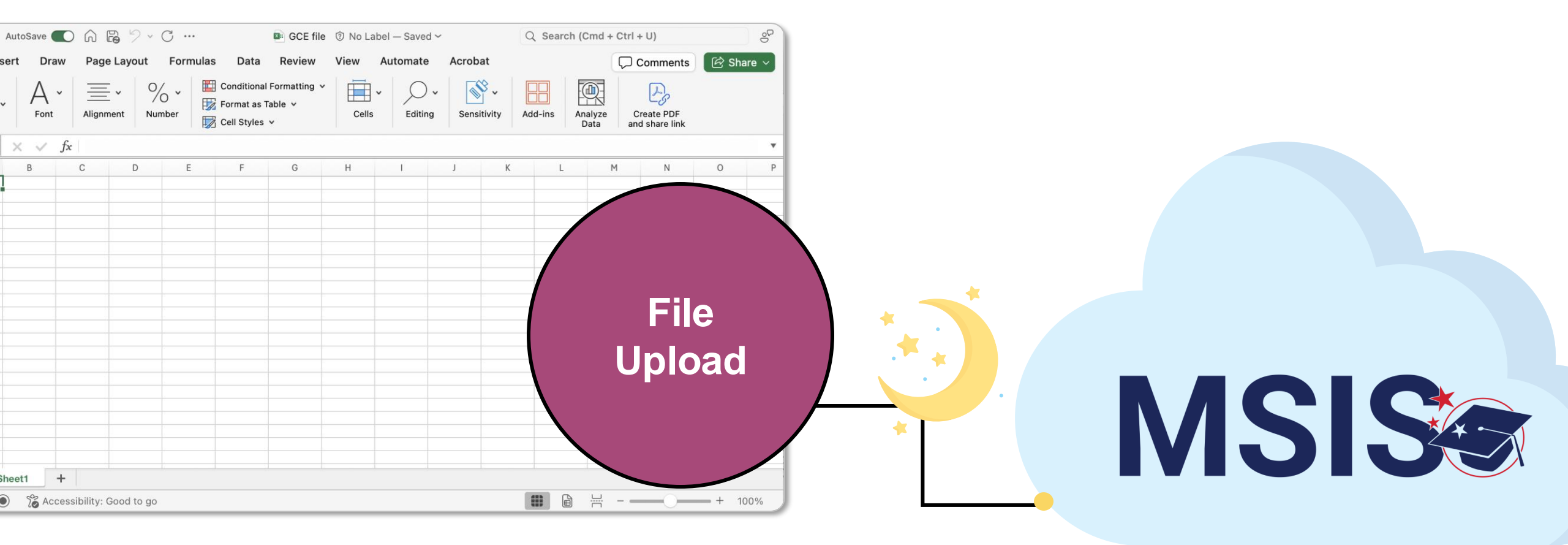

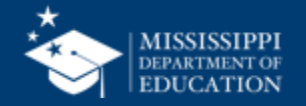

### **Post Secondary Outcomes**

#####

District Name

| LEA    |                  | School           | Student      | Race         | Di                    | sability         |                         |                                            |                                  |
|--------|------------------|------------------|--------------|--------------|-----------------------|------------------|-------------------------|--------------------------------------------|----------------------------------|
| Plac   | eholder text 🗸 🗸 | Placeholder text | ✓ Placehold  | ertext V Pla | ceholder text 🗸 🗸     | Placeholder text | V Placeholder           | r text 🗸                                   |                                  |
| Specia | al Education P   | ost-Secondar     | y Outcomes ( | ndicator 14) |                       |                  |                         |                                            |                                  |
| LEA ID | LEA Name         | School ID        | School Name  | MSIS ID      | Student Name          | Race             | Disability              | Exiting Reason                             | Post-Secondary Outcome           |
| #####  | District Name    | #####            | School Name  | ########     | Last Name, First Name | White            | Autism                  | Dropped out                                | + Post-Secondary Outcome         |
|        |                  |                  |              |              |                       |                  |                         |                                            | Enrolled in Higher Education     |
|        |                  |                  |              |              |                       |                  |                         |                                            | Competitive Employment           |
| #####  | District Name    | #####            | School Name  | ########     | Last Name, First Name | Black            | Autism                  | Graduated with Regular High School Diploma | Other Employment                 |
| #####  | District Name    | #####            | School Name  | ########     | Last Name, First Name | Black            | Visual impairment       | Graduated with Special High School Diploma | + Post-Secondary Outcome         |
|        |                  |                  |              |              |                       |                  |                         |                                            | Enrolled in Other Post Secondary |
|        |                  |                  |              |              |                       |                  |                         |                                            | Other Employment                 |
| #####  | District Name    | #####            | School Name  | ########     | Last Name, First Name | White            | Multiple disabilities   | Graduated with Special High School Diploma | Not Engaged                      |
| #####  | District Name    | #####            | School Name  | ########     | Last Name, First Name | White            | Intellectual Disability | Dropped out                                | Unknown                          |
| ####   | District Name    | #####            | School Name  | ########     | Last Name, First Name | Black            | Multiple disabilities   | Graduated with Special High School Diploma | Enrolled in Other Post Secondary |
| #####  | District Name    | #####            | School Name  | ########     | Last Name, First Name | Asian            | Autism                  | Graduated with Regular High School Diploma | + Post-Secondary Outcome         |
|        |                  |                  |              |              |                       |                  |                         |                                            | Enrolled in Other Post Secondary |
|        |                  |                  |              |              |                       |                  |                         |                                            | Competitive Employment           |
| #####  | District Name    | #####            | School Name  | ########     | Last Name, First Name | Black            | Multiple disabilities   | Graduated with Special High School Diploma | Not Engaged                      |

White

Intellectual Disability

Dropped out

Last Name, First Name

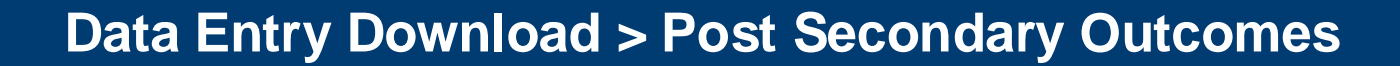

School Name

########

#####

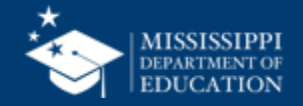

Competitive Employment

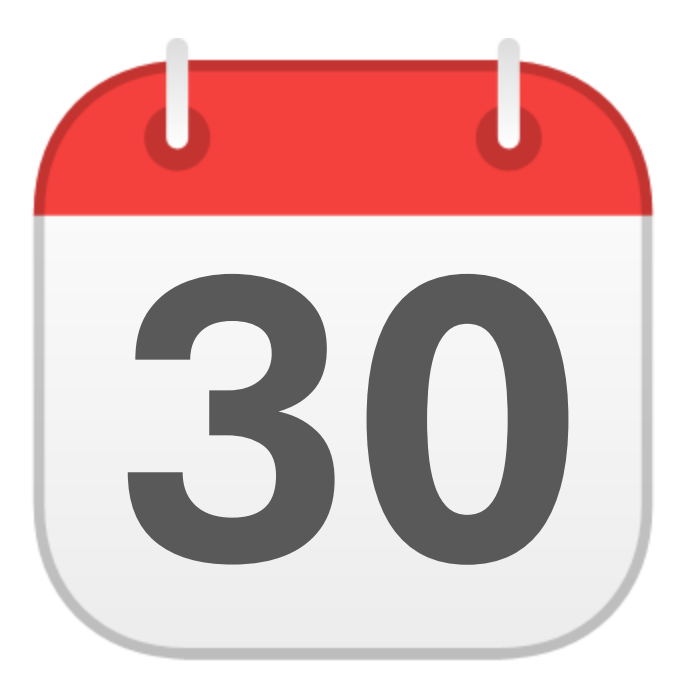

### **MONTHLY DATA REVIEW**

Special Education Part C to B

mdek12.org/msis2.0/resources

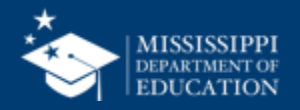

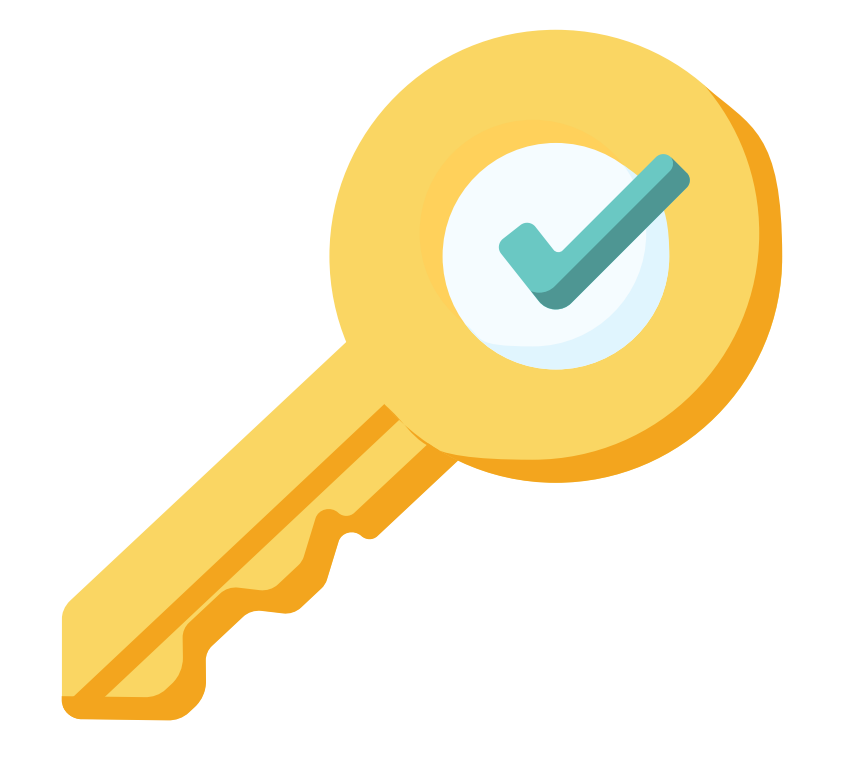

## Permission: Special Education

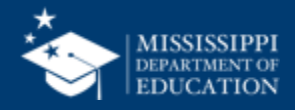

| LEA              |   | School Year      |   | School Year      |   |
|------------------|---|------------------|---|------------------|---|
| Placeholder text | ~ | Placeholder text | ~ | Placeholder text | ~ |

#### Special Education Part C to B (Indicator 12)

|  | LEA ID | LEA Name      | Health ID                               | MSIS ID     | Student Name          | Date of Birth | Not Eligible<br>Date | Referred to<br>Part B Date | Transition<br>Date | Removed | Removal Reason                     |
|--|--------|---------------|-----------------------------------------|-------------|-----------------------|---------------|----------------------|----------------------------|--------------------|---------|------------------------------------|
|  | #####  | District Name | #############                           | #########   | Last Name, First Name | MM-DD-YYYY    | MM-DD-YYYY           | MM-DD-YYYY                 | MM-DD-YYYY         | Yes     | Moved out of state                 |
|  | #####  | District Name | ####################################### |             | Last Name, First Name | MM-DD-YYYY    | MM-DD-YYYY           | MM-DD-YYYY                 | MM-DD-YYYY         | No      |                                    |
|  | #####  | District Name | #############                           | #########   | Last Name, First Name | MM-DD-YYYY    | MM-DD-YYYY           | MM-DD-YYYY                 | MM-DD-YYYY         | Yes     | Parent Refused Services            |
|  | #####  | District Name | #############                           | #########   | Last Name, First Name | MM-DD-YYYY    | MM-DD-YYYY           | MM-DD-YYYY                 | MM-DD-YYYY         | Yes     |                                    |
|  | 14     | District Name | ####################################### | #########   | Last Name, First Name | MM-DD-YYYY    | MM-DD-YYYY           | MM-DD-YYYY                 | MM-DD-YYYY         | Yes     | Moved out of state                 |
|  |        | District Name | ####################################### |             | Last Name, First Name | MM-DD-YYYY    | MM-DD-YYYY           | MM-DD-YYYY                 | MM-DD-YYYY         | No      |                                    |
|  |        | District Name | ##############                          | #########   | Last Name, First Name | MM-DD-YYYY    | MM-DD-YYYY           | MM-DD-YYYY                 | MM-DD-YYYY         | No      |                                    |
|  |        | District Name | ############                            | #########   | Last Name, First Name | MM-DD-YYYY    | MM-DD-YYYY           | MM-DD-YYYY                 | MM-DD-YYYY         | No      |                                    |
|  |        | District Name | #############                           | #########   | Last Name, First Name | MM-DD-YYYY    | MM-DD-YYYY           | MM-DD-YYYY                 | MM-DD-YYYY         | Yes     |                                    |
|  |        | District Name | ####################################### |             | Last Name, First Name | MM-DD-YYYY    | MM-DD-YYYY           | MM-DD-YYYY                 | MM-DD-YYYY         | No      |                                    |
|  | #####  | District Name | ##############                          | #########   | Last Name, First Name | MM-DD-YYYY    | MM-DD-YYYY           | MM-DD-YYYY                 | MM-DD-YYYY         | Yes     | Referred to Part C after 33 months |
|  | #####  | District Name | #############                           | #########   | Last Name, First Name | MM-DD-YYYY    | MM-DD-YYYY           | MM-DD-YYYY                 | MM-DD-YYYY         | Yes     |                                    |
|  | #####  | District Name | ###############                         | #########   | Last Name, First Name | MM-DD-YYYY    | MM-DD-YYYY           | MM-DD-YYYY                 | MM-DD-YYYY         | Yes     | Service Discontinued               |
|  | ####"  | District Name | #############                           |             | Last Name, First Name | MM-DD-YYYY    | MM-DD-YYYY           | MM-DD-YYYY                 | MM-DD-YYYY         | No      |                                    |
|  |        | District Name | ####################################### | ########### | Last Name, First Name | MM-DD-YYYY    | MM-DD-YYYY           | MM-DD-YYYY                 | MM-DD-YYYY         | Yes     | No Permission to test              |
|  |        | District Name | ##############                          | #########   | Last Name, First Name | MM-DD-YYYY    | MM-DD-YYYY           | MM-DD-YYYY                 | MM-DD-YYYY         | No      |                                    |
|  |        |               |                                         |             |                       |               |                      |                            |                    |         |                                    |

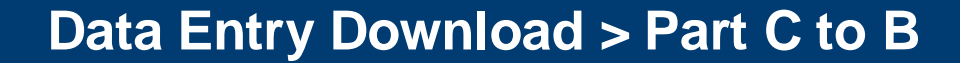

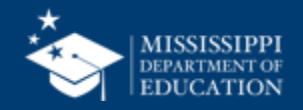

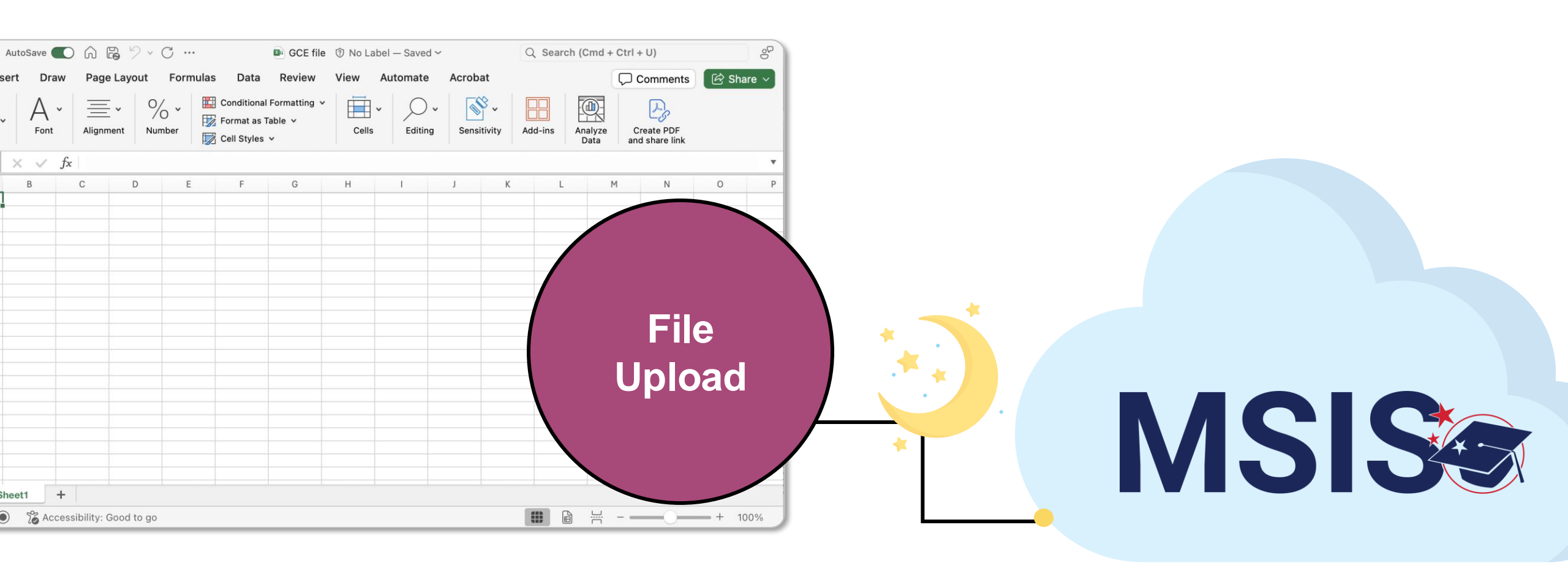

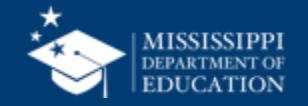

LEA Placeholder text

School Year Placeholder text  $\sim$ 

Placeholder text

 $\sim$ 

#### Special Education Part C to B (Indicator 12)

 $\sim$ 

School Year

| LEA ID | LEA Name      | Health ID    | MSIS ID   | Student Name          | Date of Birth | Not Eligible<br>Date | Referred to<br>Part B Date | Transition<br>Date | Removed | Removal Reason                     |
|--------|---------------|--------------|-----------|-----------------------|---------------|----------------------|----------------------------|--------------------|---------|------------------------------------|
| #####  | District Name | ############ | ######### | Last Name, First Name | MM-DD-YYYY    | MM-DD-YYYY           | MM-DD-YYYY                 | MM-DD-YYYY         | Yes     | Moved out of state                 |
| #####  | District Name | ############ | ######### | Last Name, First Name | MM-DD-YYYY    | MM-DD-YYYY           | MM-DD-YYYY                 | MM-DD-YYYY         | No      |                                    |
| #####  | District Name | ###########  | ######### | Last Name, First Name | MM-DD-YYYY    | MM-DD-YYYY           | MM-DD-YYYY                 | MM-DD-YYYY         | Yes     | Parent Refused Services            |
| #####  | District Name | ###########  | ######### | Last Name, First Name | MM-DD-YYYY    | MM-DD-YYYY           | MM-DD-YYYY                 | MM-DD-YYYY         | Yes     | No Permission to test              |
| #####  | District Name | ###########  | ######### | Last Name, First Name | MM-DD-YYYY    | MM-DD-YYYY           | MM-DD-YYYY                 | MM-DD-YYYY         | Yes     | Moved out of state                 |
| #####  | District Name | ###########  | ######### | Last Name, First Name | MM-DD-YYYY    | MM-DD-YYYY           | MM-DD-YYYY                 | MM-DD-YYYY         | No      |                                    |
| #####  | District Name | ###########  | ######### | Last Name, First Name | MM-DD-YYYY    | MM-DD-YYYY           | MM-DD-YYYY                 | MM-DD-YYYY         | No      |                                    |
| #####  | District Name | ###########  | ######### | Last Name, First Name | MM-DD-YYYY    | MM-DD-YYYY           | MM-DD-YYYY                 | MM-DD-YYYY         | No      |                                    |
| #####  | District Name | ###########  | ######### | Last Name, First Name | MM-DD-YYYY    | MM-DD-YYYY           | MM-DD-YYYY                 | MM-DD-YYYY         | Yes     | No Permission to test              |
| #####  | District Name | ###########  | ######### | Last Name, First Name | MM-DD-YYYY    | MM-DD-YYYY           | MM-DD-YYYY                 | MM-DD-YYYY         | No      |                                    |
| #####  | District Name | ############ | ######### | Last Name, First Name | MM-DD-YYYY    | MM-DD-YYYY           | MM-DD-YYYY                 | MM-DD-YYYY         | Yes     | Referred to Part C after 33 months |
| #####  | District Name | ###########  | ######### | Last Name, First Name | MM-DD-YYYY    | MM-DD-YYYY           | MM-DD-YYYY                 | MM-DD-YYYY         | Yes     | Parent Refused Services            |
| #####  | District Name | ############ | ######### | Last Name, First Name | MM-DD-YYYY    | MM-DD-YYYY           | MM-DD-YYYY                 | MM-DD-YYYY         | Yes     | Service Discontinued               |

#### Data Entry Download > Part C to B

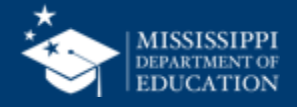

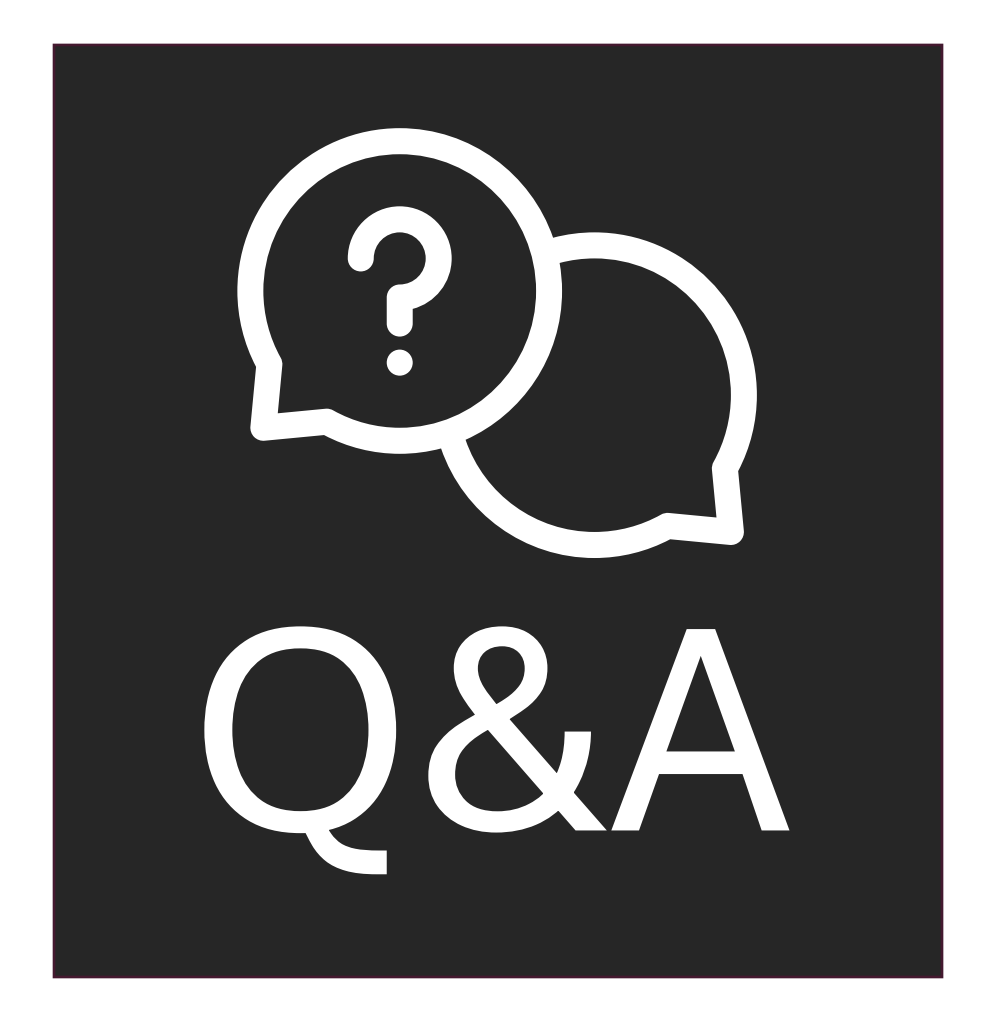

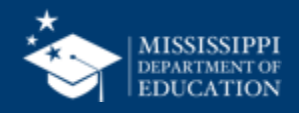

# **Data Quality**

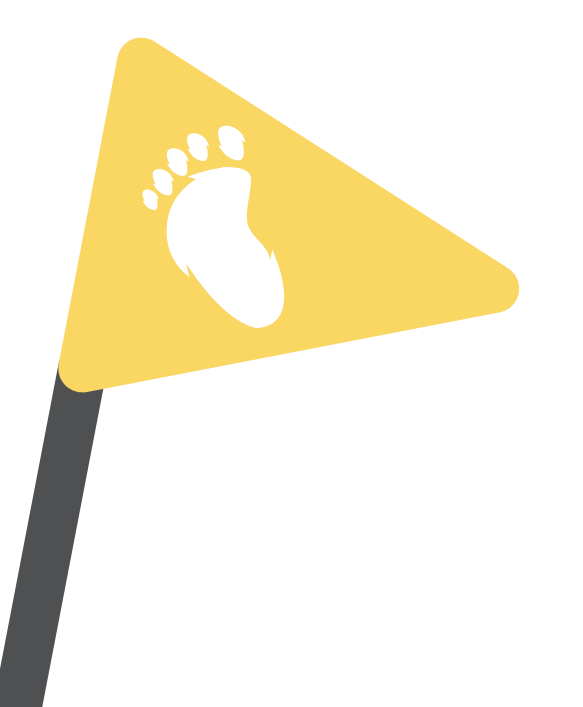

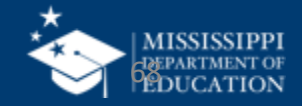

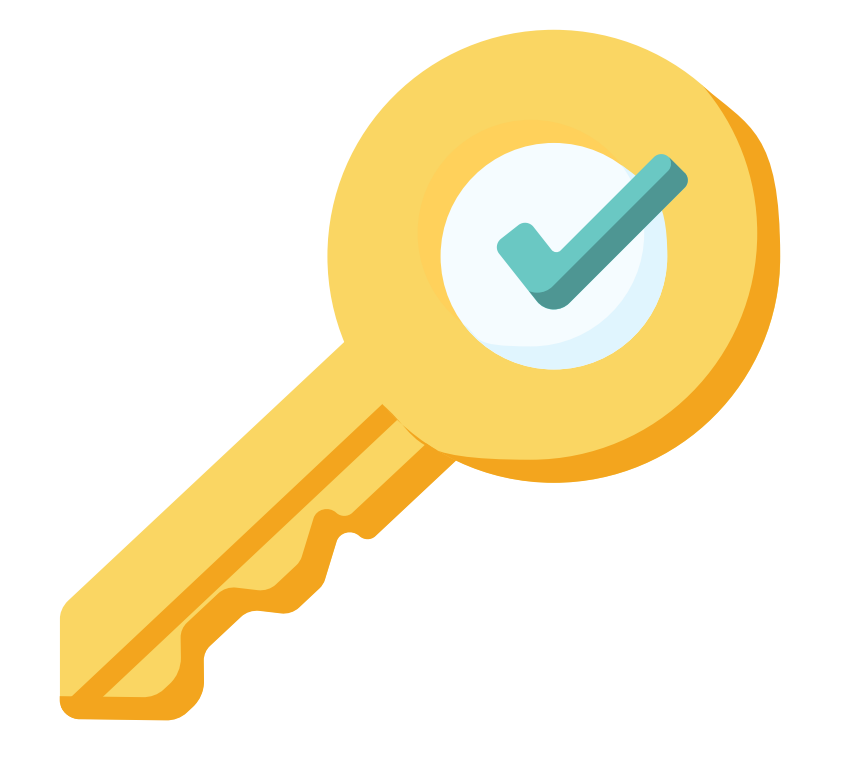

# Permission: Special Education

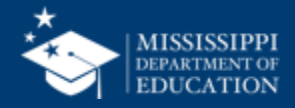

### **Data Quality**

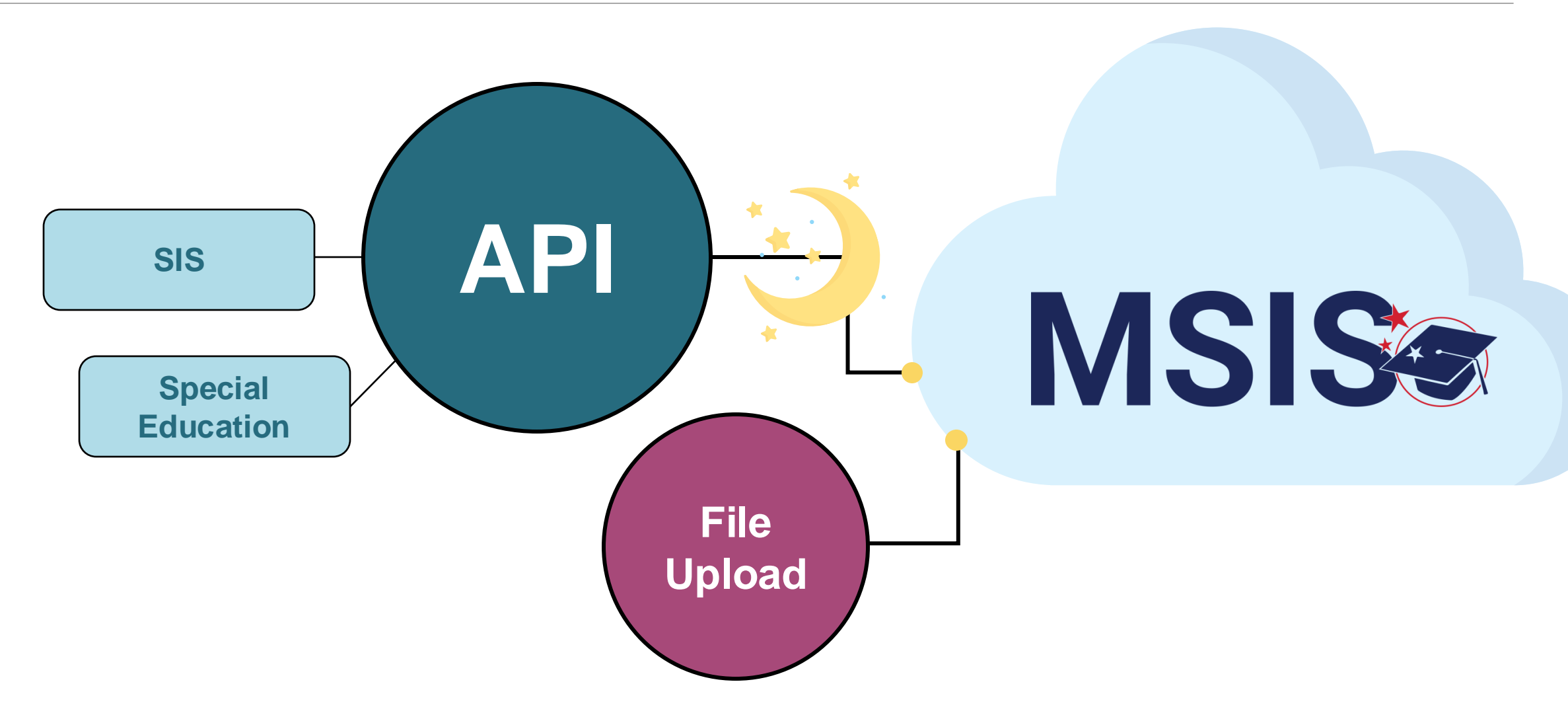

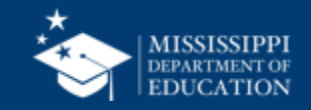

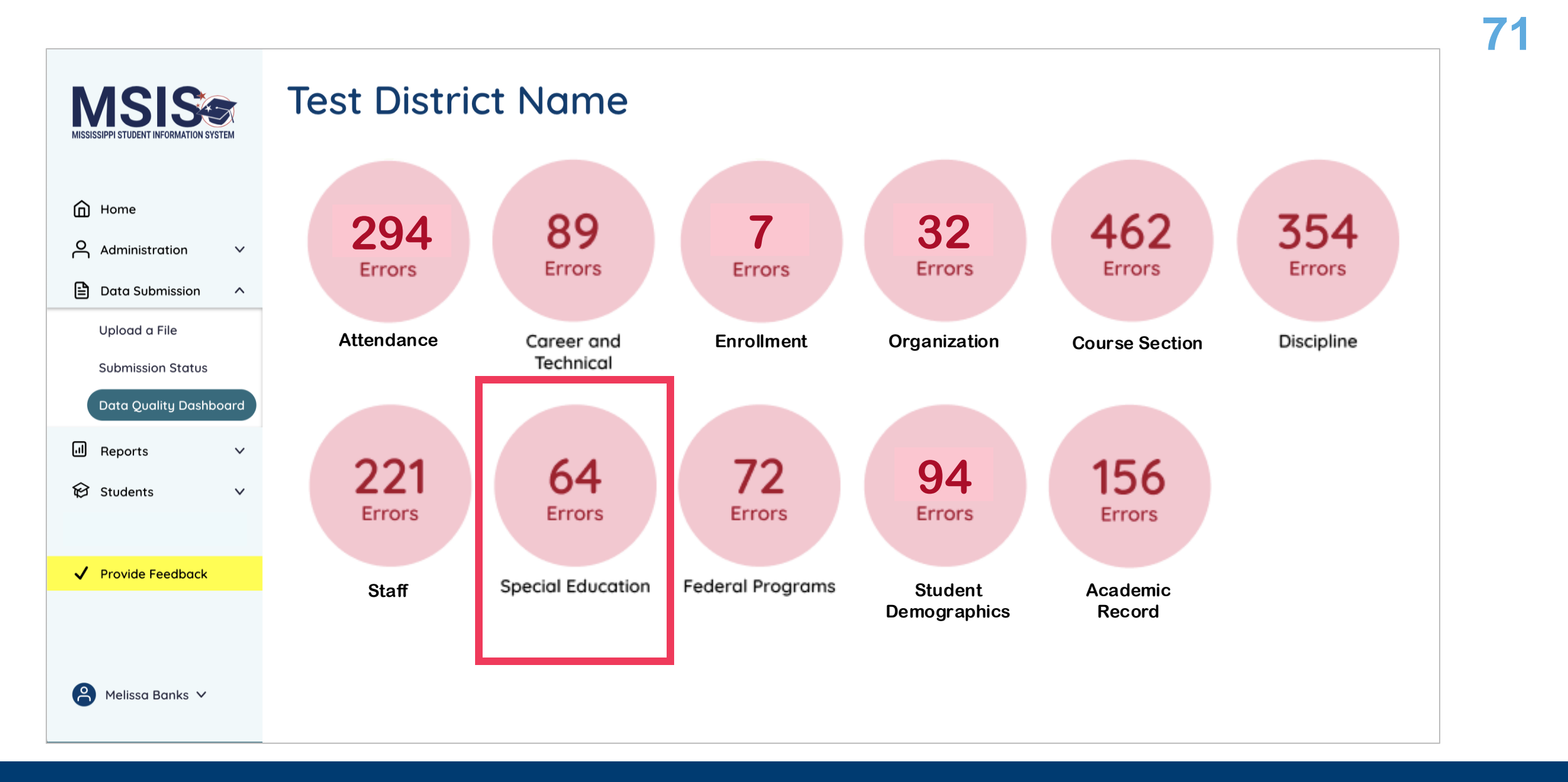

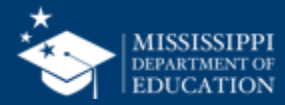

### **Data Quality**

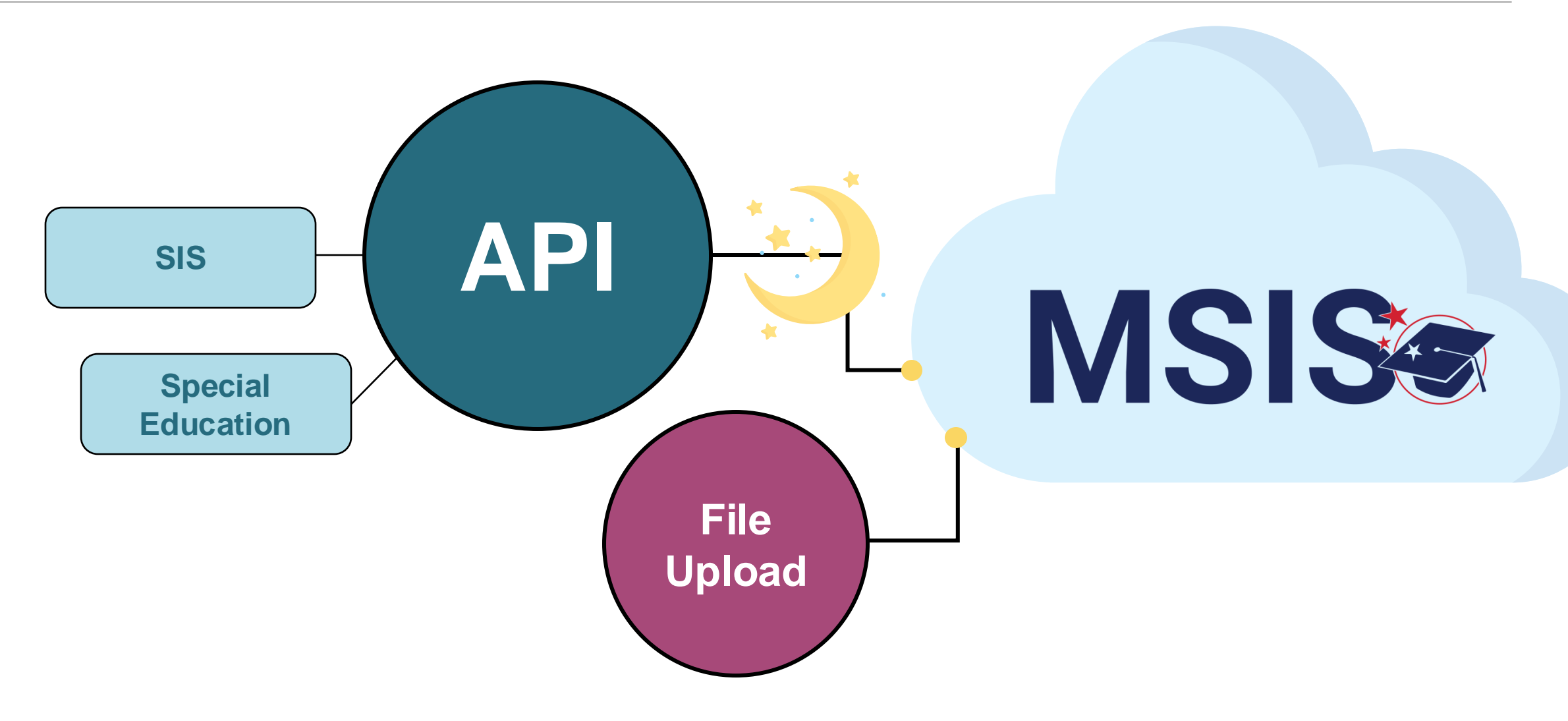

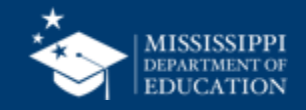
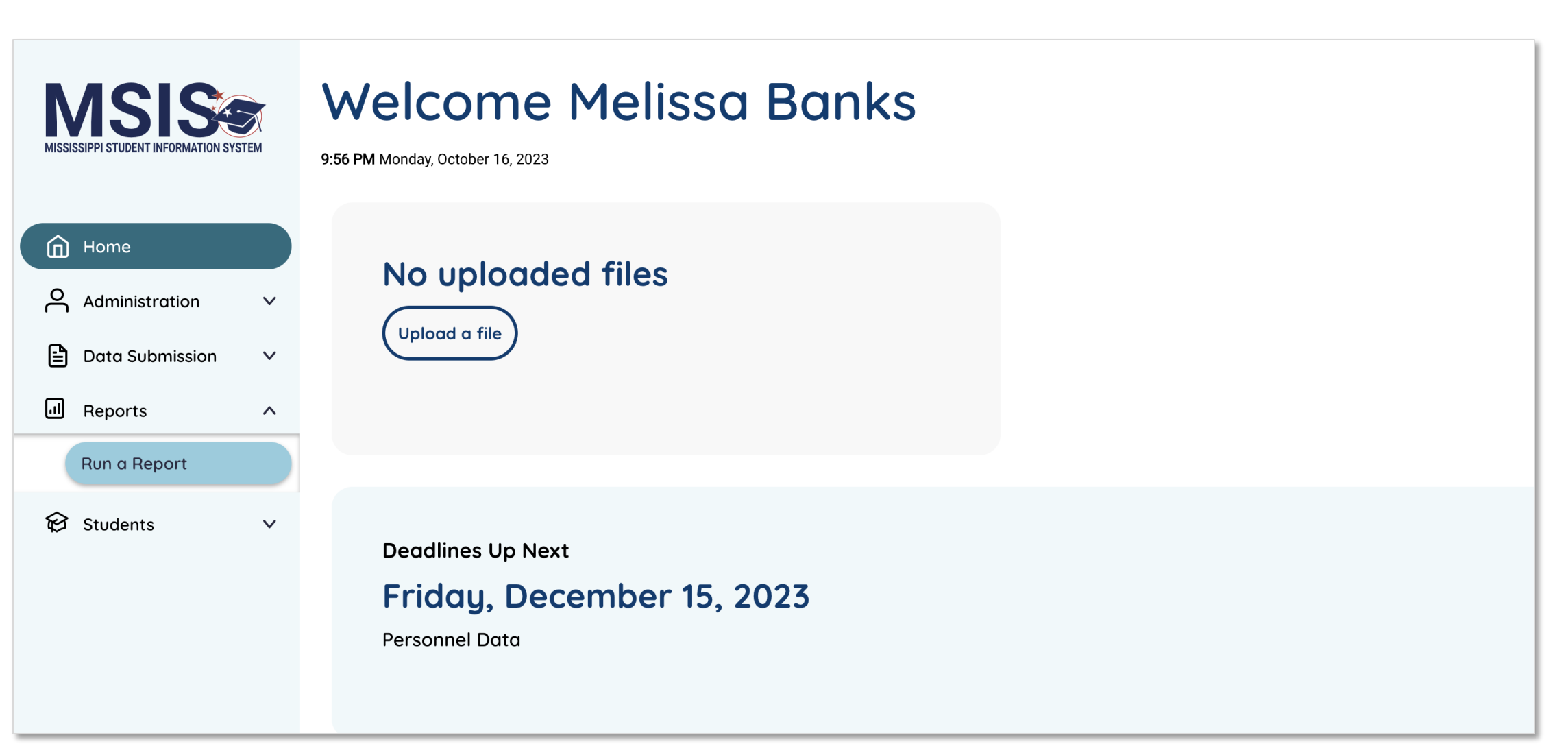

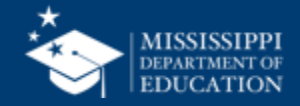

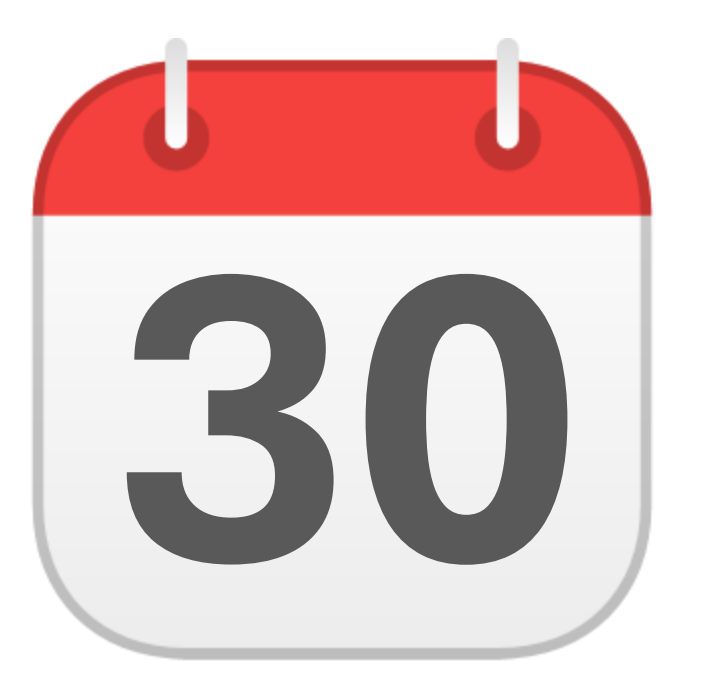

## **MONTHLY DATA REVIEW**

Non-Public Student Entry

mdek12.org/msis2.0/resources

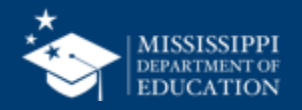

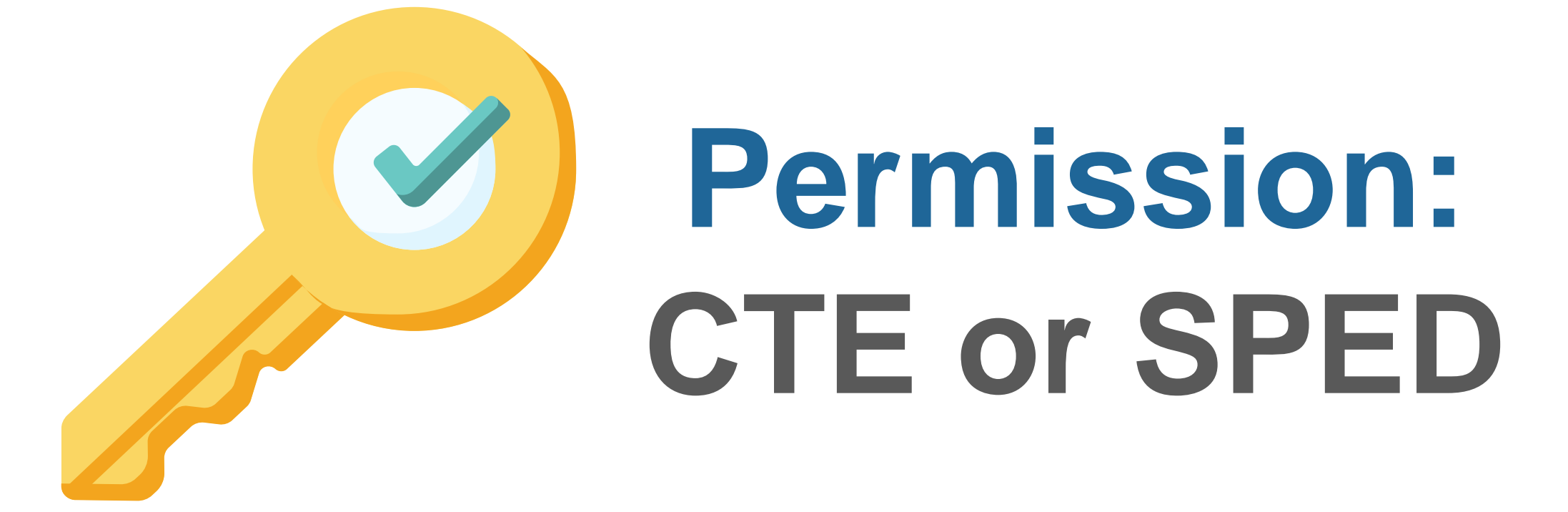

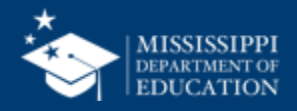

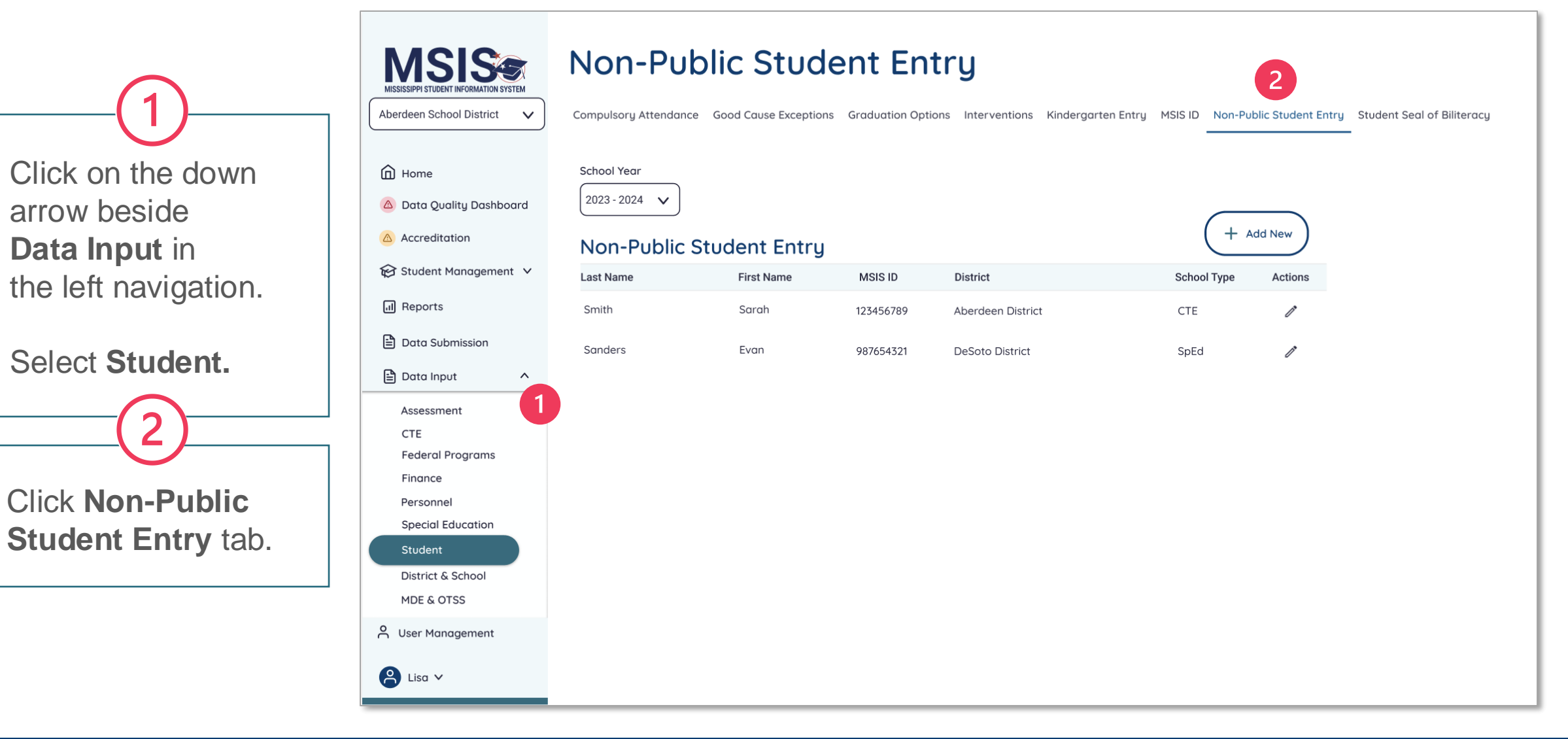

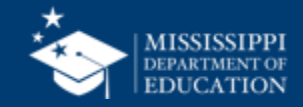

Click on the school year drop down to select the appropriate school year.

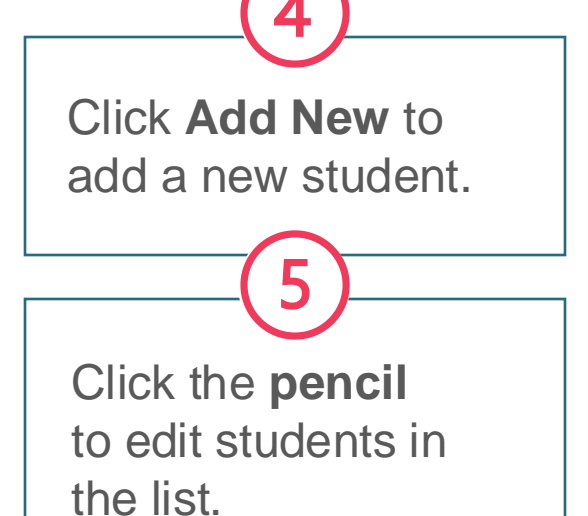

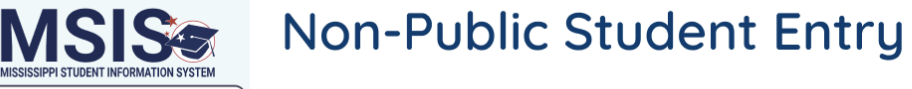

Compulsory Attendance Good Cause Exceptions Graduation Options Interventions Kindergarten Entry MSIS ID Non-Public Student Entry Student Seal of Biliteracy

+ Add New

School Year 2023 - 2024 △ Data Quality Dashboard

 $\sim$ 

^

Aberdeen School District

Home

Accreditation

I Reports

🖹 Data Input

Data Submission

Assessment CTE

Federal Programs Finance Personnel

Special Education

Student District & School

MDE & OTSS

O User Management

😫 Lisa 🗸

😥 Student Management 🗸

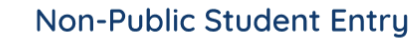

3

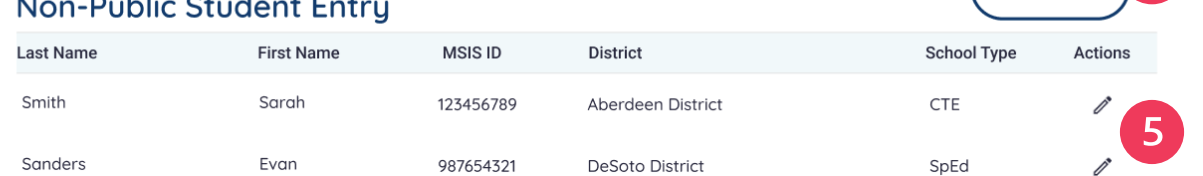

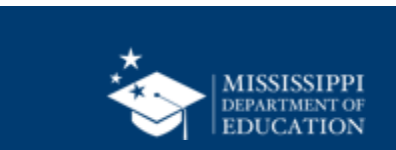

| 6                                                                                                    | MISSISSIPPI STUDENT INFORMATION SYSTEM | Non-Public Student Entry         Compulsory Attendance       Good Cause Exceptions       Graduation Options       Interventions       Kindergarten Entry       MSIS ID       Non-Public Student Entry |
|----------------------------------------------------------------------------------------------------|----------------------------------------|----------------------------------------------------------------------------------------------------|
| Enter the                                                                                                    | Aberdeen School District 🗸             | * Required Field Cancel Create                                                                                                    |
| student's MSIS ID                                                                                                    | Home                                   | Student Information                                                                                                    |
| number and                                                                                                    | 🛆 Data Quality Dashboard               | * Enter MSIS ID                                                                                                    |
| select <b>Search</b> .<br>If a student is<br>found in MSIS,<br>the screen will<br>populate with<br>student<br>information. | Accreditation                          | 000256985 Search                                                                                                    |
|                                                                                                    | 😥 Student Management 🗸                 | *Last Name * First Name Middle Name * Date of Birth SSN                                                                                                    |
|                                                                                                    | Il Reports                             | Smith                                                                                                    |
|                                                                                                    | Data Submission                        | LEA and School Information                                                                                                    |
|                                                                                                    | 🖹 Data Input 🛛 🔨                       | LEA School Year * School Type School                                                                                                    |
|                                                                                                    | Assessment                             | 2024 - 2025 O CTE O SpEd ####-### School Name                                                                                                    |
|                                                                                                    | CTE<br>Federal Programs                | Student Demographics                                                                                                    |
|                                                                                                    | Finance                                | Gender Ethnicity Bace Special Education: English Learner:                                                                                                    |
|                                                                                                    | Personnel                              | Select     V       Select     V       Select     V       Select     V                                                                                                    |
|                                                                                                    | Special Education                      |                                                                                                    |
|                                                                                                    | District & School                      | Student Enrollment                                                                                                    |

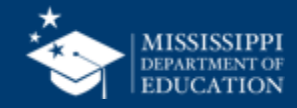

| 7                                                                                     | MISSISSIPPI STUDENT INFORMATION SYSTEM | Non-Public Student Entry         Compulsory Attendance       Good Cause Exceptions       Graduation Options       Interventions       Kindergarten Entry       MSIS ID       Non-Public Student Entry                                                                                                    |
|---------------------------------------------------------------------------------------|----------------------------------------|----------------------------------------------------------------------------------------------------|
| If an MSIS ID                                                                         | Aberdeen School District 🗸             | * Required Field Cancel Create                                                                                                    |
| cannot be found                                                                       | Home                                   | Student Information                                                                                                    |
| in the system,<br>check to ensure<br>the ID was<br>entered correctly<br>OR request an | 🛆 Data Quality Dashboard               | * Enter MSIS ID 7                                                                                                    |
|                                                                                       | Accreditation                          | 000256985         Search         MSIS ID Not Found. Please ensure MSIS ID has been created for the student.                                                                                                    |
|                                                                                       | 😥 Student Management 🗸                 | * Last Name * First Name Middle Name * Date of Birth SSN                                                                                                    |
|                                                                                       | না Reports                             | Smith         000-00-0000                                                                                                    |
|                                                                                       | Data Submission                        | LEA and School Information                                                                                                    |
|                                                                                       | 🖹 Data Input 🛛 🔨                       | LEA School Year * School Type School                                                                                                    |
|                                                                                       | Assessment                             | 2024 - 2025 O CTE O SpEd ####-### School Name                                                                                                    |
| student.                                                                              | CTE                                    |                                                                                                    |
|                                                                                       | Federal Programs                       | Student Demographics                                                                                                    |
|                                                                                       | Finance                                | Gender Ethnicity Race Special Education: English Learner:                                                                                                    |
|                                                                                       | Personnel                              | $\left(\begin{array}{ccc} \text{Select} & \checkmark \end{array}\right) \left(\begin{array}{ccc} \text{Select} & \checkmark \end{array}\right) \left(\begin{array}{ccc} \text{Select} & \checkmark \end{array}\right) \left(\begin{array}{ccc} \text{Select} & \checkmark \end{array}\right) \left(\begin{array}{ccc} \text{Yes} & \square \text{No} \end{array}\right) \left(\begin{array}{ccc} \text{Yes} & \square \text{No} \end{array}\right) \left(\begin{array}{ccc} \text{Yes} & \square \text{Yes} \end{array}\right) \left(\begin{array}{ccc} \text{Yes} & \square \text{Yes} \end{array}\right) \left(\begin{array}{ccc} \text{Yes} & \square \text{Yes} \end{array}\right) \left(\begin{array}{ccc} \text{Yes} \\ \text{Yes} \end{array}\right) \left(\begin{array}{ccc} \text{Yes} \\ \text{Yes} \end{array}\right) \left(\begin{array}{ccc} \text{Yes} \end{array}\right) \left(\begin{array}{ccc} \text{Yes} \end{array}\right) \left(\begin{array}{cccc} \text{Yes} \end{array}\right) \left(\begin{array}{ccc} \text{Yes} \end{array}\right) \left(\begin{array}{cccc} \text{Yes} \end{array}\right) \left(\begin{array}$ |
|                                                                                       | Student                                | Student Enrollment                                                                                                    |

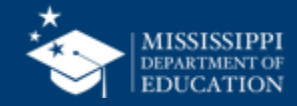

| 8                                 | MISSISSIPPI STUDENT INFORMATION SYSTEM                            | Non-Public Student Entry         Compulsory Attendance       Good Cause Exceptions       Graduation Options       Interventions       Kindergarten Entry       MSIS ID       Non-Public Student Entry |
|-----------------------------------|-------------------------------------------------------------------|----------------------------------------------------------------------------------------------------|
| Select <b>SpEd</b> for            | Aberdeen School District V                                        | * Required Field Cancel Create Student Information                                                                                                    |
| Some fields will be prepopulated. | <ul> <li>Data Quality Dashboard</li> <li>Accreditation</li> </ul> | * Enter MSIS ID 000256985 Search                                                                                                    |
|                                   | 段 Student Management ∨                                            | *Last Name * First Name Middle Name * Date of Birth SSN<br>Smith 000-00-0000                                                                                                    |
| Required fields                   | <ul> <li>Data Submission</li> <li>Data Input</li> </ul>           | LEA and School Information       LEA     School Year       * School Type     8                                                                                                    |
| are marked with an asterisks.     | Assessment<br>CTE<br>Federal Programs                             | 2024 - 2025     O CTE O SpEd     ####-### School Name       Student Demographics                                                                                                    |
|                                   | Finance<br>Personnel<br>Special Education                         | Gender     Ethnicity     Race     Special Education:     English Learner:       Select     V     Select     V     Yes     No                                                                          |
|                                   | District & School                                                 | Student Enrollment                                                                                                    |

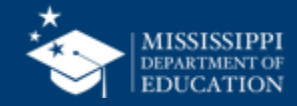

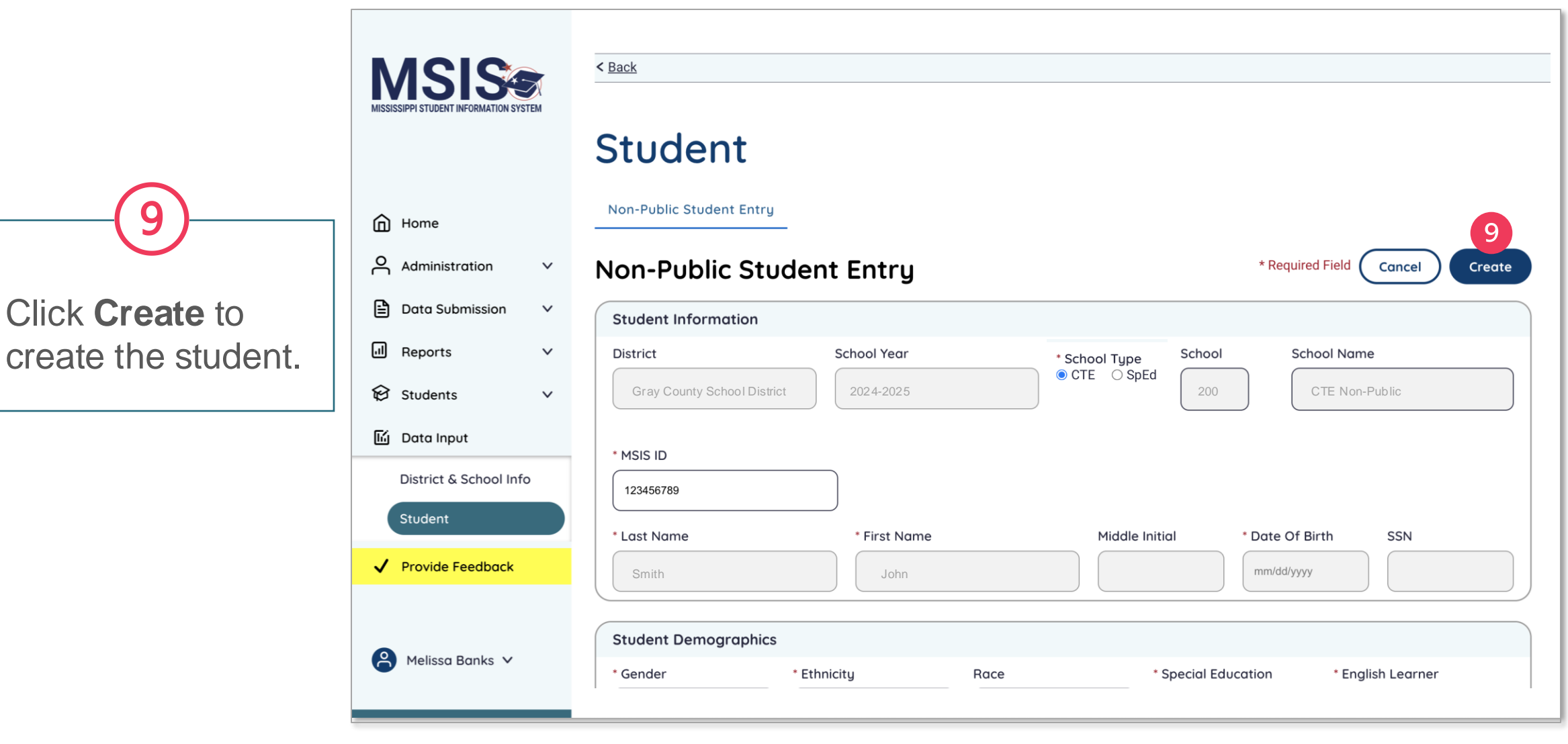

Q

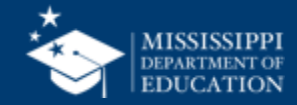

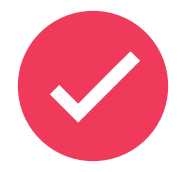

School 200 and 500 students **WILL NOT transfer from the legacy system to the new MSIS system.** All non-public students will have to be entered into the new system beginning July1.

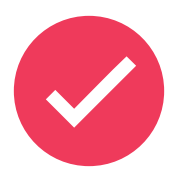

School 200 and 500 students **WILL NOT roll from year to year** in the new system. All non-public students will have to be re-entered into MSIS at the beginning of every school year.

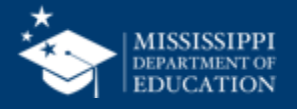

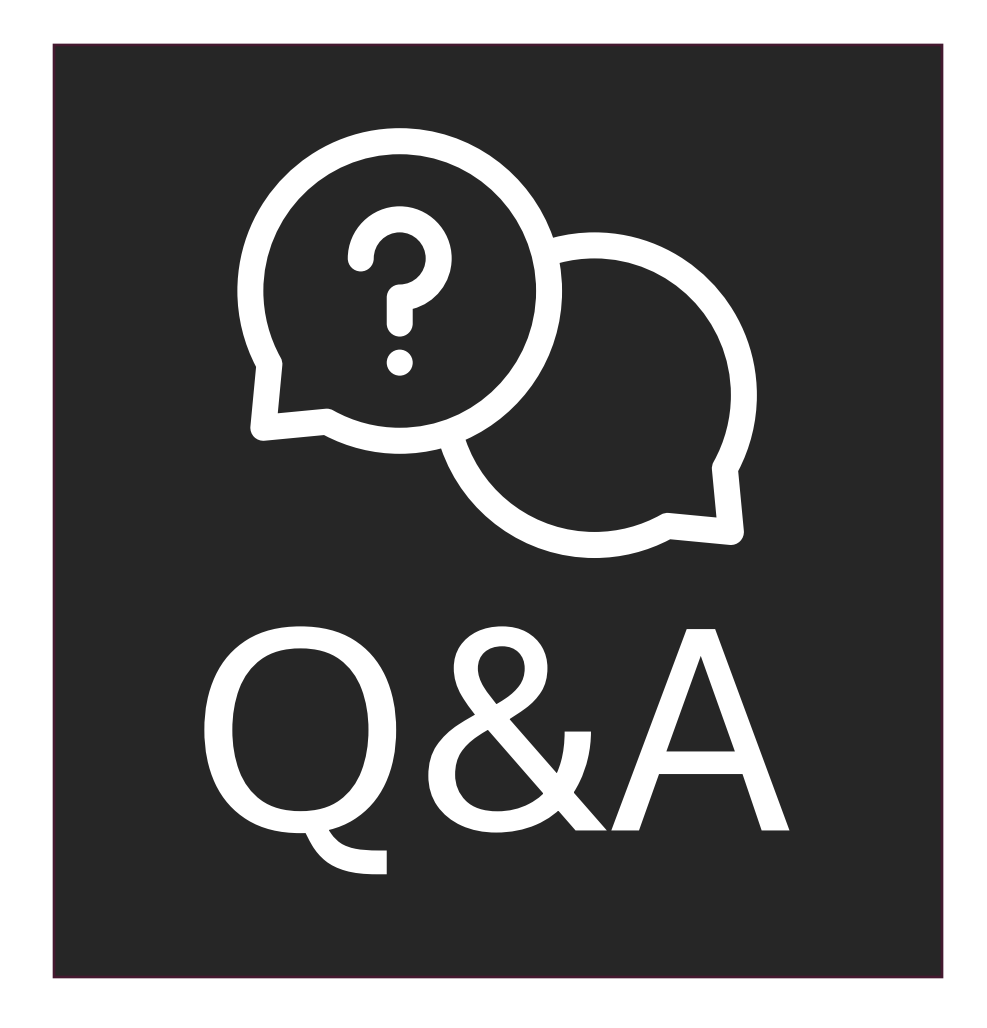

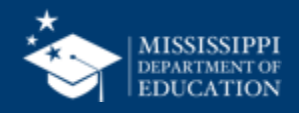

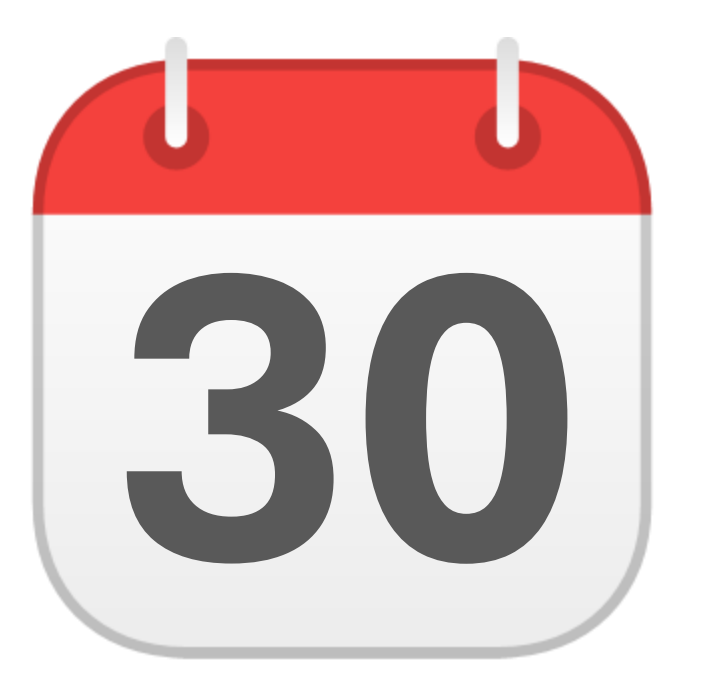

## **MONTHLY DATA REVIEW**

**Special Education** 

mdek12.org/msis2.0/resources

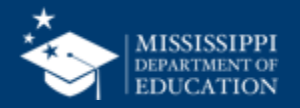

84

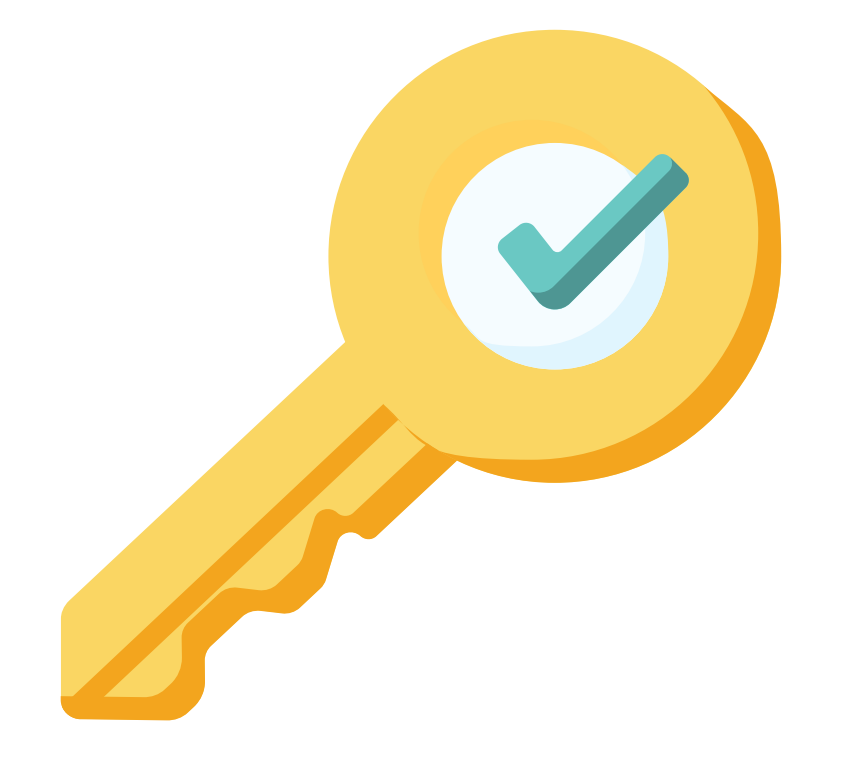

## Permission: Special Education

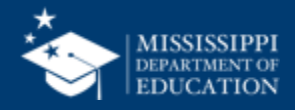

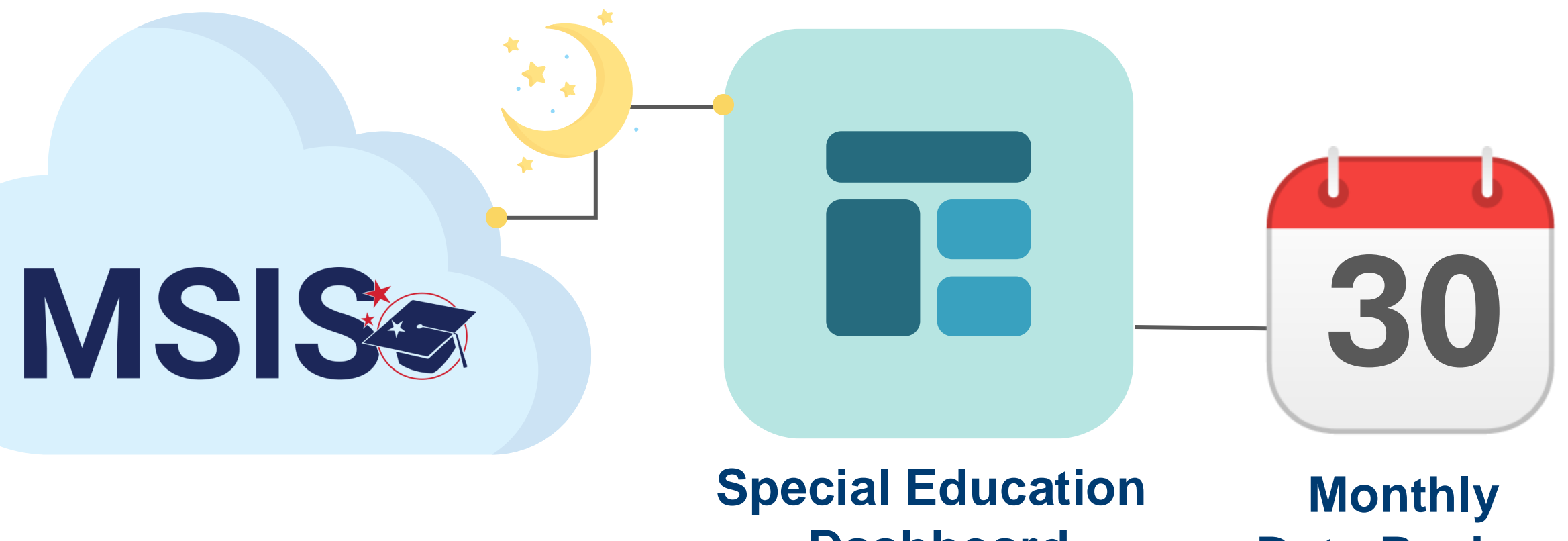

**Dashboard** 

**Data Review** 

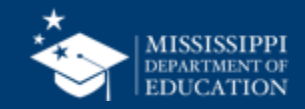

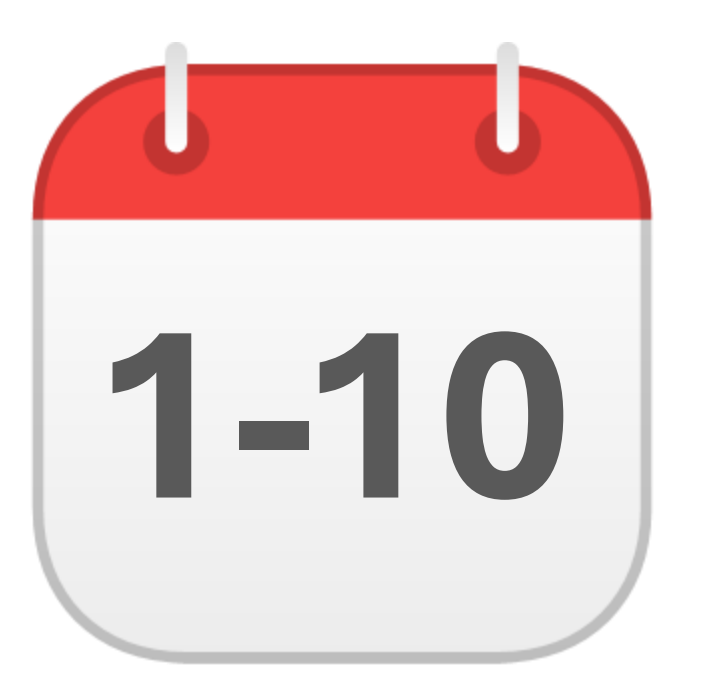

#### DECEMBER

## Special Education Child Count

mdek12.org/msis2.0/resources

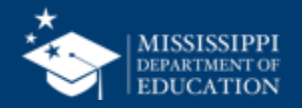

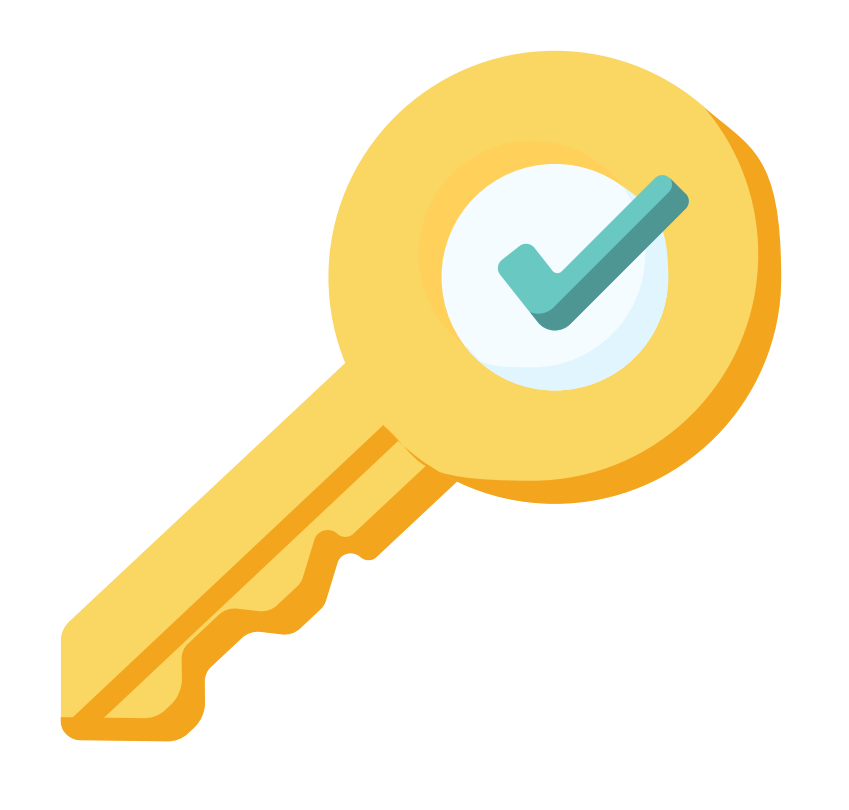

# **Permission:** Special Education + Certify

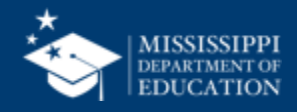

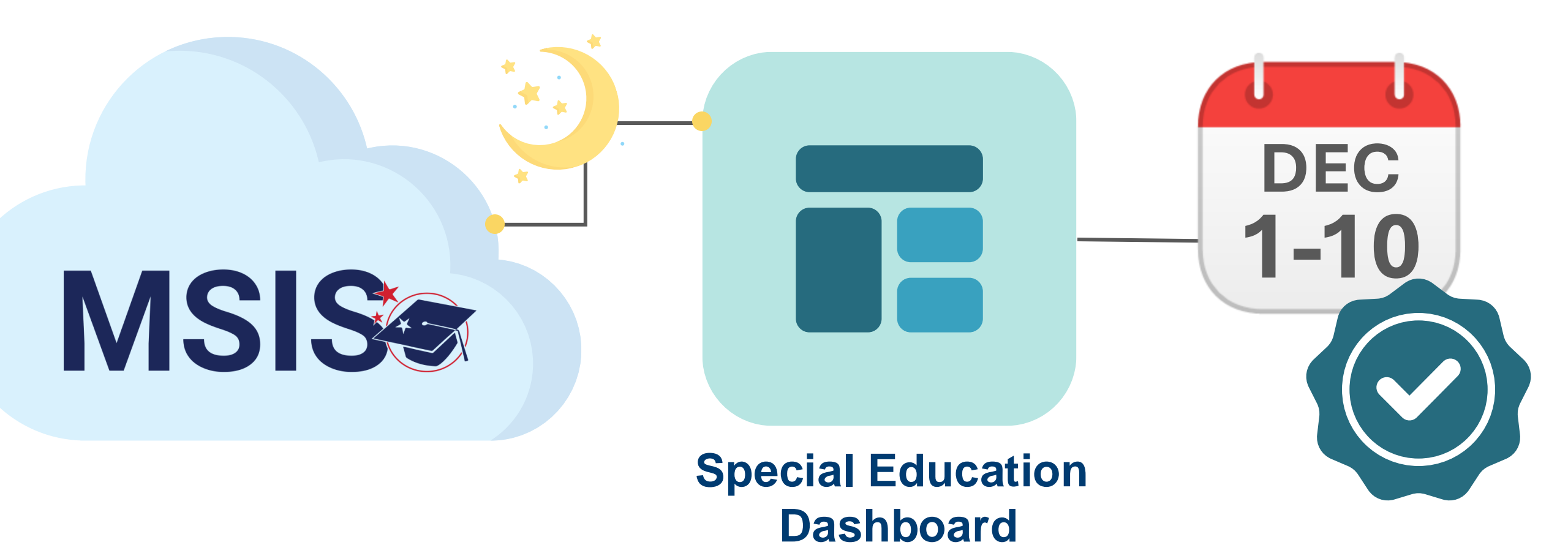

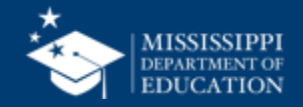

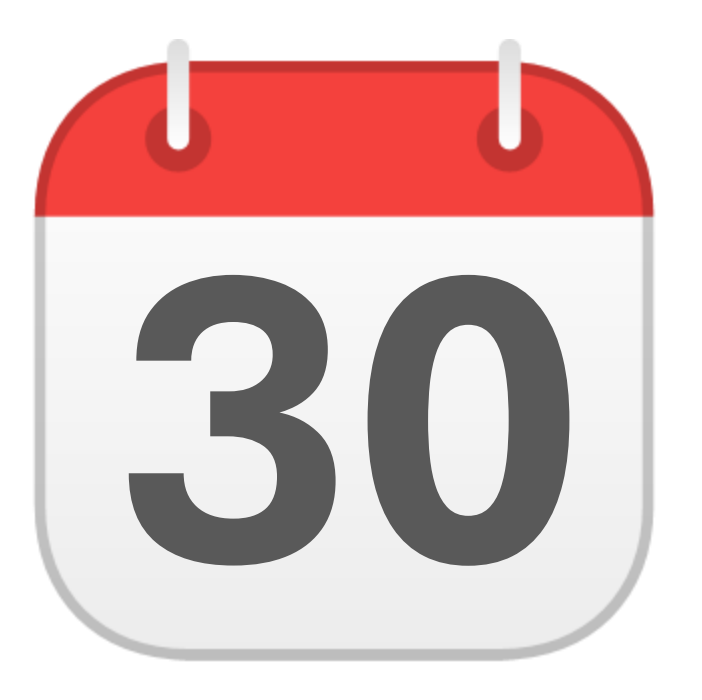

#### JUNE

## **EOY Certification**

mdek12.org/msis2.0/resources

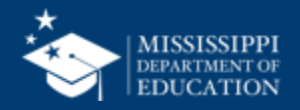

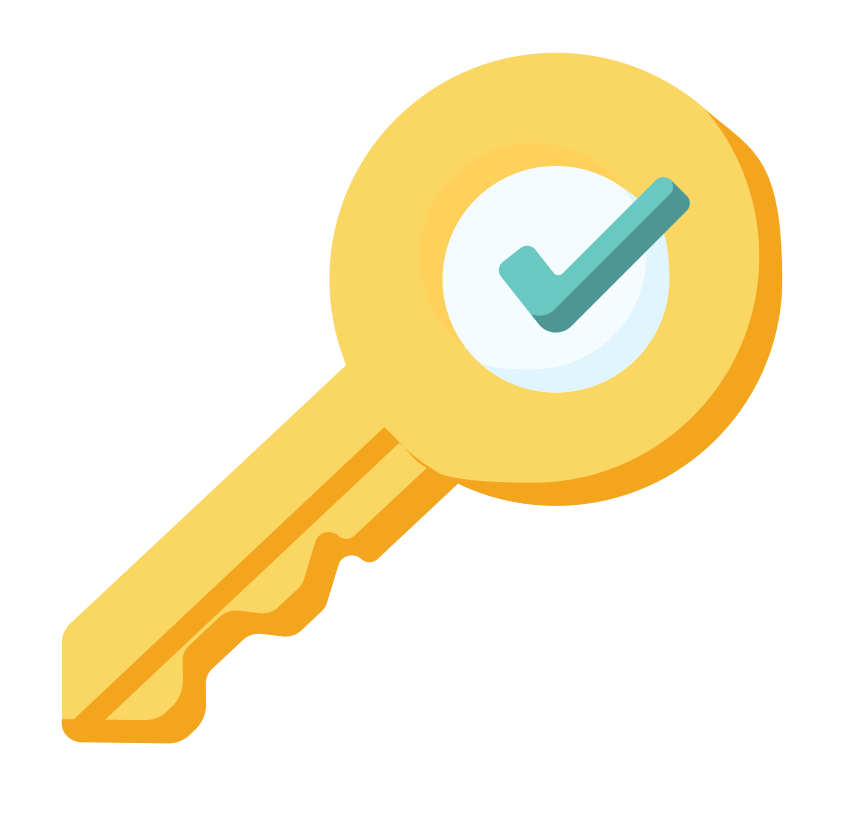

# **Permission:** Special Education + Certify

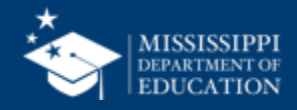

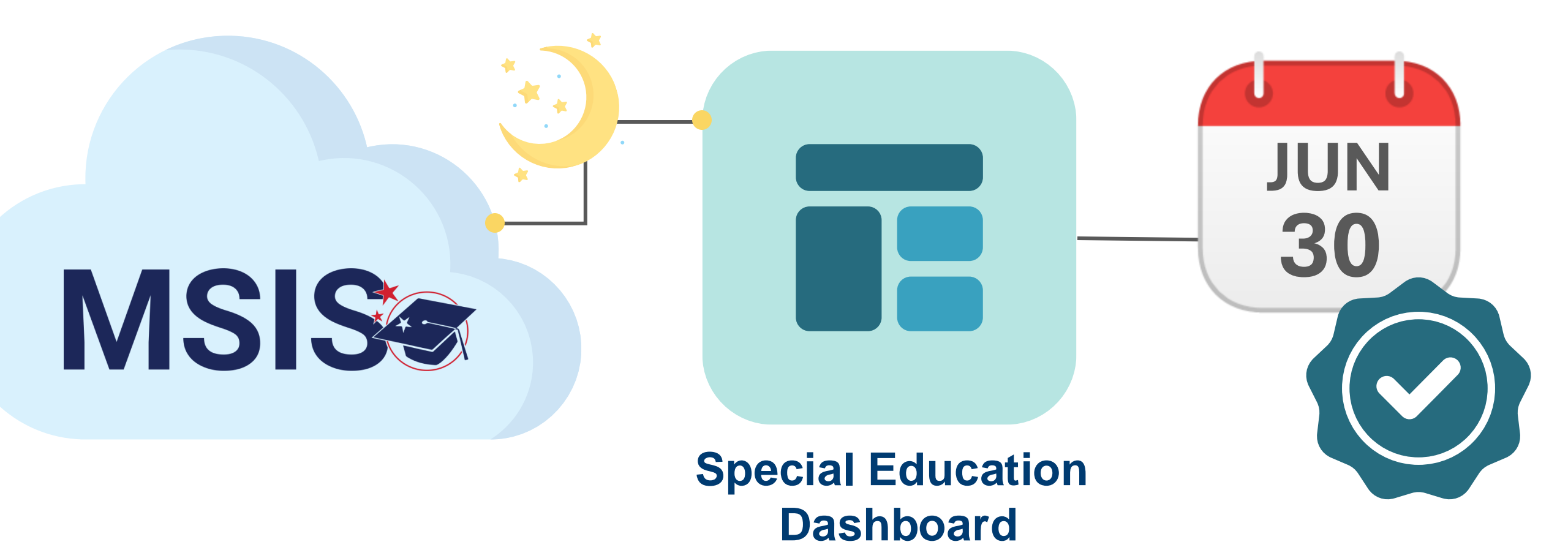

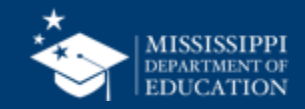

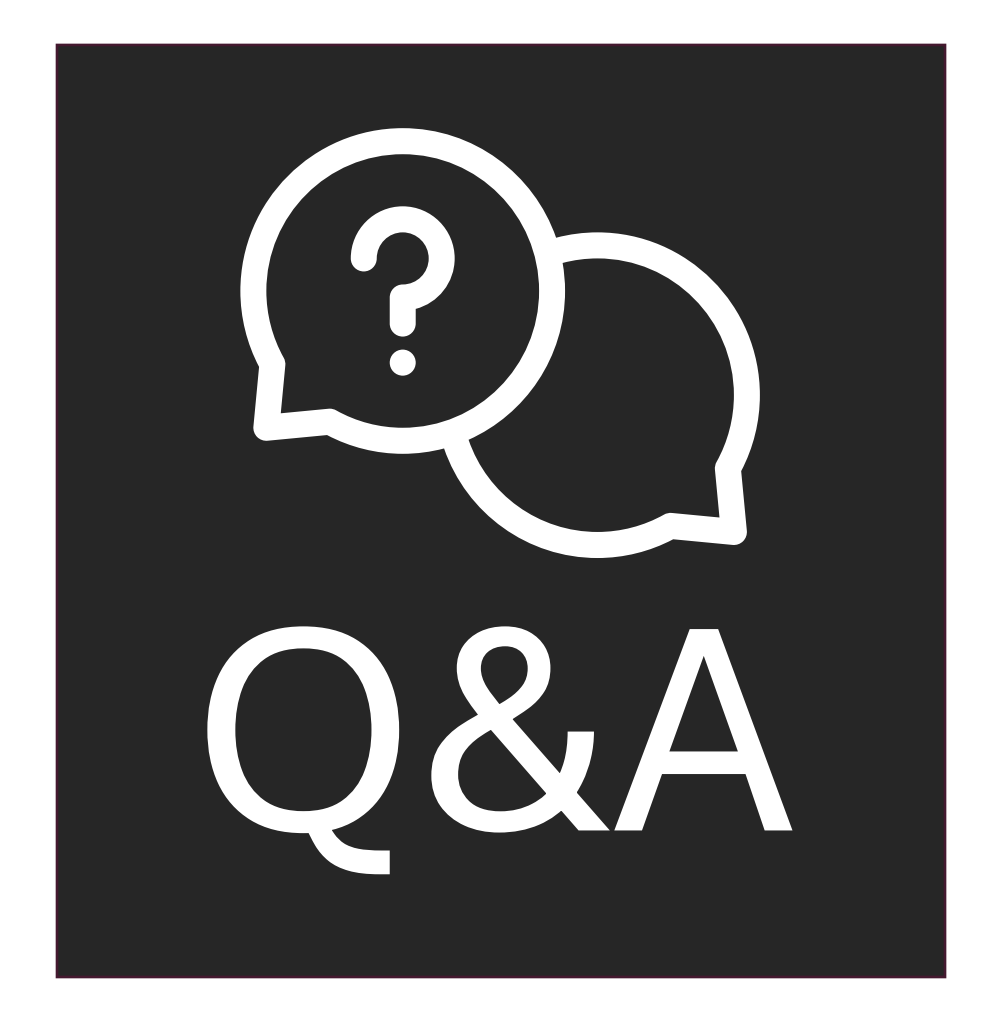

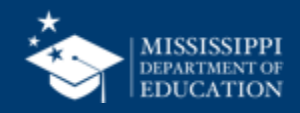

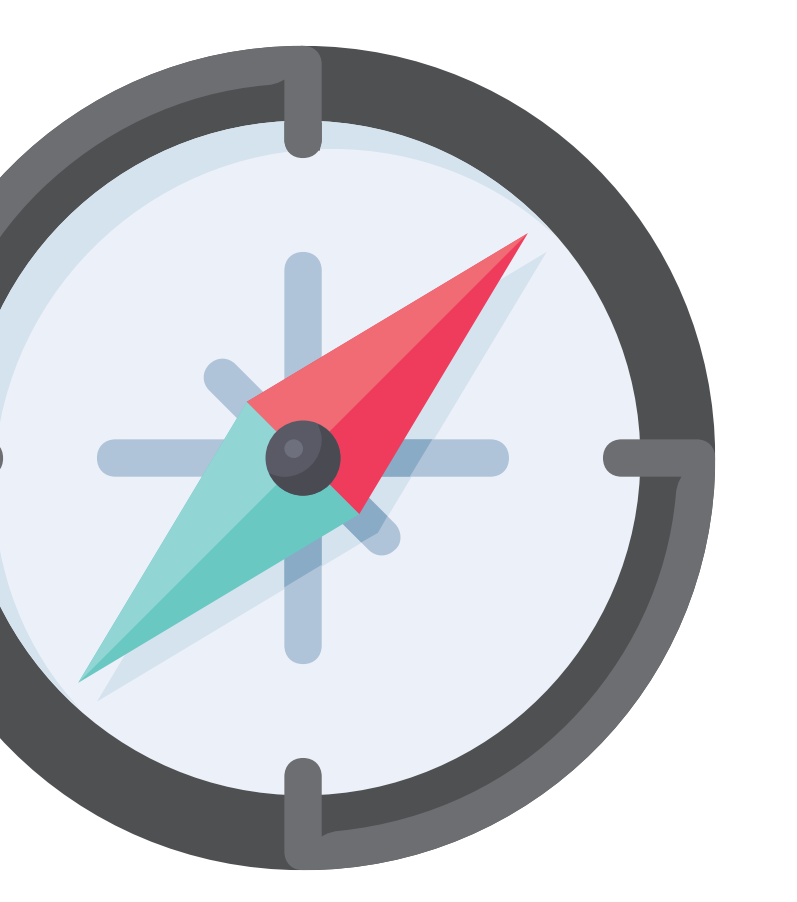

# Virtual Trainings

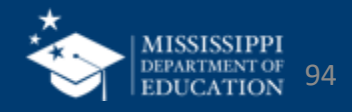

#### Virtual Bootcamp

| Virtual Bootcamp: Beginning of Year Tasks | July 12 | 1:00 – 2:30 p.m. |
|-------------------------------------------|---------|------------------|
|-------------------------------------------|---------|------------------|

#### Virtual Office Hours

Wednesdays, 2:30 - 3:30 p.m. beginning July 3, 2024, until further notice Join link will be sent via MSIS Blast

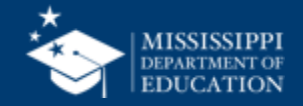

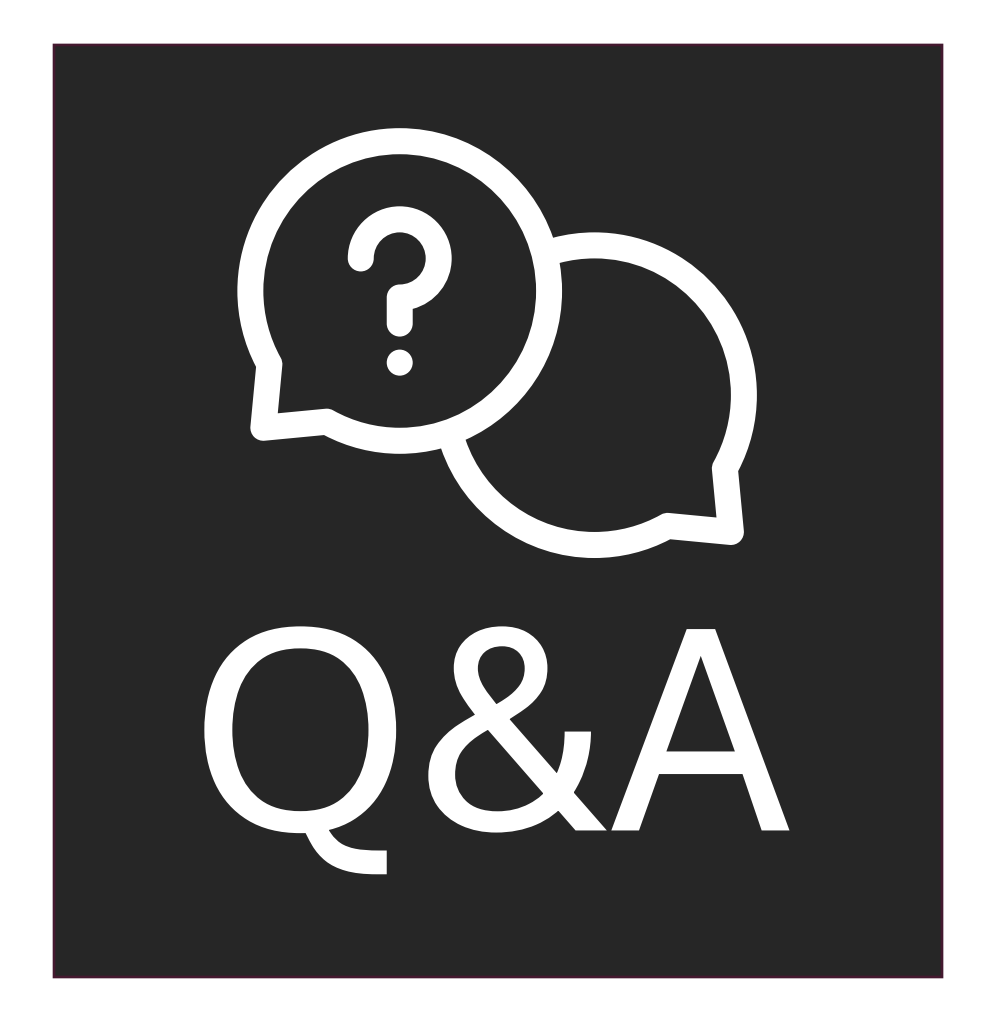

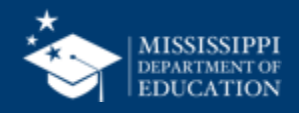

#### MSIS Team msis2@mdek12.org

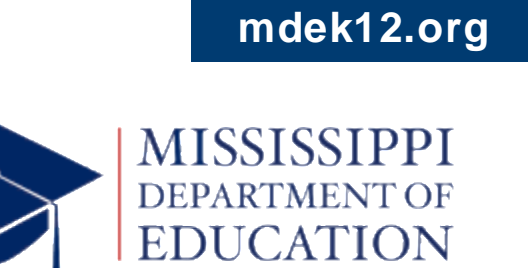

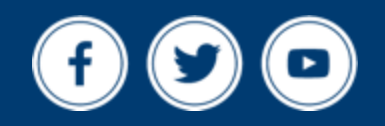